# 現地確認・出向支援システム 「アットサーチplus」取扱説明書

TEPCO光ネットワークエンジニアリング株式会社

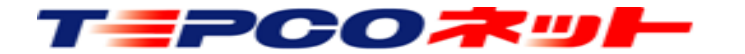

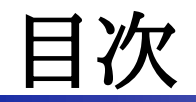

| (1)利用玛 | 景均 | 竟 |   |   |   |   |   |   |   |   |   |   |   |   |   |   |   |   |   |   |   |   |   |   |   |   |   |   |   |   |   |   |   |   |   |
|--------|----|---|---|---|---|---|---|---|---|---|---|---|---|---|---|---|---|---|---|---|---|---|---|---|---|---|---|---|---|---|---|---|---|---|---|
| ○はじめに  | •  | • | • | • | • | • | • | ٠ | • | • | • | • | ٠ | • | • | • | ٠ | • | • | • | • | • | • | • | • | • | • | • | • | • | • | • | • | • | 6 |
| ○利用環境  | •  | • | • | • | • | • | • | • | • | • | • | • | • | • | • | • | • | • | • | • | • | • | • | • | • | • | • | • | • | • | • | • | • | • | 6 |

| (2)注意事項                     |                           |
|-----------------------------|---------------------------|
| ○Cookie情報の利用について ・・・・・・・・・  | · · · · · · · · · · · · 7 |
| ○ブラウザについて ・・・・・・・・・・・・・     | • • • • • • • • • • • • 8 |
| ○Googleマップの利用について ・・・・・・・・・ | •••••                     |
| ○印刷機能について ・・・・・・・・・・・・・・    | 8                         |
| ○ナビ機能について ・・・・・・・・・・・・・・    | •••••                     |
| ○電波圏外の利用について ・・・・・・・・・・・    | •••••                     |

#### (3) URL設定とID・PW

○アットサーチplusシステムのURL ・・・・・・・・・・・・・・

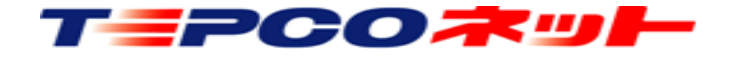

9

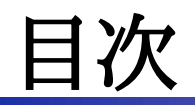

#### 

#### (5) 検索結果表示画面

| ○画面の説明 ・・・・・ | ••• | • | • | • | • |   | • | • | • | • | • | • | • | • | • | • | • | • | • | • | • | • | • | • | • |   | • | • | • | 17 |
|--------------|-----|---|---|---|---|---|---|---|---|---|---|---|---|---|---|---|---|---|---|---|---|---|---|---|---|---|---|---|---|----|
| ○画面の説明(ナビ補足) | •   | • | • | • | • | • | • | • | • | • | • | • | • | • | • | • | • | • | • | • | • | • | • |   | • | • | • | • | • | 18 |

(6) 操作アイコンの説明

○操作アイコンの説明 ・

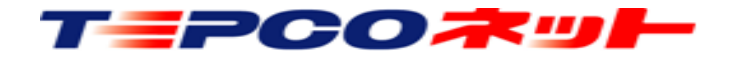

3

19

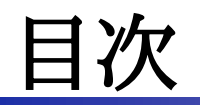

| 7)操作説明                                          |   |
|-------------------------------------------------|---|
| ○電柱の表示/再検索 ・・・・・・・・・・・・・・・・・・・・・・・・・・・・・・・・ 2(  | ) |
| ○ペグマン位置復帰 ・・・・・・・・・・・・・・・・・・・・・・・・・・・・・・・・・ 21  | 1 |
| ○検索画面表示 ・・・・・・・・・・・・・・・・・・・・・・・・・・・・・・・・・・ 22   | 2 |
| ○ストリートビュー表示切替 ・・・・・・・・・・・・・・・・・・・・・・・・・・・・ 2:   | 3 |
| ○設備名称表示切替 ・・・・・・・・・・・・・・・・・・・・・・・・・・・・・・・・・・ 24 | 1 |
| ○サイトメニュー ・・・・・・・・・・・・・・・・・・・・・・・・・・・・・・・・・・ 2!  | 5 |
| ○ルート設定機能 ・・・・・・・・・・・・・・・・・・・・・・・・・・・・・・・・・・ 20  | 3 |
| ○地図モード変更 ・・・・・・・・・・・・・・・・・・・・・・・・・・・・・・・ 39     | 9 |
| ○距離計測 ・・・・・・・・・・・・・・・・・・・・・・・・・・・・・・・・・・・・      | ) |
| ○マーカー設置(メモ) ・・・・・・・・・・・・・・・・・・・・・・・・・・・・・ 42    | 2 |
| ○印刷 ・・・・・・・・・・・・・・・・・・・・・・・・・・・・・・・・・・・・        | 3 |
| ○ハザードマップ ・・・・・・・・・・・・・・・・・・・・・・・・・・・・・・・・・ 48   | 3 |
| ○検索した電柱のみ表示 ・・・・・・・・・・・・・・・・・・・・・・・・・・・・・・ 5(   | ) |
| ○デフォルト設定 ・・・・・・・・・・・・・・・・・・・・・・・・・・・・・・・ 51     | 1 |
| ○パスワード変更 ・・・・・・・・・・・・・・・・・・・・・・・・・・・・・・・・ 52    | 2 |
| ○現在地表示 ・・・・・・・・・・・・・・・・・・・・・・・・・・・・・・・・・・ 53    | 3 |

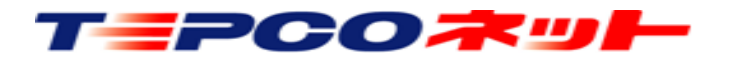

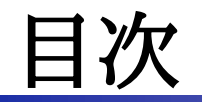

| (8)制限事項 | 等 |   |   |     |   |   |   |   |   |   |   |   |   |   |   |   |   |   |   |   |   |   |   |   |   |   |   |   |   |   |   |   |   |    |
|---------|---|---|---|-----|---|---|---|---|---|---|---|---|---|---|---|---|---|---|---|---|---|---|---|---|---|---|---|---|---|---|---|---|---|----|
| ○制限事項等  | • | • | • | • • | • | • | • | • | • | • | • | • | • | • | • | • | • | • | • | • | • | • | • | • | • | • | • | • | • | • | • | • | • | 56 |

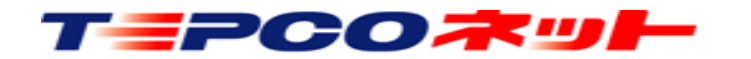

### (1)利用環境

【はじめに】

このたびは、「アットサーチplus」をご契約いただきありがとうございます。

アットサーチplusは、電柱位置を検索しGoogleマップ上に表示、Googleマップが持つストリートビューで 現場状況の確認、複数目的地へ出向する最適なルートを探索できるルート設定機能等を有効活用して業務の 効率化を図るシステムです。

ぜひ皆様の業務効率化にお役立てください。

【利用環境】

①使用端末

使用端末:「iOS」「Android」で動作するスマートフォン/タブレット、ブラウザを搭載したPC ②OS

iOS又はAndroid、Windows10以降

※最新バージョンでのご利用をお勧めしております。

※iOS12以前のバージョンでは動作に不具合が発生します。

③ブラウザ

端末に搭載されている、「Edge」「Chrome」「Firefox」「Safari」を使用してください。 ④ P C 利用について

- ・PCでの利用は、ご利用のLAN環境等のセキュリティ設定の関係で動作しない場合があります。 弊社HPの体験版で動作をご確認ください。
- ・弊社社内検証では、「アットサーチplus」がWindows10 + Edgeで動作することを確認しております。

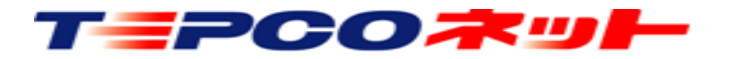

#### (2)注意事項

【Cookie情報の利用について】

①プライベートモードや端末に履歴を保存しない設定では使用できません。

アットサーチplusはCookieを使用しますので、端末内にCookie情報の保存が必要です。

プライベートモード/シークレットモードや履歴を削除する設定で使用すると、2回目のアクセスで認証 エラーが発生し、当社による認証解除が必要となります。初回アクセス前に端末の設定をご確認ください。 ※認証エラー時は「【エラー1】ログイン時に認証エラーが発生しました。認証解除依頼をしてください」 というメッセージが表示されます。

②同一端末で複数のブラウザを使用する場合は、ブラウザごとにIDが必要です。

端末に複数のブラウザがインストールされている場合で、最初にアクセスしたブラウザ以外のブラウザで アクセスすると、認証エラーになります。

利用するブラウザを変更するときは、当社による認証解除が必要です。

(例:EdgeとChromeがインストールされている環境で、最初にEdgeでアクセスした後にChromeで アクセスすると、Chromeのアクセスは認証エラーとなります。 Edgeはそのまま利用できます)

③同一端末を複数ユーザで共用している場合、ユーザ毎にIDが必要です。

1台のPCを複数の方が別IDで共用している場合、最初にログインしたユーザー以外は認証エラーになります。

※認証エラーや利用端末の変更等は当社ホームページの「お問合せ」、または、下記メールアドレス 宛にIDをご連絡ください。設定の解除をおこないます。

メールアドレス:<u>at-search01@tepconet.co.jp</u> 連絡受付時間: 8:40~12:00/13:00~17:20(土日・祝祭日、年末年始など当社休業日を除く)

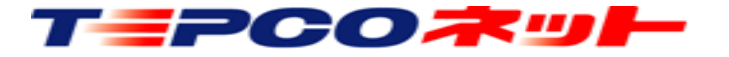

7

### (2)注意事項

【ブラウザについて】

①「(1)利用環境」で示したブラウザ以外のブラウザでは、本システムが動作しない場合があります。 本システムご利用時は、利用環境に示したブラウザをお使いください。

【Googleマップの利用について】

①本システムはGoogleマップの機能を利用しており、Googleの利用規約に従い使用していただきます。 スクリーンショットや画面コピーで取得した画像データの利用や加工は、利用目的により許可、制限又は 禁止されています。利用可能範囲等については、Googleの利用規約を確認してください。

【印刷機能について】

 ①印刷機能は地理院地図の機能を利用しており、国土地理院の利用規約に従い使用していただきます。
 ②地理院地図の拡大は制限があります。本説明書のP.41「(7)操作説明:サイトメニュー(印刷)」に 最大表示の画面例を掲載しておりますので、ご確認ください。

【ナビ機能について】

①Googleマップのナビ機能を利用して、現地までのナビが出来ます。 iPhone、iPadでは、端末に標準搭載されている地図ソフトによるナビが開きます。 Windows PCではGoogleマップのナビ機能がサポートされていないため、ルート検索のみとなります。

【電波圏外の利用について】

①本システムはGoogleクラウドの利用を前提としているため、ご利用の携帯事業者の電波圏外では利用できま せん。

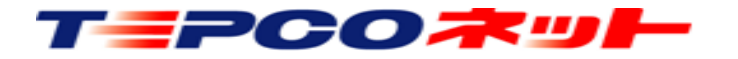

# (3) URL設定とID・PW

アットサーチplusは、クラウドサーバ上に置いたアプリケーション、データベースにアクセスして利用します。 そのため、端末へソフトをインストールする必要はありません。 ブラウザに本システムのURLを入力し、アクセスするとID・PW入力画面になります。

【システムのURL】 https://tepconet-searchplus01.appspot.com 【ID/PW】手続き完了後に当社からメールでお知らせします。

<Safari利用の例>

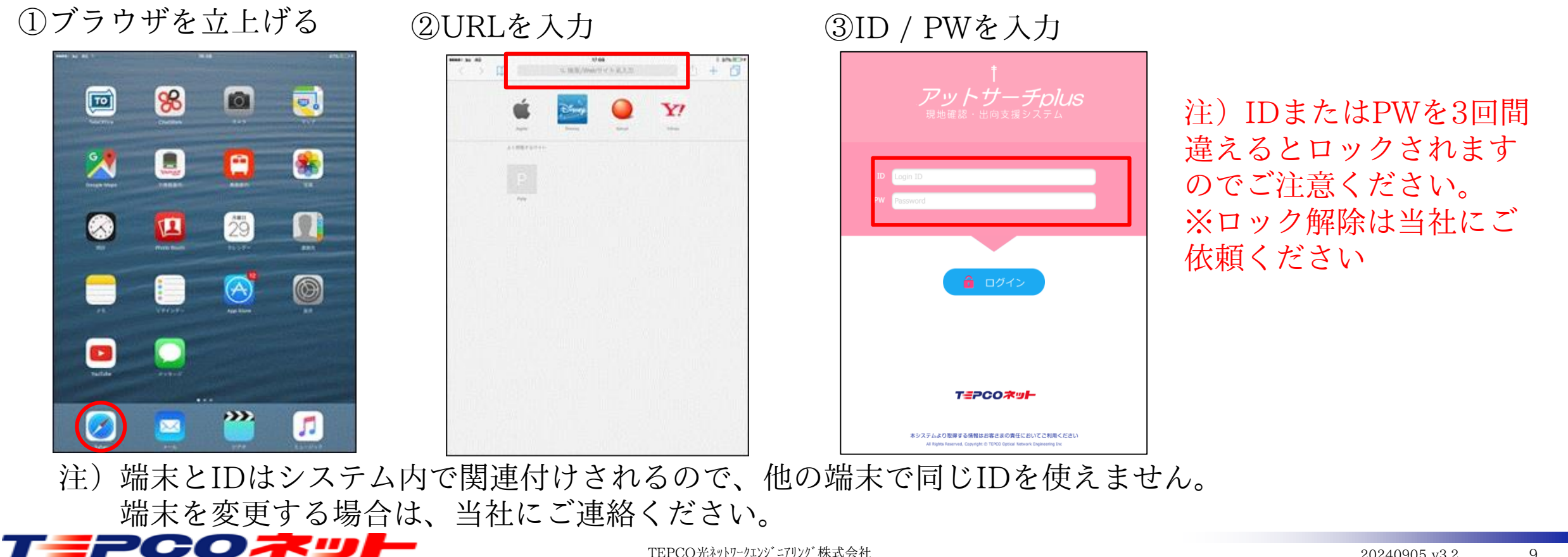

#### (4) 検索画面

- ログイン後、最初に検索画面が出ます。
- ここで対象設備を検索します。検索方法は、住所検索と設備検索の二種類です。

【検索画面の構成】

| 住所検索欄  | C BE 1st<br>住所 | 住所検索        |      | ── 検索画面を閉じる<br>── <sub>◇</sub> 設備検索欄を閉じる |
|--------|----------------|-------------|------|------------------------------------------|
| 設備検索欄  |                | 東京23区       |      | ◎ 設備検索欄を開く                               |
| ŧ      |                | 支社          | ▼    |                                          |
|        |                | 営業所         |      |                                          |
|        | 電柱名 例) 東電001   |             |      |                                          |
|        | 電柱コード 例)1234   | 電柱番号 例)0010 |      |                                          |
|        | クリア            |             | 設備検索 |                                          |
| 設備検索結果 | 銀座支社           | 飯田1000      | 表示   |                                          |
| →表示欄   | 銀座支社           | 飯田1010      | 表示   |                                          |
|        | 銀座支社           | 飯田1020      | 表示   |                                          |

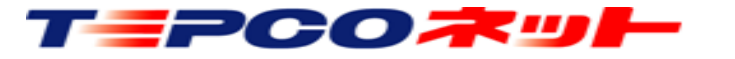

#### (4) 検索画面

#### 【ボタンと入力欄】

| 5          | So BE dist   |             | 8 |
|------------|--------------|-------------|---|
| $\bigcirc$ | 佳所<br>佳所検索 ② |             |   |
| 3          | 東京23区        | 0           |   |
| 4          | 支社           | 0           |   |
| 5          | 営業所          | $\bigcirc$  |   |
| 6          | 電柱名 例) 東電001 |             |   |
| $\bigcirc$ | 電柱コード 例)1234 |             |   |
| 9          |              | 贪案          |   |
| Y.         |              |             |   |
|            |              |             |   |
|            |              |             |   |
| Mai        |              |             |   |
| + L<br>、字  |              |             |   |
| tre        |              |             |   |
|            |              |             |   |
| 1          |              |             |   |
|            |              |             | ~ |
|            |              | 12 - 11 A/P | _ |
|            |              |             |   |

 ① 住所検索の住所入力欄 ② 住所検索時の検索ボタン ③都県選択欄:選択必須項目です 住所検索や設備検索の際、設備がある都県を選択してください ④ 支社選択欄:選択は任意です。選択しなくても検索可能です ⑤ 営業所選択欄:選択は任意です。選択しなくても検索可能です ⑥ 電柱名:検索キーとなる電柱名称を入力します ⑦ 電柱コード:電柱名に振られたコード番号を検索キーとします ⑧ 電柱番号: 電柱の番号を検索キーとします ⑨ クリア:検索項目および検索結果をクリアします 
 ① 設備検索:検索を実行します

(4 検索面面

#### 【住所検索】

| 住所 ①         | 住所検索 ③      |      |
|--------------|-------------|------|
| 2            | 東京23区       | 0    |
|              | 支社          | ۲    |
|              | 営業所         | 0    |
| 電柱名 例) 東電001 |             |      |
| 電柱コード 例)1234 | 電柱番号 例)0010 |      |
| クリア          |             | 設備検案 |

①住所入力欄

この欄に検索する住所を入力します。

入力する住所は、住所の一部分だけでも検索されます。 また、漢字がわからない場合、ひらがなでも検索可能です。 ランドマーク等でも検索可能です。 ②都県選択(必ず選択してください)

検索するエリアの都県を選択してください。

③住所検索ボタン

住所入力、都県選択後、このボタンで検索を実行します。 画面が検索先住所の地図に変わります。

地図が表示されたら、地図画面上部の 🧿 アイコンで電柱 を表示します。

#### 【注意点1】

「①住所入力欄」に入力した住所と、「②都県選択」で選択したエリアが異なると地図は表示されますが 電柱は表示されません。②は検索した住所のエリアを必ず選択してください。

(例)②が東京23区で住所に横浜市を入力すると、地図は出るが電柱は表示されない

★県境に接するエリアの一部は隣接県の事業所が管理している場合があります。 検索で電柱が表示されない場合、都県選択を隣接都県に変更して再検索してください。 例:東京都町田市相原町→相模原支社(神奈川エリア)が管理しているため、都県選択は神奈川

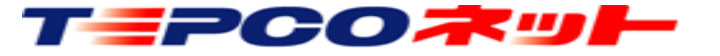

(4) 検索画面

【住所検索】

【注意点2】

住所の一部入力で検索をした場合、同じ名称の別の住所地を表示する場合があります。 (例)「住吉」と入力すると東京の「住吉」の地図を表示、「山梨県 住吉」で甲府市の住吉を表示

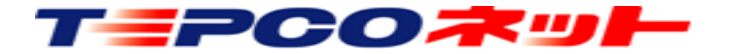

### (4) 検索画面

#### 【設備検索】

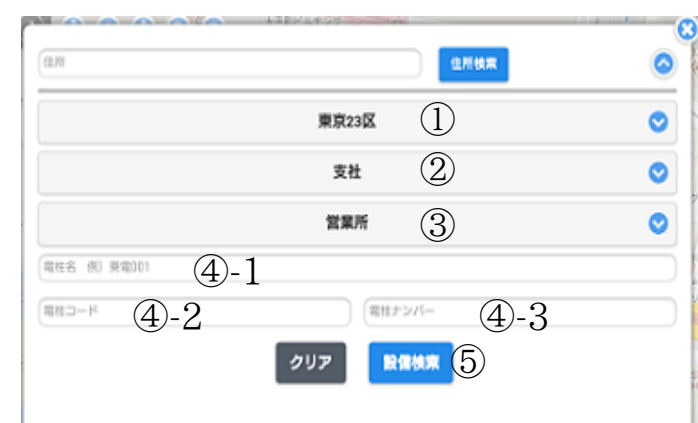

#### (注1)

検索結果の表示は最大100件です。101件以上 は表示されないので、検索キーで対象を絞って ください。

(注2)

検索キーが少ないと検索に時間がかかる場合が あります。

①都県選択 検索エリアは都県毎(東京電力PGの旧支店単位)になって います。対象のエリアを必ず選択してください。 よく使うエリアをデフォルト表示する機能があります⇒●参照 ②支社選択(任意) 検索対象の支社を選択します。 ③営業所選択(任意) 対象支社に属する営業センターを選択します。 ※旧名称のままになっています。ご了承ください。 ④-1 設備名入力欄 検索する電柱名を入力します。 (例)東電001号柱の場合、「東電」「東電0」 |東雷001| のいずれでも検索されます。 (注1) ④-2 電柱コード入力欄 電柱名(上記例の「東電」)に対応するコードによる検索 をおこないます。 ④-3 電柱番号入力欄 雷柱番号を4ケタで入力してください。 (例)東電001号柱の場合、「0010」と入力 ⑤設備検索を実行します

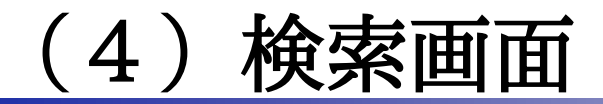

テトフ外田庙

【拾声と

| 東京23区       支社       営業所       電セナンバー例)0010       ひびア       設備技業       田0010 | <ul> <li>♥</li> <li>♥</li> <li>♥</li> <li>●</li> <li>●</li></ul> |
|------------------------------------------------------------------------------|----------------------------------------------------------------------------------------------------|
| <b>支社</b><br>営業所<br>(電社ナンバー 例) 0010<br>(現社大大) (例) 0010<br>(現法決策)<br>(田0010   | <ul> <li>♥</li> <li>●</li> <li>●</li></ul> |
| <b>営業所</b><br>電柱ナンバー 例) 0010<br>で現在大学バー 例) 0010<br>低端検索                      | ♥表示                                                                                                    |
| 電社ナンバー 例) 0010<br>ワフア<br>設備検索<br>価0010                                       | 表示                                                                                                    |
| R柱ナンバー 例) 0010<br>アリア 設備検索<br>佃0010                                          | 表示                                                                                                    |
| <b>297</b><br>設備検索<br>価0010                                                  | 表示                                                                                                    |
| 佃0010                                                                        | 表示                                                                                                    |
|                                                                              |                                                                                                    |
| 佃0020                                                                        | 表示                                                                                                    |
| 佃0040                                                                        | 表示                                                                                                    |
| 佃0060                                                                        | 表示                                                                                                    |
| 佃0070                                                                        | 表示                                                                                                    |
| 佃0080                                                                        | 表示                                                                                                    |
| 佃0090                                                                        | 表示                                                                                                    |
| 佃0100                                                                        | 表示                                                                                                    |
| 佃0110                                                                        | 表示                                                                                                    |
| 佃0120                                                                        | 表示                                                                                                    |
| 佃0130                                                                        | 表示                                                                                                    |
|                                                                              | <ul> <li>(田の060)</li> <li>(田の070)</li> <li>(田の080)</li> <li>(田の090)</li> <li>(田の100)</li> <li>(田の110)</li> <li>(田の120)</li> <li>(田の130)</li> <li>(田の130)</li> </ul>                                                                                                    |

電柱名に「佃」を入力して検索 すると名称に「佃」を含む電柱 が結果に表示されます ※結果はDBの登録順に100件が出力 されます 例はエリアに東京23区を選択 ② 電柱名に「佃001」を入力

|                                               | 東京23区                                                                                                    | 0                      |
|-----------------------------------------------|----------------------------------------------------------------------------------------------------|------------------------|
|                                               | 支社                                                                                                    | C                      |
|                                               | 営業所                                                                                                    | 0                      |
| 佃001                                          |                                                                                                    |                        |
| (電柱コード 例) 1234                                | (電柱ナンバー 例)                                                                                                    | 0010                   |
|                                               | クリア 設備検索                                                                                                    |                        |
|                                               |                                                                                                    |                        |
| 銀座支社                                          | 佃0010                                                                                                    | 表示                     |
| 銀座支社<br>※電柱名に<br>を入力し                         | 佃0010<br>「佃」、電柱ナンバー<br>て検索しても同じ結果                                                                                                    | ます<br>に「0010」<br>になります |
| 銀座支社<br>**電柱名に<br>を入力し<br>(電)<br>(現在コード 00 1) | <ul> <li>(佃0010)</li> <li>「佃」、電柱ナンバー<br/>て検索しても同じ結果</li> <li>234 0010</li> <li>234 0010</li> <li>234 0010</li> <li>234 0010</li> </ul> | ます<br>に「0010」<br>になります |

電柱名に「佃001」を入力して 検索すると、「佃0010」が結 果に表示されます ③ 電柱番号に「0010」を入力

| 住所            | 住所検索     | <u> </u> |
|---------------|----------|----------|
|               | 東京23区    | 0        |
|               | 支社       | 0        |
|               | 営業所      | 0        |
| 電柱名 例) 東電001  |          |          |
| 電柱コード 例) 1234 | 0010     |          |
|               | クリア 設備検索 |          |
| 銀座支社          | 佃0010    | 表示       |
| 銀座支社          | 勝どき0010  | 表示       |
| 銀座支社          | 豊海0010   | 表示       |
| 銀座支社          | 入船0010   | 表示       |
| 銀座支社          | 明石0010   | 表示       |
| 銀座支社          | 昭和0010   | 表示       |
| 銀座支社          | 新川0010   | 表示       |
| 銀座支社          | 隅田川0010  | 表示       |
| 銀座支社          | 馬喰0010   | 表示       |
| 銀座支社          | 浜町0010   | 表示       |
| 銀座支社          | 箱崎0010   | 表示       |
| API           | #1.0010  | [=-      |

電柱ナンバーに「0010」を入力 して検索すると、「0010」が電 柱名に含まれる電柱が結果に表 示されます

#### ④ 大塚支社を選択 電柱番号「0010」を入力

| 住所           | 住所検索     | 0  |
|--------------|----------|----|
|              | 東京23区    | ⊘  |
|              | 大塚支社     | 0  |
|              | 営業所      | ۲  |
| 電柱名 例) 東電001 |          |    |
| 電柱コード 例)1234 | 0010     |    |
|              | クリア 設備検索 |    |
| 大塚支社         | 関口0010   | 表示 |
| 大塚支社         | 音羽0010   | 表示 |
| 大塚支社         | 豊坂0010   | 表示 |
| 大塚支社         | 同仁0010   | 表示 |
| 大塚支社         | 御陵0010   | 表示 |
| 大塚支社         | 桜0010    | 表示 |
| 大塚支社         | 新河岸0010  | 表示 |
| 大塚支社         | 浮間0010   | 表示 |
| 大塚支社         | 山吹0010   | 表示 |
| 大塚支社         | 池南0010   | 表示 |
| 大塚支社         | 亀原0010   | 表示 |
|              | = 200010 | == |

大塚支社を選択し、電柱ナンバーに 「0010」を入力して検索すると、 大塚支社が管理する電柱の「0010」 が電柱名に含まれる電柱が結果に 示されます

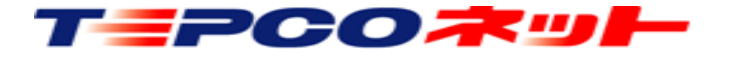

#### (4) 検索画面

#### 【設備検索結果画面例】

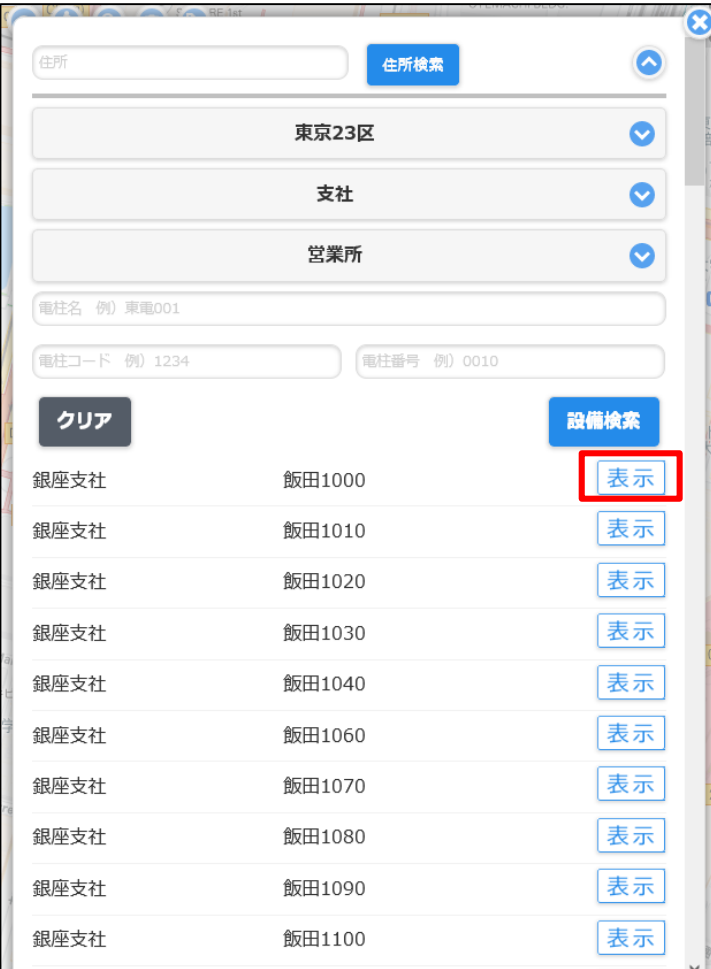

「表示」をタッチすると、当該箇所 の地図が表示されます

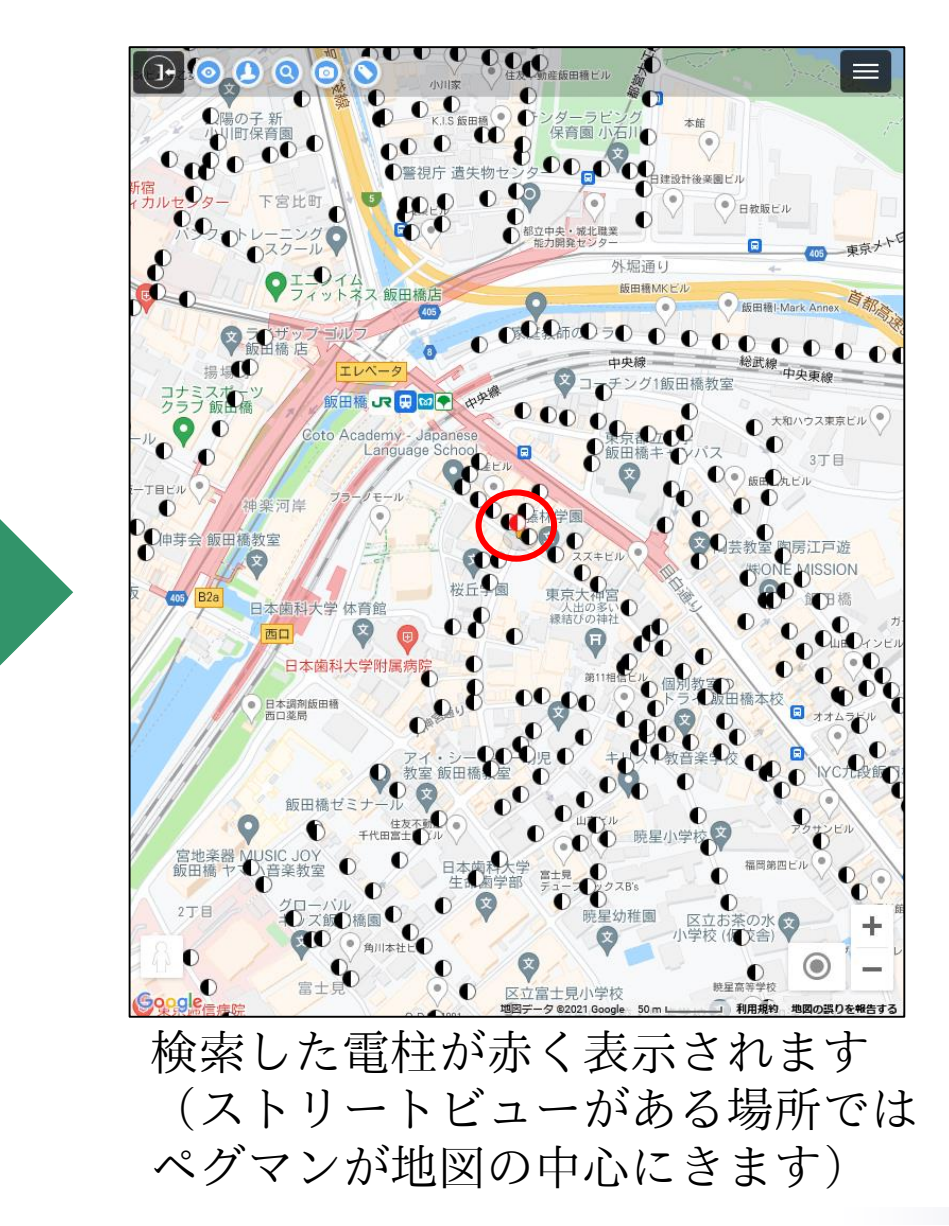

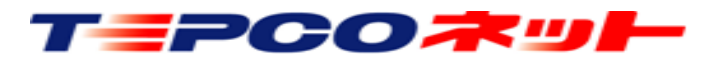

### (5) 検索結果表示画面

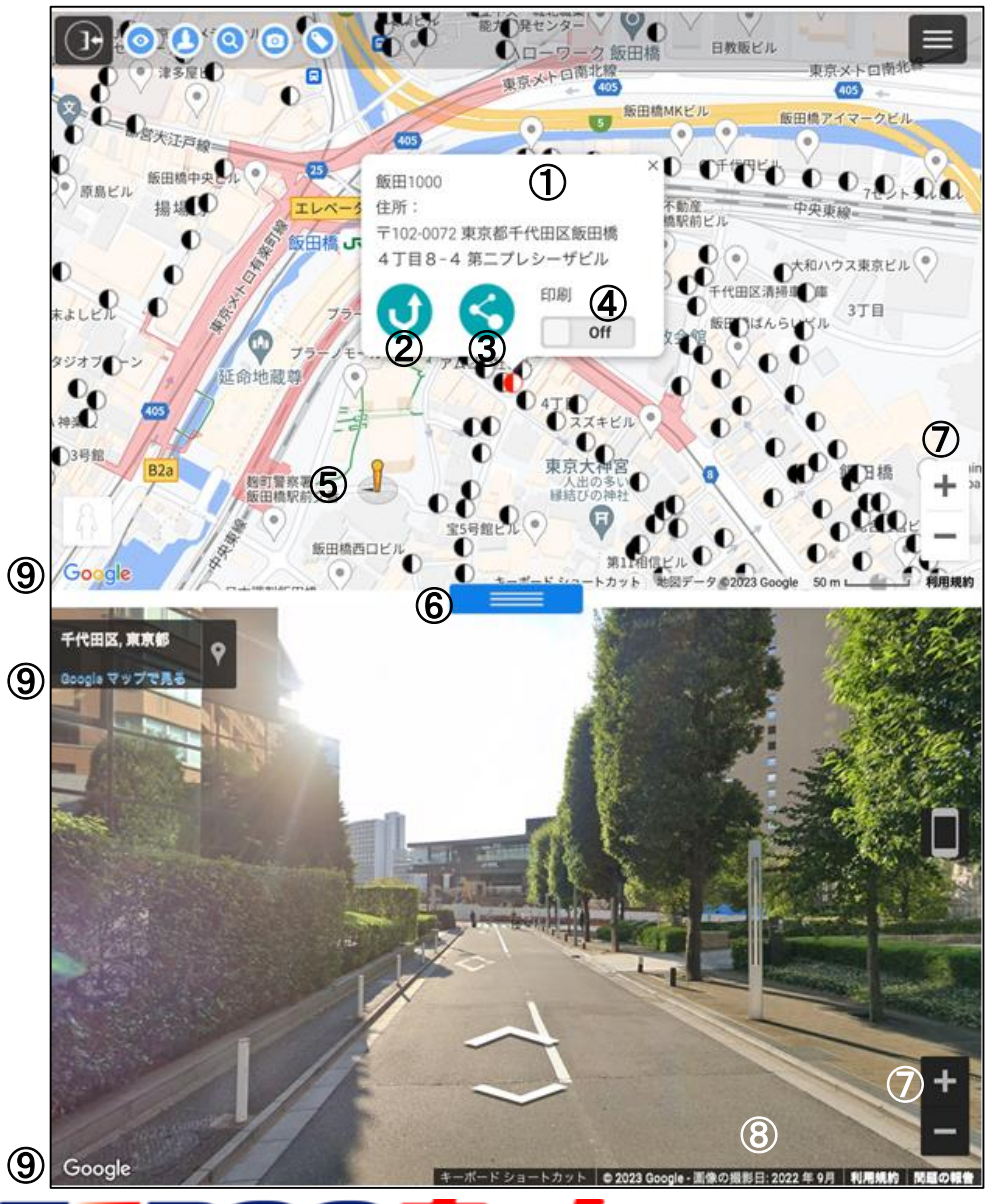

20-07

#### ①電柱情報

電柱シンボルをタッチすると、設備名、住所、ナビアイコン、共有 アイコン、印刷の吹き出しが開きます ※住所はGoogleマップから取得しており、正確でない場合があります

#### <u>②ナビアイコン</u>

Googleマップが開き、現在位置から設備位置までのナビをします ※iPhoneやiPadは標準搭載の地図ソフトが開きます→次ページ参照

#### ③共有アイコン

設備位置の情報をメールで他の人のスマートフォン等へ送ります ※文字コードの関係で、一部利用できないメールソフトがあります

#### ④印刷指定

ONにすると当該の電柱(複数指定可)を印刷設定できます→●参照
 <u>⑤ペグマン</u>

ドラッグするとペグマンの位置にストリートビュー画面が移動します ⑥スライダー

上下することで、地図とストリートビューの表示割合を変更します

⑦Googleマップ / ストリートビュー画面の拡大縮小

表示されている画面のズームイン / ズームアウトをします

⑧撮影年月

ストリートビューの撮影年月を表示します

<u>⑨地図・ストリートビューの全画面表示</u>

別ウィンドウでGoogleマップやストリートビューを表示します ※Googleマップ単独の表示となり、電柱は表示されません

TEPCO光ネットワークエンジニアリング株式会社

(5)検索結果表示画面(ナビ補足)

#### この内容は「iOS端末」対象です

iPhoneやiPad搭載の地図ソフトは、下記手順でGoogleマップに切り替えができます。

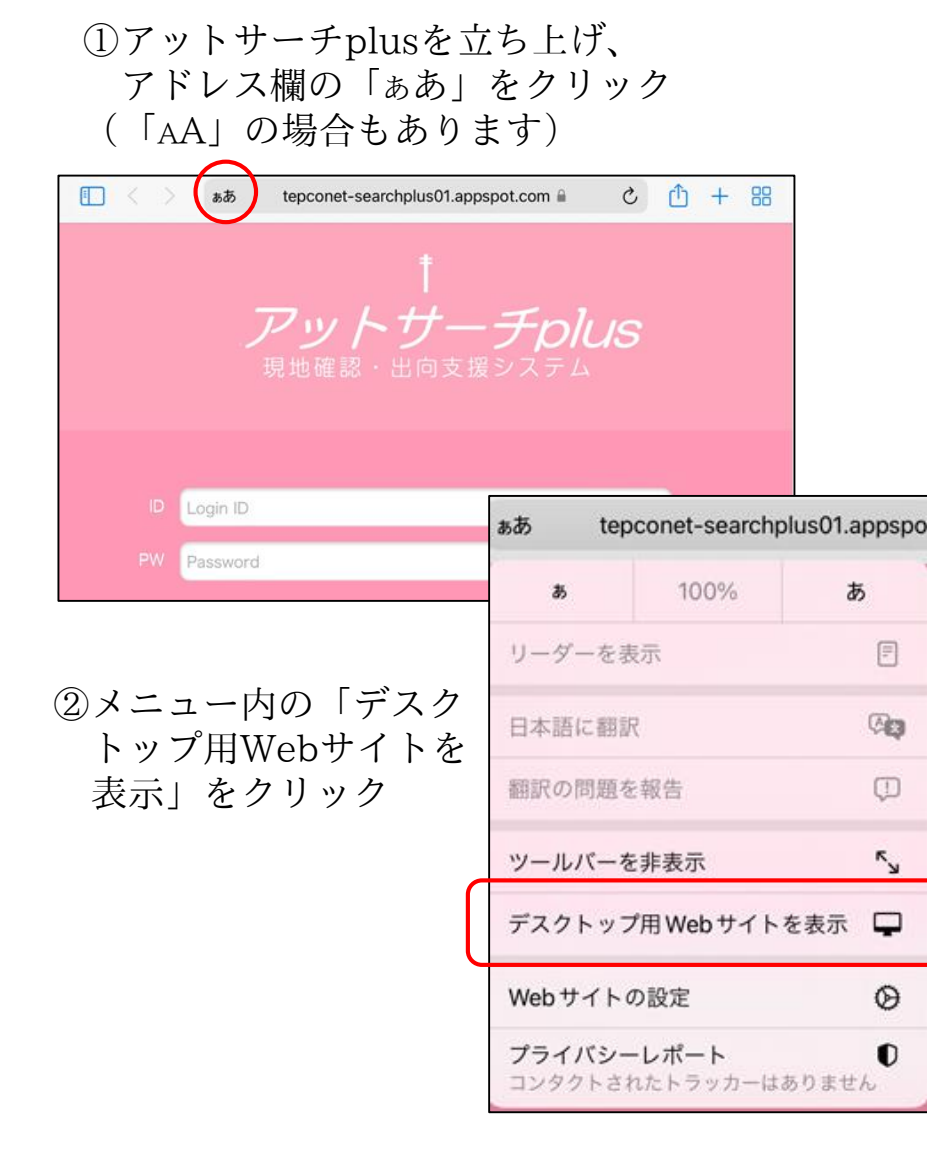

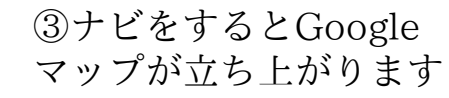

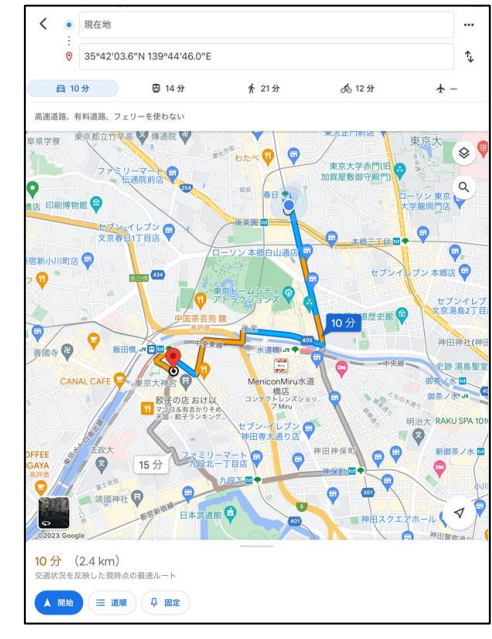

#### ※「モバイル用Webサイトを表示」をクリックすると iOSの地図が立ち上がります

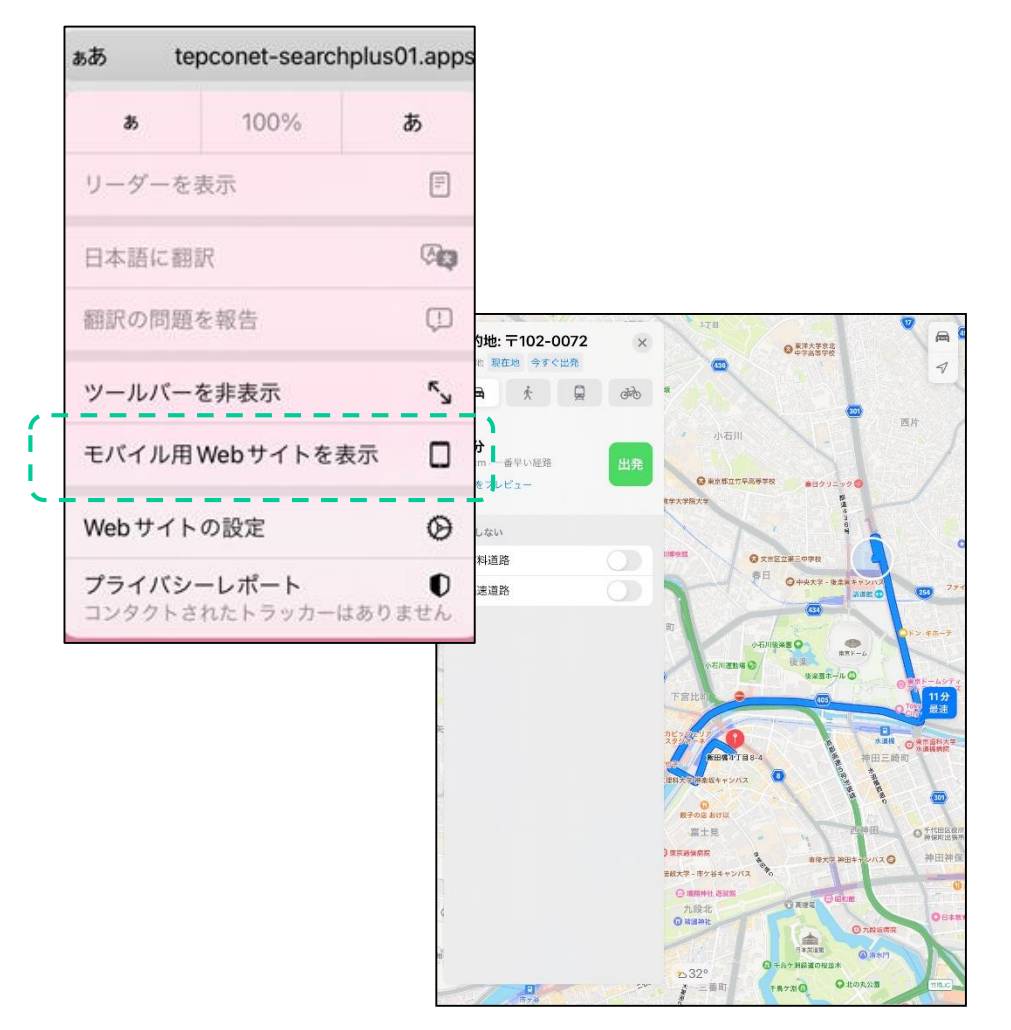

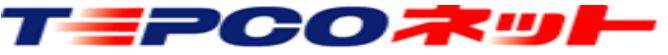

(6)操作アイコンの説明

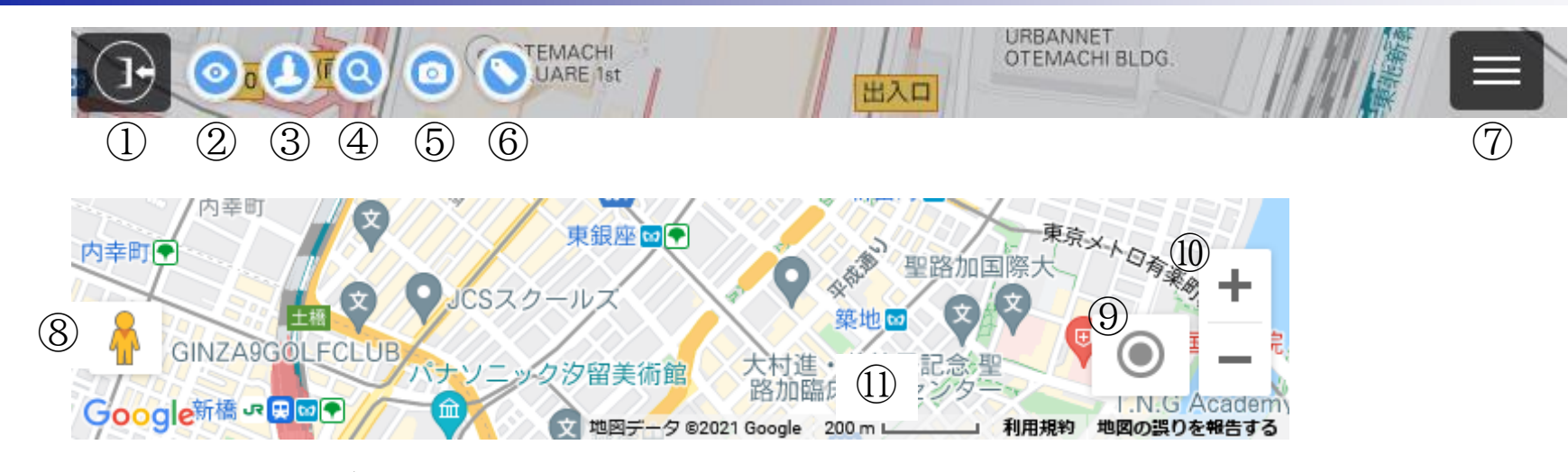

①システムからログアウト
②電柱を表示(地図中心起点に再検索) ※住所検索時は必ずクリックしてください
③画面をペグマンの位置に復帰
④検索画面の表示
⑤ストリートビュー画面のON・OFF(デフォルトはOFF)
⑥電柱名称表示ON・OFF(デフォルトはOFF)
⑦サイトメニュー⇒P.24参照
⑧ペグマン
地図上のペグマンをドラッグしてストリートビューを表示 ※ペグマンがこの位置にいる時は、目的の場所へドラックしてください 青線がストリートビューがある場所です
※ストリートビューが無い場所では、ストリートビュー画面がグレーに なり、表示されません

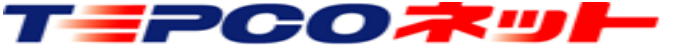

⑨端末の現在地に地図を移動⑩地図を拡大・縮小⑪縮尺表示(100m以下で電柱表示)

#### (7) 操作説明:電柱の表示/再検索

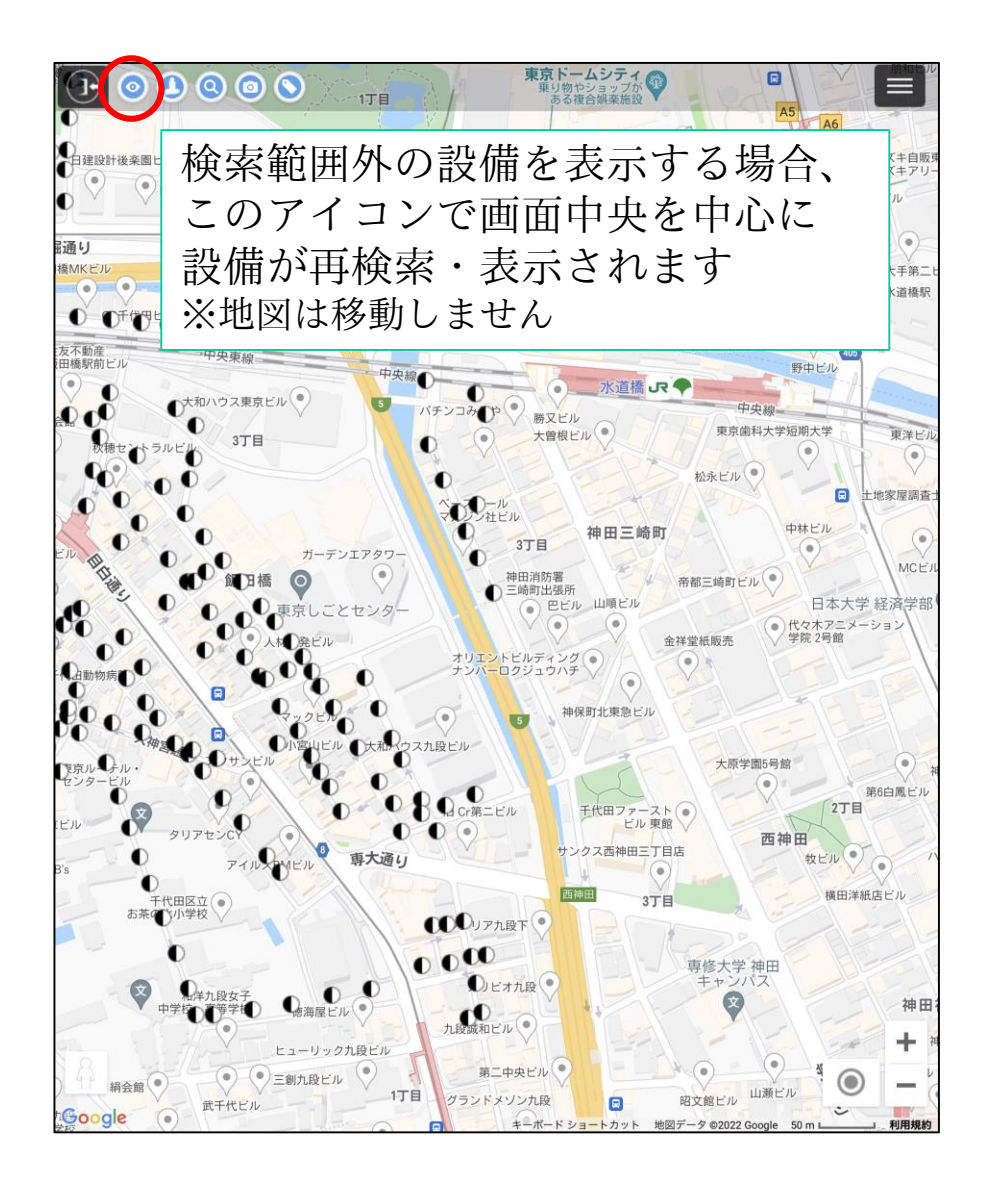

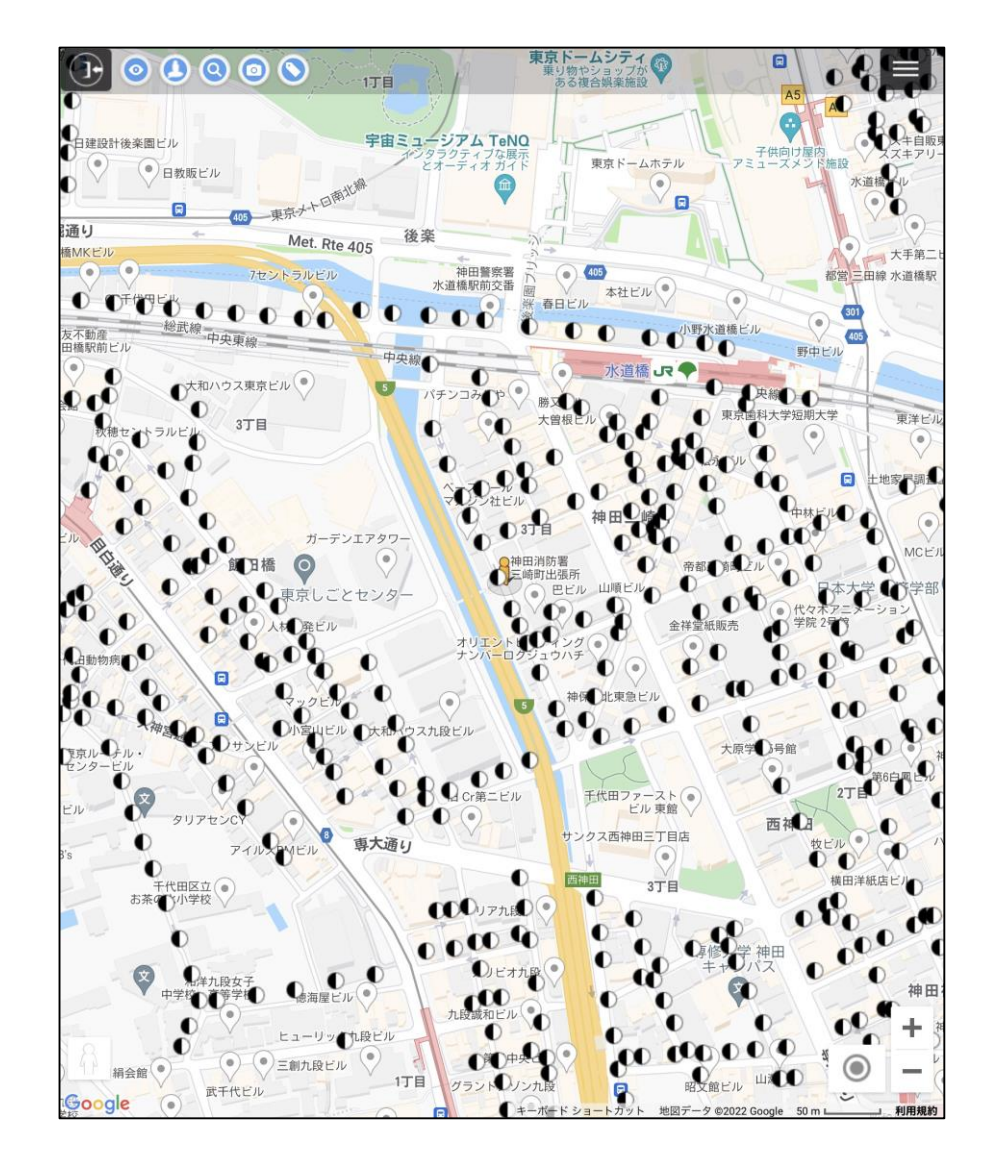

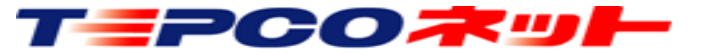

# (7) 操作説明:ペグマン位置復帰

● 西片マンション

一夕 ©2021 Google

50 m

江戸ッ子

 地図をスクロールしてペグマンの位置がずれる、画面から外れる等になった場合、ペ グマンの位置が画面中央に来るよう地図を 移動します

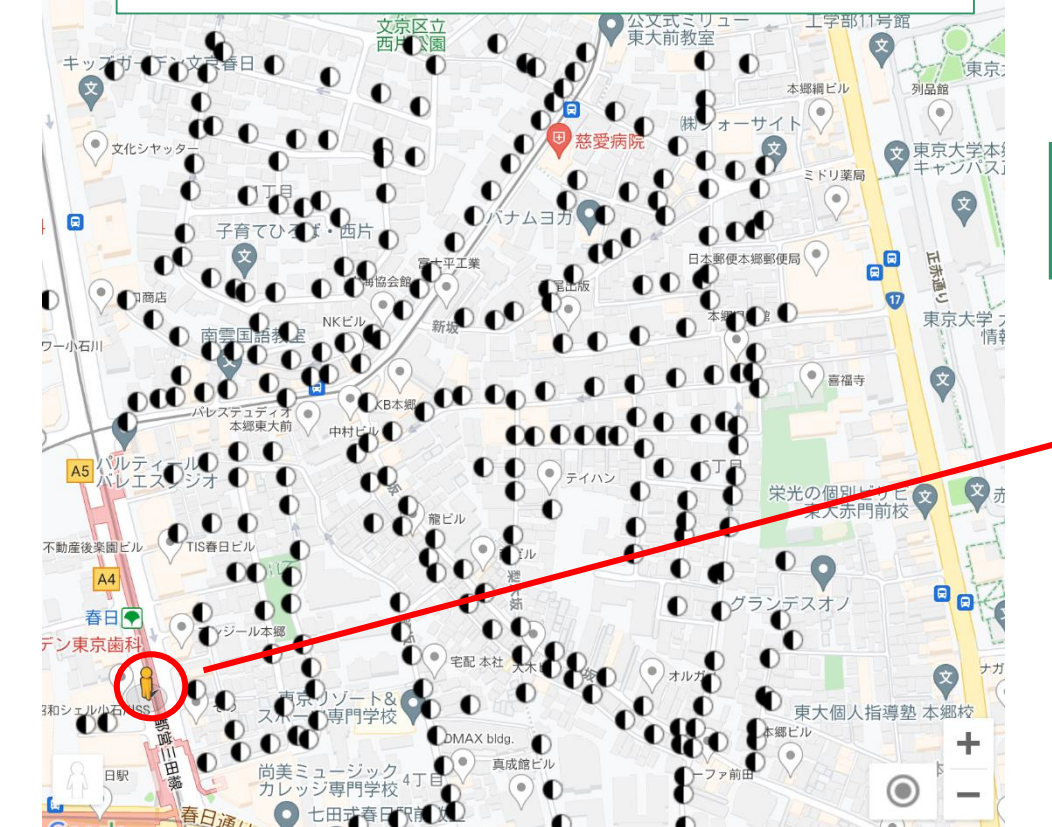

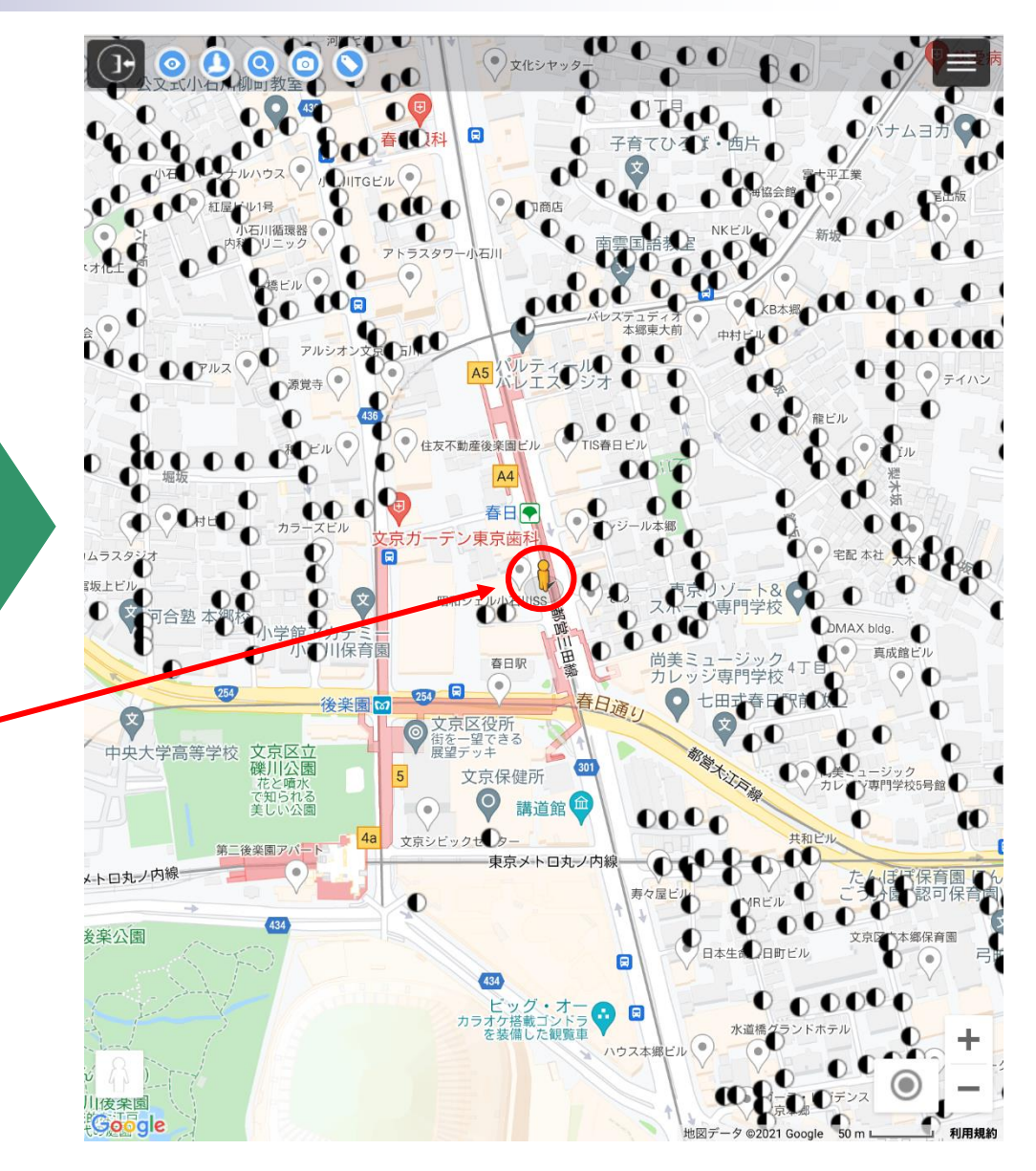

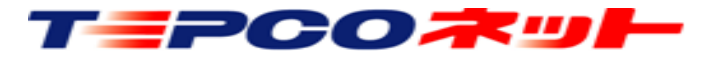

3 0 0

# (7) 操作説明:検索画面表示

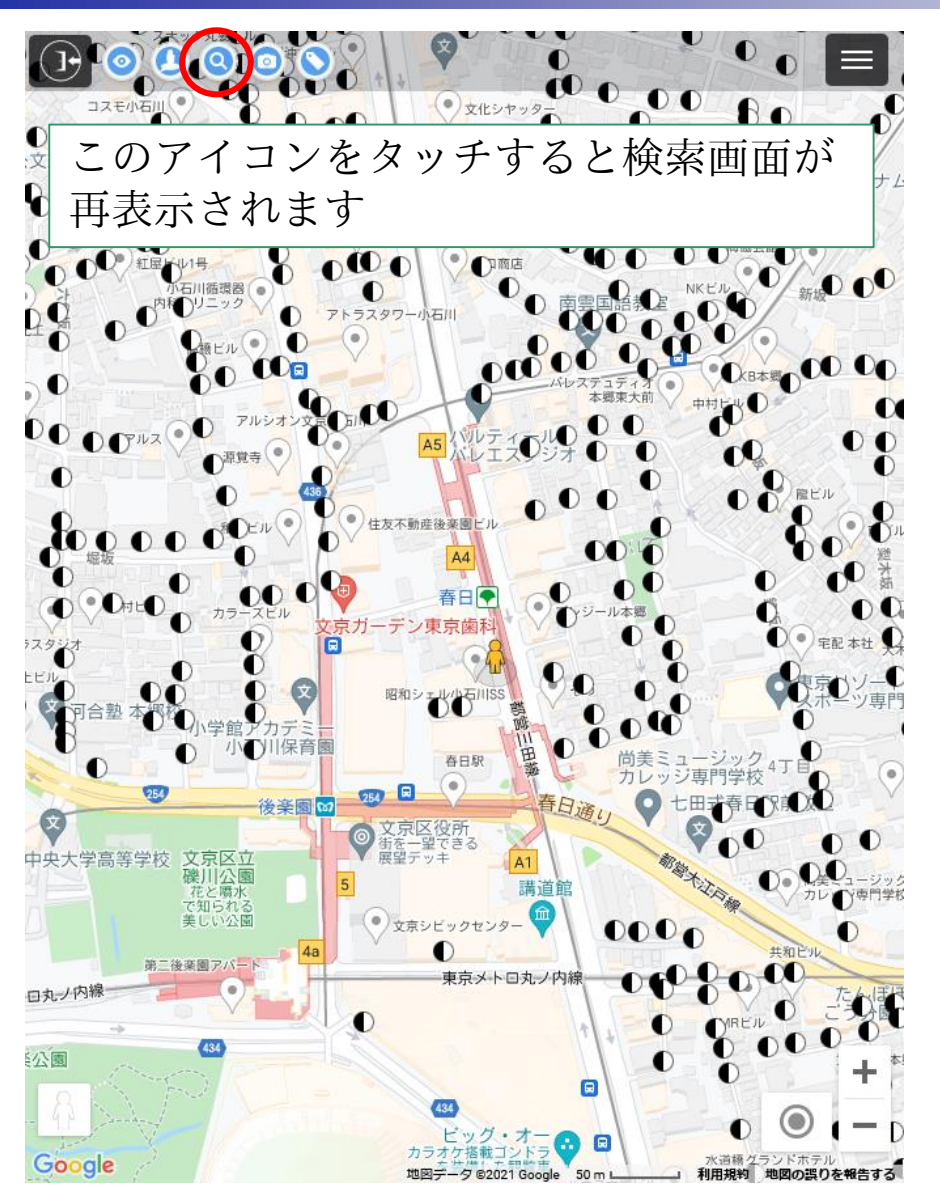

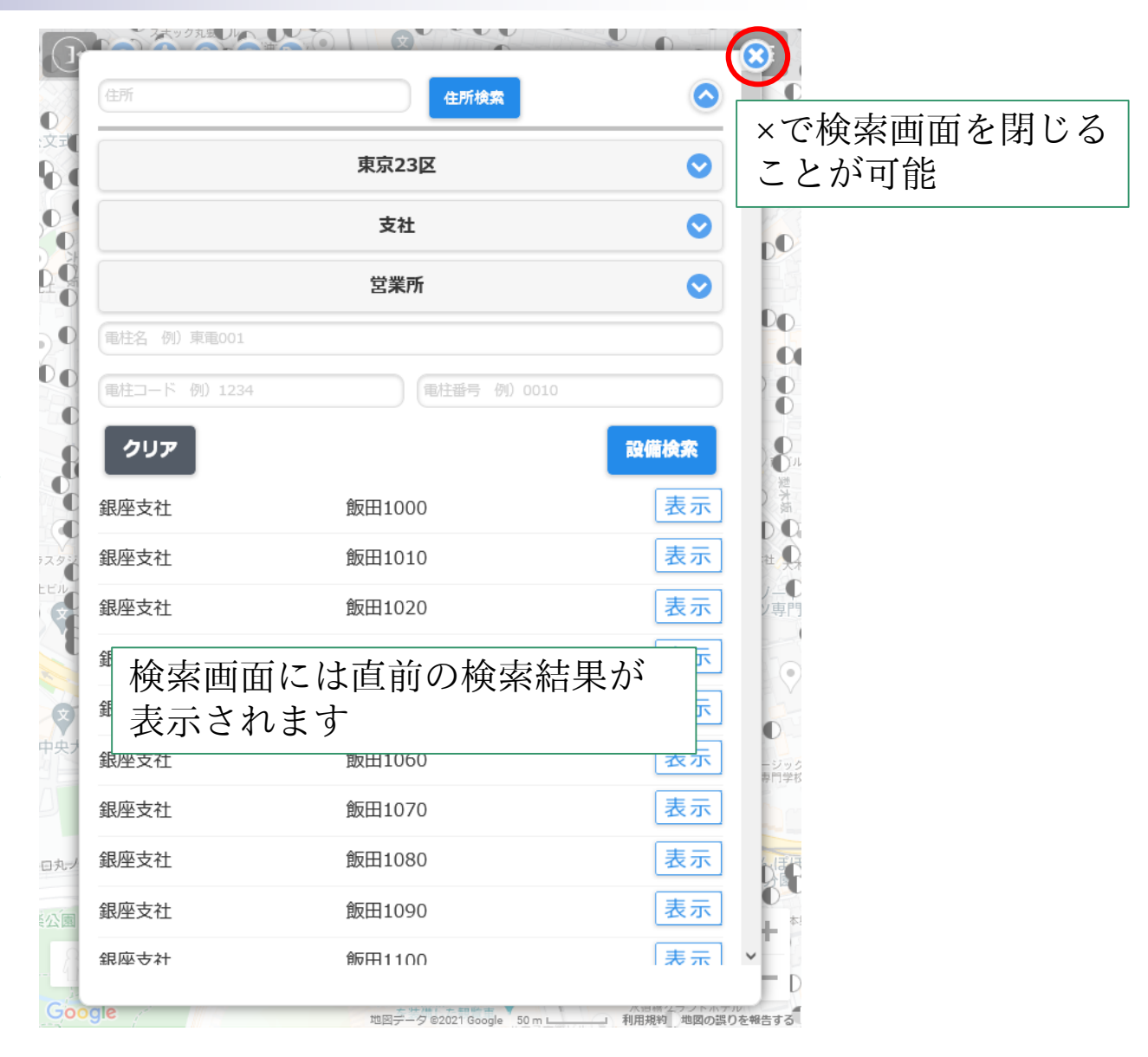

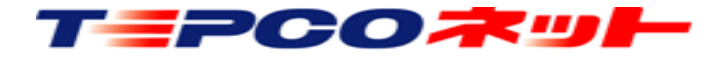

# (7)操作説明:ストリートビュー表示切替

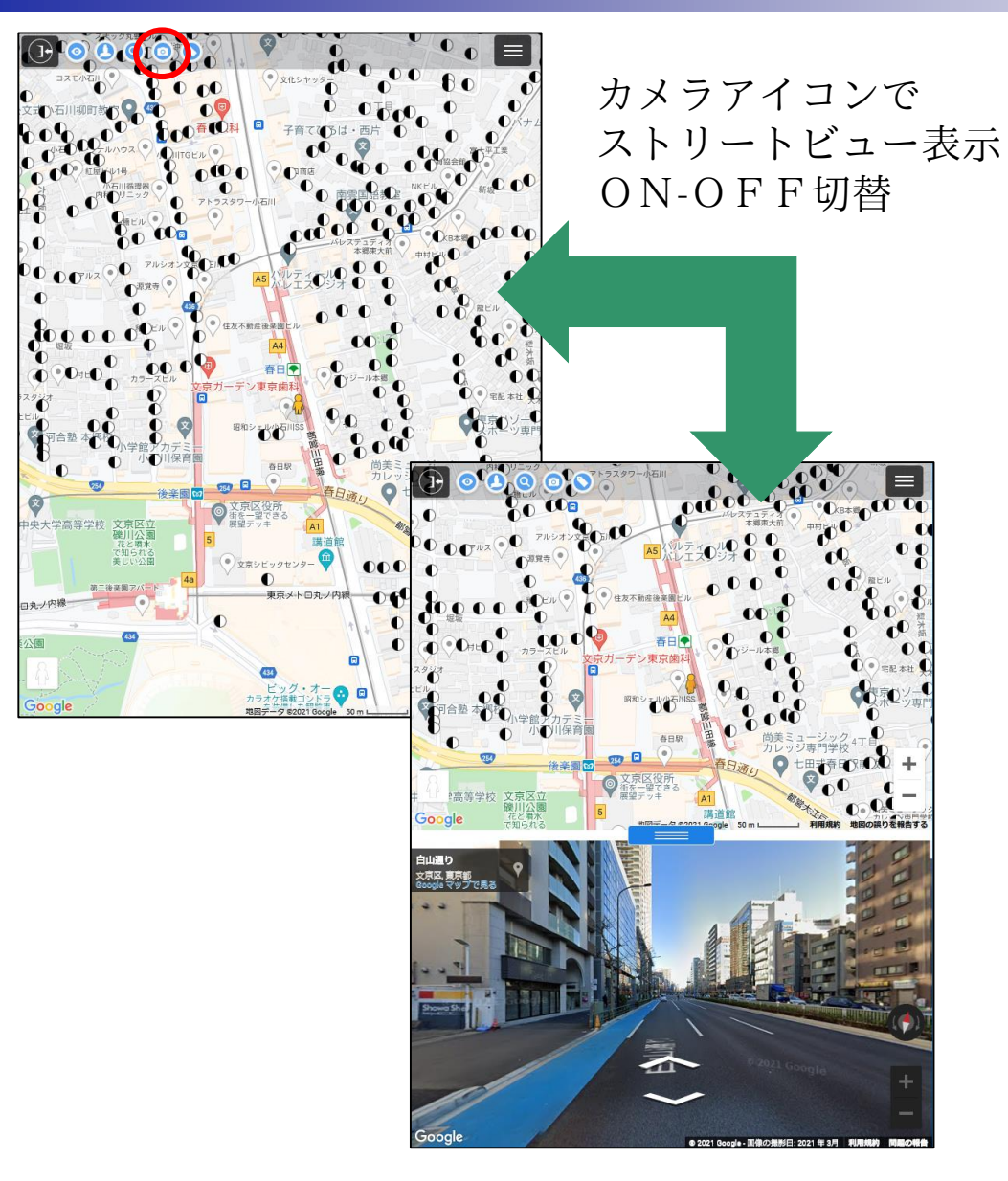

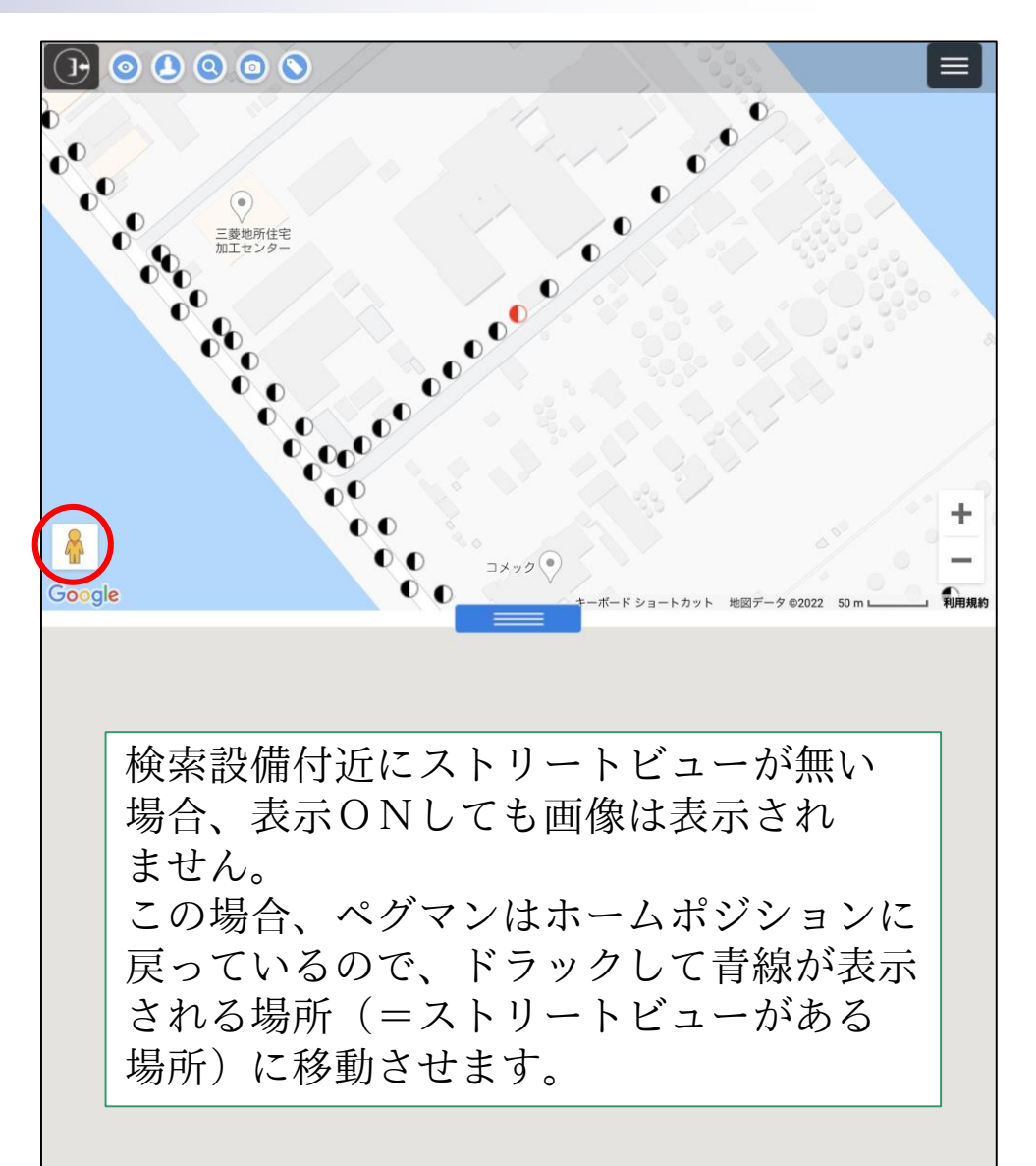

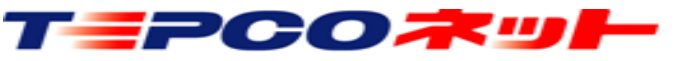

# (7) 操作説明:設備名称表示切替

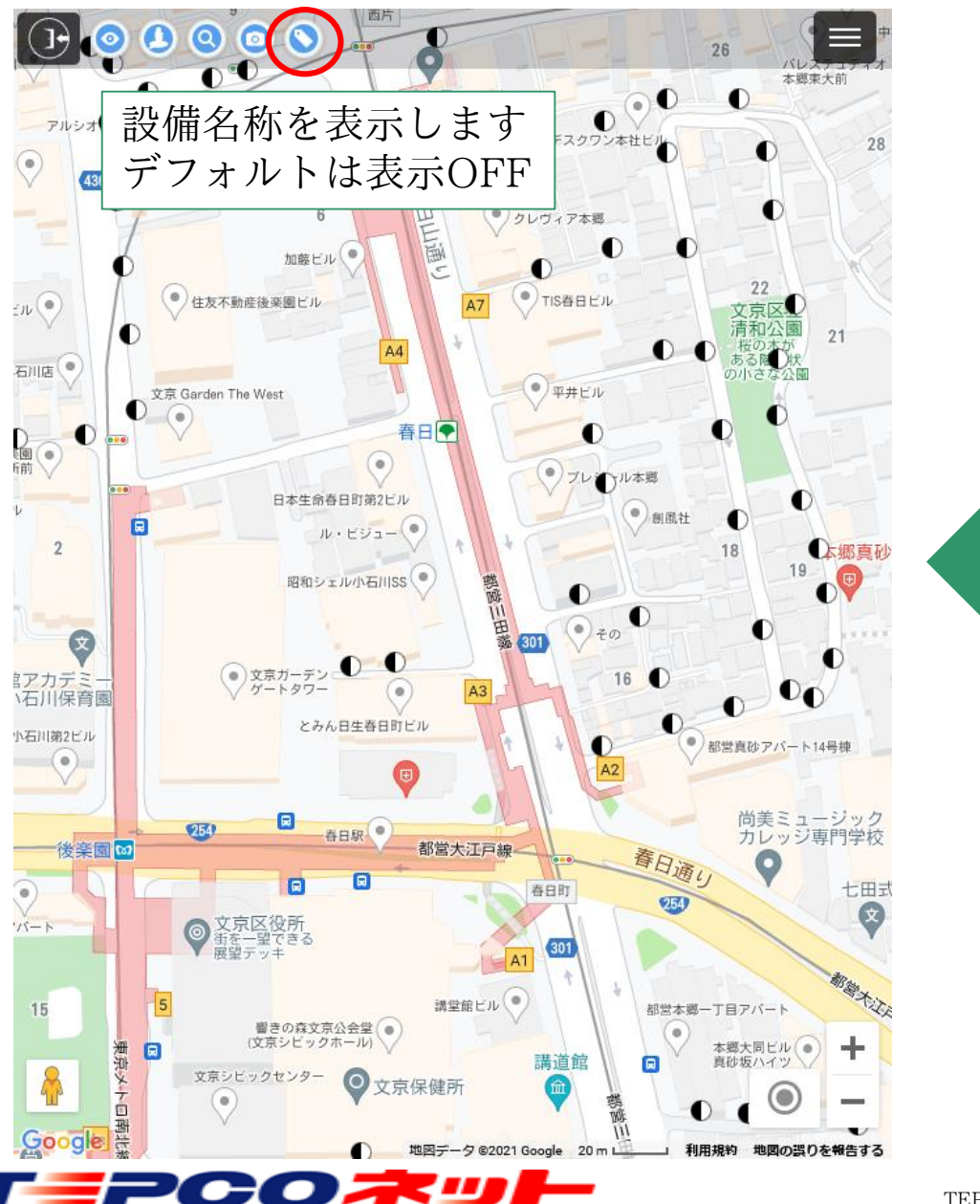

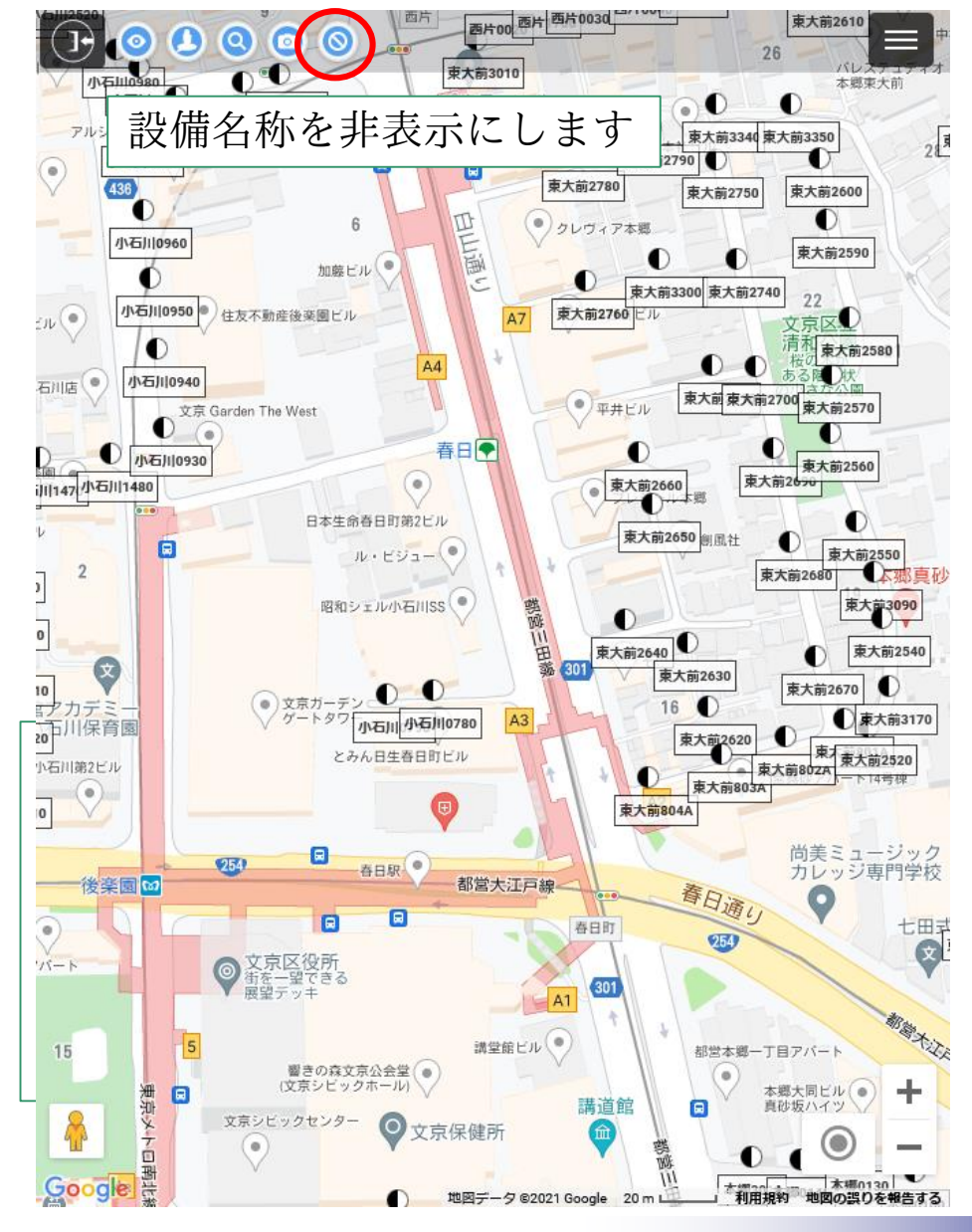

# (7) 操作説明:サイトメニュー

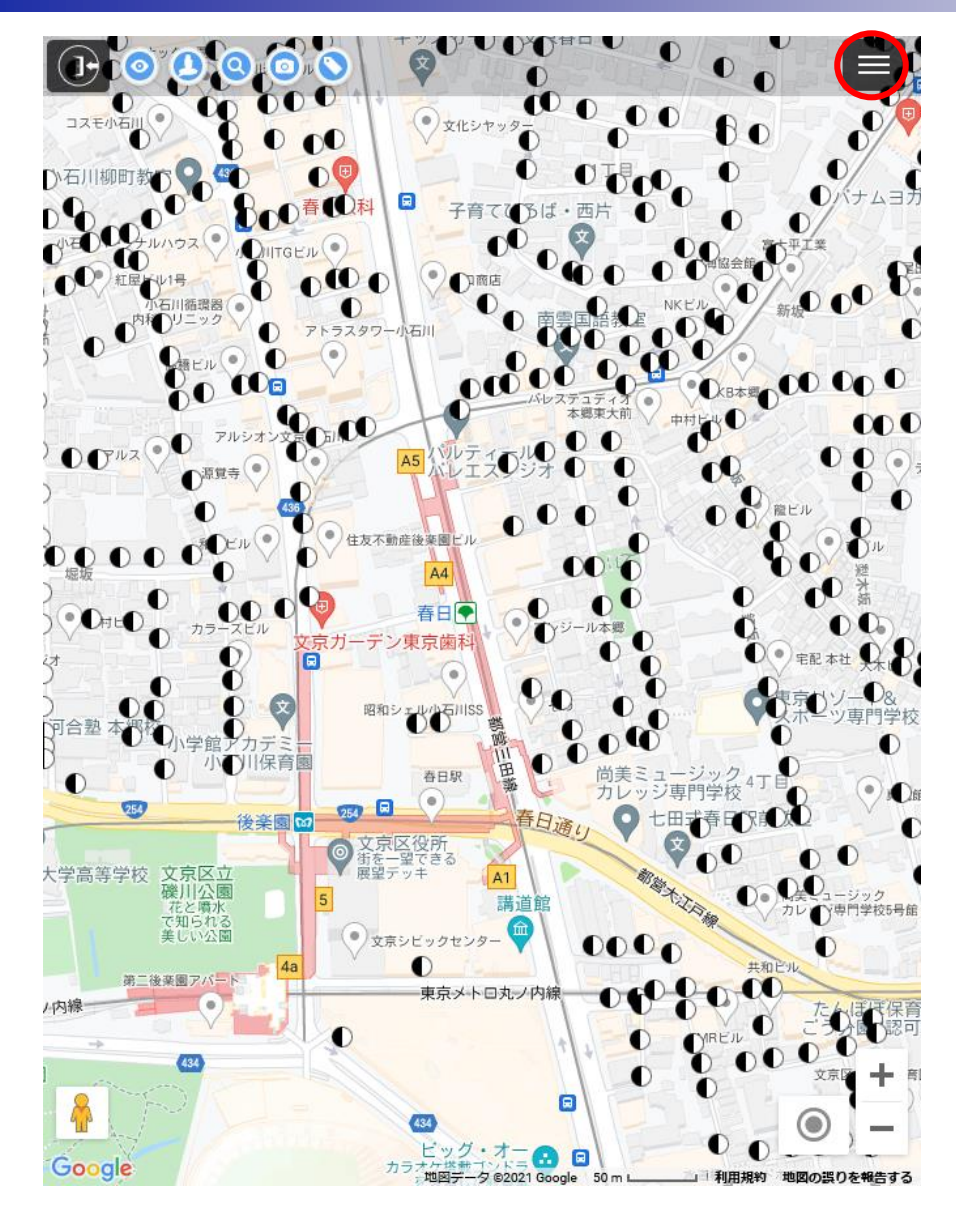

| サイトメニュー              | ×                          |
|----------------------|----------------------------|
| ①ルート設定機能             | 亦生美                        |
| ②地図モード変更▼            |                            |
| ③距離計測                | OFF 東                      |
| ④マーカ設置(メモ)           | OFF                        |
| ⑤印刷                  |                            |
| ⑥ハザードマップ表示           | 本鄉<br>OFF                  |
| 本<br>一<br>微索した電柱のみ表え | 」目 <b>図 ◆</b> − 都<br>示 OFF |
| ⑧デフォルト設定機能           |                            |
| ③パスワード変更             |                            |
| ①ログアウト               |                            |

①ルート設定機能 ②地図モード変更 Googleマップ 航空写真 地理院地図 ③距離計測 ④マーカ設置 (メモ) ⑤印刷 地理院地図を使用し印刷 ⑥ハザードマップ表示 洪水浸水想定区域 土砂災害警戒区域 土石流、急傾斜地の崩壊 地滑り 土石流危険渓流 急傾斜地崩壞危険個所 地すべり危険個所 雪崩危険個所 ⑦検索した電柱のみ表示 検索電柱以外を非表示 ⑧デフォルト設定機能 エリアのデフォルト設定変更 ⑨パスワード変更 ①ログアウト

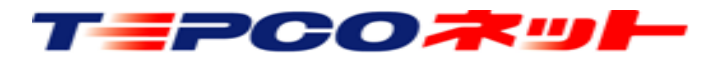

### (7)操作説明:サイトメニュー(ルート設定機能)

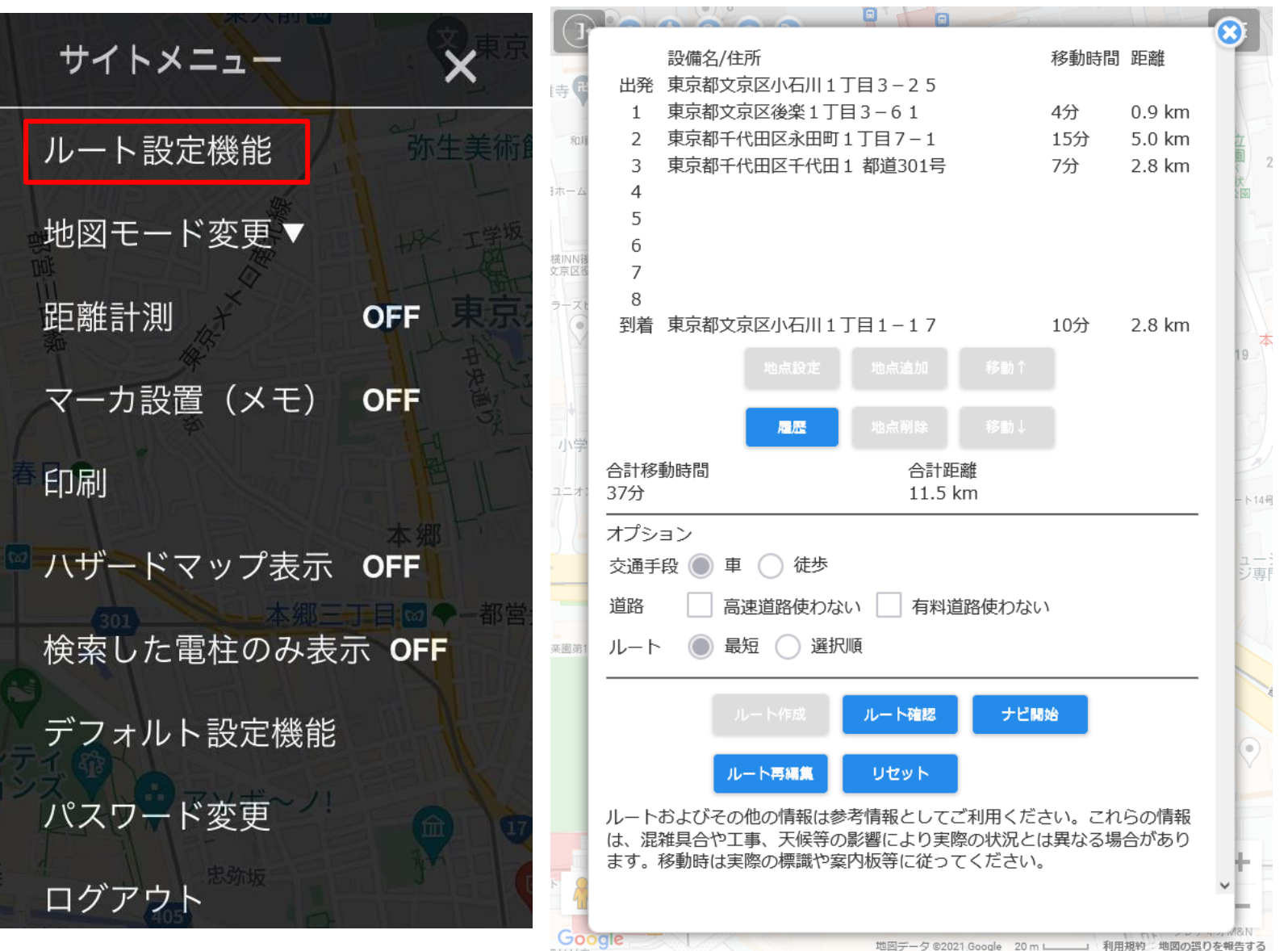

【ルート設定機能】 出発地、経由地、到着地を設定し、 ルートを探索を行います。 複数の経由地が設定された場合に、 最短のルート又は選択順のルートを 探索します 【使用手順】 ①サイトメニュー内にあるルート設定 機能を選択します ②出発地、経由地、目的地を設定します ③オプションを設定します ④ルート作成します ⑤作成されたルート結果が表示されます

詳細な使用方法は次ページで説明

TEPCOTUL

### (7)操作説明:サイトメニュー(ルート設定機能)

|                          | 設備名/住所                                     | 8                                               | 【ルート設定画面(ルート設定時)】                                                                                                    |
|--------------------------|--------------------------------------------|-------------------------------------------------|----------------------------------------------------------------------------------------------------|
| 時 <b>代</b><br>和川<br>日本一ム | 出発     ナビ開始時に現在地へ置き換わります       1           | 立<br>]<br>]<br>[2<br>]<br>[2<br>]<br>[3]<br>[3] | <ul> <li>①出発地、経由地、到着地人力欄</li> <li>出発 : 必須入力 ※ナビ開始時は現在地を取得し置換されます</li> <li>経由地:任意入力 ※最大8か所まで設定が可能です</li> <li>到着 : 必須入力</li> </ul> |
| (1)                      | 4                                          | T                                               | ②地点設定補助ボタン                                                                                                    |
|                          | 5                                          |                                                 | 地点設定:選択行の地点を設定します                                                                                                    |
| 八〇〇                      | 6<br>7<br>8<br>到着地は必須入力です                  | 19                                              | 地点追加:選択行の前に行を追加(挿入)します。既に経由地が<br>8箇所設定されている場合は追加できません<br>地点削除:選択行を削除します。<br>移動↑ :選択行を上へ移動します                                     |
| (2)                      | 地点設定                                       | -                                               | 移動↓ :選択行を下へ移動します                                                                                                    |
| Ú                        | 履歴 地点削除 移動↓                                | 1.144                                           | 履歴 :過去に作成したルート履歴を確認、呼出しが可能です                                                                                                    |
|                          | 合計移動時間                                     | ュー:<br>ジ専「                                      | ③検索オプション                                                                                                    |
| 亦 圖 第1                   | オプション                                      |                                                 | 交通手段:車または徒歩を選択します                                                                                                    |
| *====                    | 交通手段 🔵 車 🔵 徒歩                              |                                                 | 担始 : 同述理始、有科理始の使用有無を迭折します<br>1. トー・早短ルートまたは翌担短ルートを翌担します                                                                          |
| (3)                      | 道路 🗌 高速道路使わない 🗌 有料道路使わない                   |                                                 | ④ルート作成関連ボタン                                                                                                    |
|                          |                                            |                                                 | ルート作成 :設定した内容でルートを作成します                                                                                                    |
|                          | <b>ルート作成</b> ルート確認 ナビ開始                    | E                                               | リセット :入力された項目をすべて削除します                                                                                                    |
| 4                        | ルート再編集 リセット                                | <b>*</b>                                        |                                                                                                    |
| Goo                      | gie 地図データ © 2021 Google 20 m 1 利用提約 地図の運の方 |                                                 |                                                                                                    |

TEPCOTUL

(7) 操作説明:サイトメニュー(ルート設定機能)

本

卜14号

ュー: ジ専門

| P             |            |                           |                    |                     |                          |                 |                |       |
|---------------|------------|---------------------------|--------------------|---------------------|--------------------------|-----------------|----------------|-------|
|               |            | 設備名/住                     | 所                  |                     |                          | 移動時間            | 3 距離           |       |
| 寺市            | 出発         | 東京都文                      | 京区小石川17            | 丁目3-25              |                          |                 |                | 1     |
|               | 1          | 東京都文                      | 京区後楽1丁目            | ∃3−61               |                          | 4分              | 0.9 km         |       |
| 和服            | 2          | 東京都千                      | 代田区永田町:            | 1丁目7-1              |                          | 15分             | 5.0 km         | 立     |
|               | 3          | 東京都千                      | 代田区千代田:            | 1 都道301号            |                          | 7分              | 2.8 km         |       |
| $\mathbf{J}$  | 4          |                           |                    |                     |                          |                 |                | ŝ     |
|               | 5          |                           |                    |                     |                          |                 |                |       |
| 橫INN後         | 6          |                           |                    |                     |                          |                 |                |       |
| 文京区後          | 7          |                           |                    |                     |                          |                 |                |       |
| ラースと          | 8<br>제¥    | 古古初去                      | 古反っている。            |                     |                          | 10/             | 2.0.1          |       |
| ~             | 到有         | 果尔郁义)                     | 泉区小石川 1 .          | 」日1-1/              |                          | 10分             | 2.8 KM         |       |
| ~             |            |                           |                    |                     |                          |                 |                | 19    |
| (2)           |            |                           | _                  |                     |                          |                 |                |       |
|               |            |                           | 雇歴                 |                     |                          |                 |                |       |
| 小学            |            | <b>Z</b>                  |                    | A 51.05             |                          |                 |                | 2     |
| 3             | 合計移<br>37分 | 動時間                       |                    | 合計距<br>11 5 k       | :離                       |                 |                |       |
| $\smile$      | 5775       |                           |                    | 11.5 K              | an                       |                 |                | - 11  |
|               | オブシ        | ョン                        |                    |                     |                          |                 |                |       |
|               | 交通手        | 段 🔘 車                     | 〔 🔵 徒歩             |                     |                          |                 |                |       |
| -             | 道路         | 一高                        | (速道路使わな)           | い 有料道               | 部使わない                    | )               |                |       |
|               |            |                           |                    |                     |                          |                 |                |       |
| 楽園第1          | ルート        |                           | 短 🔵 選択             | 順                   |                          |                 |                |       |
|               |            |                           |                    |                     |                          |                 |                |       |
|               |            |                           | レート作成              | ルート確認               | ナビ関                      | 始               |                |       |
| $\widehat{A}$ |            |                           |                    |                     |                          |                 |                | 0     |
| 4             |            | л                         | - ト再編集             | リセット                |                          |                 |                |       |
|               | Ļ          |                           |                    |                     |                          |                 |                |       |
|               | ルート        | およびその<br><sup>独自へやて</sup> | )他の情報は参<br>「車 王妃笑の | 湾情報としてこ<br>影響に下り宝®  | こ利用くだる                   | きい。 これ<br>+男かる# | 1らの情報<br>見合がちり |       |
|               | ます。        | #1号ロビー<br>移動時は実           | -争、へ候守の<br> 際の標識や窒 | 影音により天際<br> 内板等に従って | まいれ 加 こ に<br>て く だ さ い , | 4740%           | カロ1/1-00り      | 4-    |
| N 9           |            |                           |                    |                     |                          |                 |                | ~     |
| 10            |            |                           |                    |                     |                          |                 |                | 1.1   |
| Goo           | gle        |                           |                    | 地図データ ©202          | 1 Google 20 m            | 利               | 用規約・地図の誤       | りを報告す |

ТЕРСОѪур

| 【ルート設定画面(ルート作成後)】               |
|---------------------------------|
| ①出発地、経由地、到着地                    |
| 出発 :設定時に入力した地点です                |
| 経由地 :設定時に入力した地点です。オプションのルートで    |
| 最短を選択した際は、地点の順番を入れ変え表示<br>します   |
| 到着:設定時に入力した地点です                 |
| 移動時間:上部に設定された地点からの移動時間の目安を表示します |
| 距離 :上部に設定された地点からの距離の目安を表示します    |
| ②地点設定補助ボタン                      |
| 履歴 :過去に作成したルート履歴の呼出し、確認が可能です    |
| ③合計移動時間、合計距離                    |
| 合計移動時間:作成したルートの合計移動時間の目安を表示します  |
| 合計距離 :作成したルートの合計距離の目安を表示します     |
| ④ルート作成関連ボタン                     |
| ルート確認 :設定した内容でマップ上でルートの確認をします   |
| ナビ開始 :現在地を取得しナビを開始します           |
| ※出発地は現在地に置換されます                 |
| ルート再編集:作成したルートを再編集します           |
| リセット :入力された項目をすべて削除します          |
|                                 |
|                                 |

# (7)操作説明:サイトメニュー(ルート設定機能)

| 作成日 08/10 18:14<br>出発 東京都文京区小石川1丁目3-25<br>1 飯田1700<br>2 飯田2200<br>3 飯田1000<br>4<br>5<br>6<br>7<br>8<br>到着 東京都文京区小石川1丁目1-17<br>保存する<br>作成日 08/10 17:45<br>出発 東京都文京区小石川1丁目3-25<br>1 東京都文京区沙石川1丁目3-61<br>2 東京都千代田区永田町1丁目7-1<br>3 東京都千代田区千代田1 都道301号<br>4<br>5<br>6<br>7<br>8<br>到着 東京都文京区小石川1丁目1-17 | 保存す                                               | 3                                                                                           | ルート選択 |
|----------------------------------------------------------------------------------------------------|---------------------------------------------------|---------------------------------------------------------------------------------------------|-------|
| 7<br>8<br>到着 東京都文京区小石川1丁目1-17<br>保存する<br>作成日 08/10 17:45<br>出発 東京都文京区小石川1丁目3-25<br>1 東京都文京区後楽1丁目3-61<br>2 東京都千代田区永田町1丁目7-1<br>3 東京都千代田区千代田1都道301号<br>4<br>5<br>6<br>7<br>8<br>到着 東京都文京区小石川1丁目1-17                                                                                                | 作成日<br>出発<br>1<br>2<br>3<br>4<br>5<br>6           | 08/10 18:14<br>東京都文京区小石川1丁目3-25<br>飯田1700<br>飯田2200<br>飯田1000                               |       |
| 保存する       ルート選択         作成日       08/10 17:45         出発       東京都文京区小石川1丁目3-25         1       東京都文京区後楽1丁目3-61         2       東京都千代田区永田町1丁目7-1         3       東京都千代田区千代田1 都道301号         4       5         5       6         7       8         到着       東京都文京区小石川1丁目1-17                     | 7<br>8<br>到着                                      | 東京都文京区小石川1丁目1-17                                                                            |       |
| 作成日       08/10 17:45         出発       東京都文京区小石川1丁目3-25         1       東京都文京区後楽1丁目3-61         2       東京都千代田区永田町1丁目7-1         3       東京都千代田区千代田1 都道301号         4       5         5       6         7       8         到着       東京都文京区小石川1丁目1-17                                              | 保存す                                               | 3                                                                                           | ルート選択 |
| 到有 果尔郁又尔区小石川1」日1-1/                                                                                                    | 作成日<br>出発<br>2<br>3<br>4<br>5<br>6<br>7<br>8<br>3 | 08/10 17:45<br>東京都文京区小石川1丁目3-25<br>東京都文京区後楽1丁目3-61<br>東京都千代田区永田町1丁目7-1<br>東京都千代田区千代田1都道301号 |       |
|                                                                                                    | 到着                                                | 東京都文京区小石川1丁目1-17                                                                            |       |

TEPCOZUL

【ルート検索履歴画面】 検索を行ったルートを最大10件まで履歴保管し、古い履歴は削除 されます。履歴表示順は一番最近の検索履歴が上位に表示されます

①保存ボタン:履歴を削除しない設定ができます

保存する 削除されない 保存する 削除される

②ルート選択:履歴からルート設定画面に再設定することが可能です

(7)操作説明:サイトメニュー(ルート設定機能)

【ルート検索設定例ールート設定機能の起動】

#### サイトメニューを開く

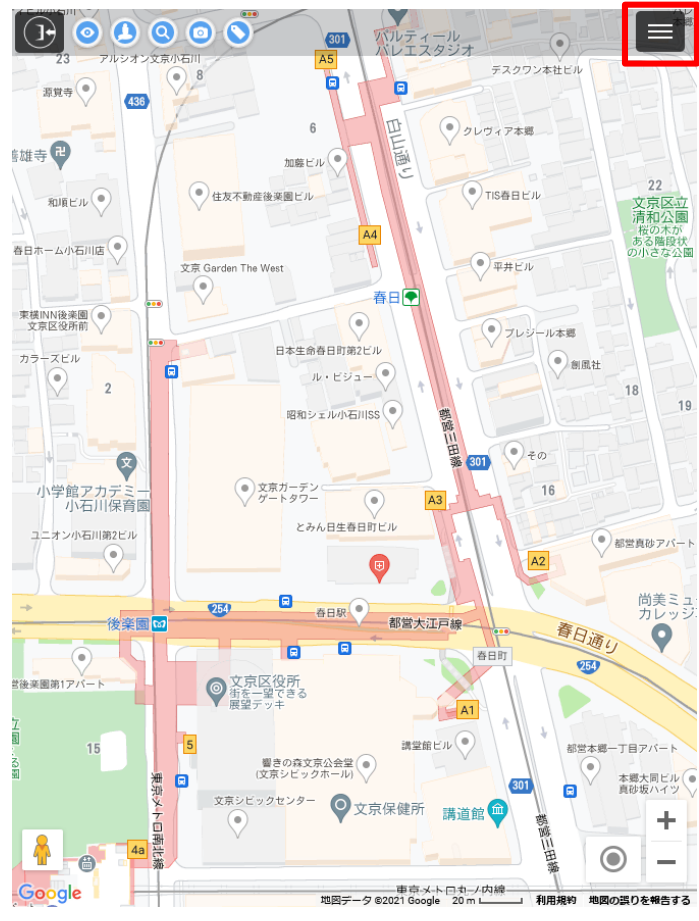

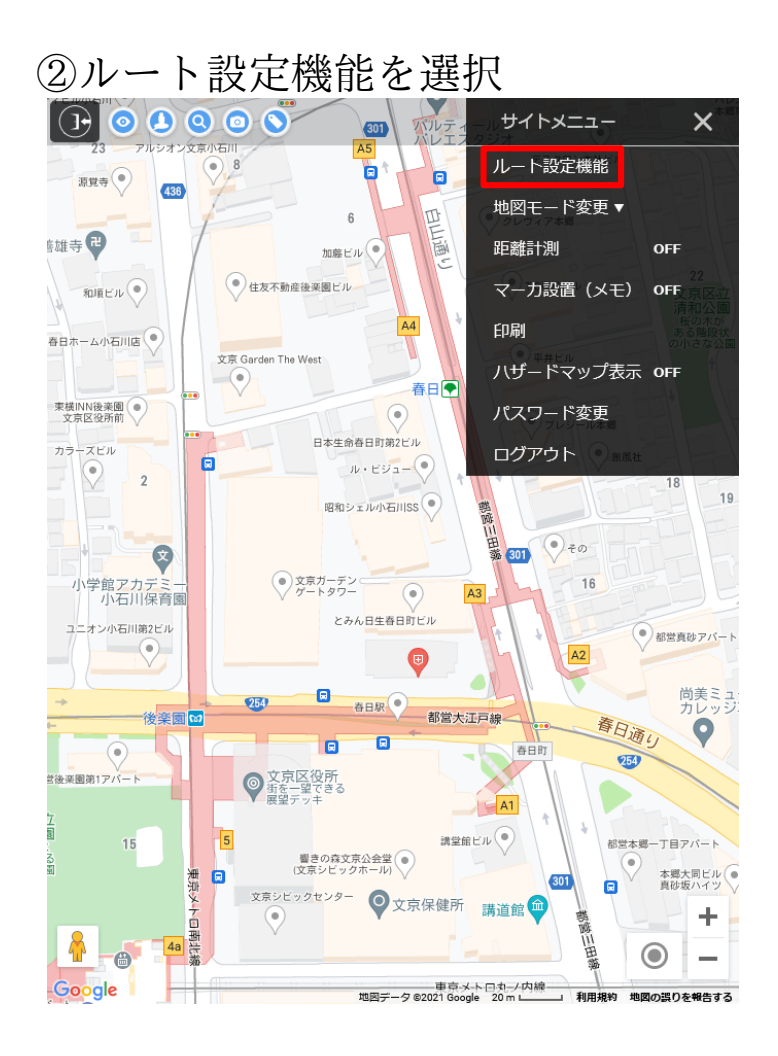

#### ③設定画面が表示されます

| ナビ開始時に現在地へ置き換わります     |  |
|-----------------------|--|
|                       |  |
|                       |  |
|                       |  |
|                       |  |
|                       |  |
|                       |  |
|                       |  |
|                       |  |
| 到着地は必須入力です            |  |
| 地点設定 地点追加 移動↑         |  |
| 履歴 地点削除 移動↓           |  |
| 動時間 合計距離 -            |  |
| <br>ヨン                |  |
| 段 🔵 車 🔵 徒歩            |  |
| □ 高速道路使わない □ 有料道路使わない |  |
| ● 最短 ○ 選択順            |  |
| ルート作成 ルート確認 ナビ開始      |  |
|                       |  |
|                       |  |

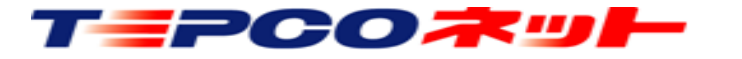

(7)操作説明:サイトメニュー(ルート設定機能)

【ルート検索設定例-出発地の設定:住所検索の例】

④出発地を設定します。(必須)出発の入力欄を押下します

⑤出発地を住所から設定します。 住所入力欄に住所を入力し、 住所検索ボタンを押下します

| 出発 ナビ開始時に現在                                         | 在地へ置き換わります                          |   |
|-----------------------------------------------------|-------------------------------------|---|
| 1                                                   |                                     |   |
| 2                                                   |                                     |   |
| 3                                                   |                                     |   |
| 4                                                   |                                     |   |
| 5                                                   |                                     |   |
| 6                                                   |                                     |   |
| 7                                                   |                                     |   |
| 8                                                   |                                     |   |
| 合計移動時間<br>-<br>-                                    | <b>履歴 地点削除 移動↓</b><br>合計距離<br>-     |   |
| オプション                                               | )徒歩                                 |   |
|                                                     |                                     |   |
| 道路 高速道                                              | 161(1)ない     有料道路(1)ない              |   |
| 道路<br>ルート<br>● 最短                                   |                                     |   |
| 道路<br>道路<br>に<br>高速道<br>ルート<br>●<br>一<br>高速道<br>ルート | 18日使インはい<br>) 選択順<br>/作成 ルート確認 ナビ舞始 | _ |

Терсоѫण⊢

|                   | 住所模案现在      |      |
|-------------------|-------------|------|
|                   | 東京23区       | 0    |
|                   | 支社          | 0    |
|                   | 営業所         | 0    |
| 電柱名 例)東電001       |             |      |
| 電柱コード 例)1234      | 電柱番号 例)0010 |      |
| <i><b>クリ</b>ア</i> | 設定画面に戻る     | 設備検索 |
|                   |             |      |
|                   |             |      |

⑥マップが表示され、入力した住所が 中心に表示されます。出発地にする 地点にカーソル(+)を合わせ、地 点を設定を押下します

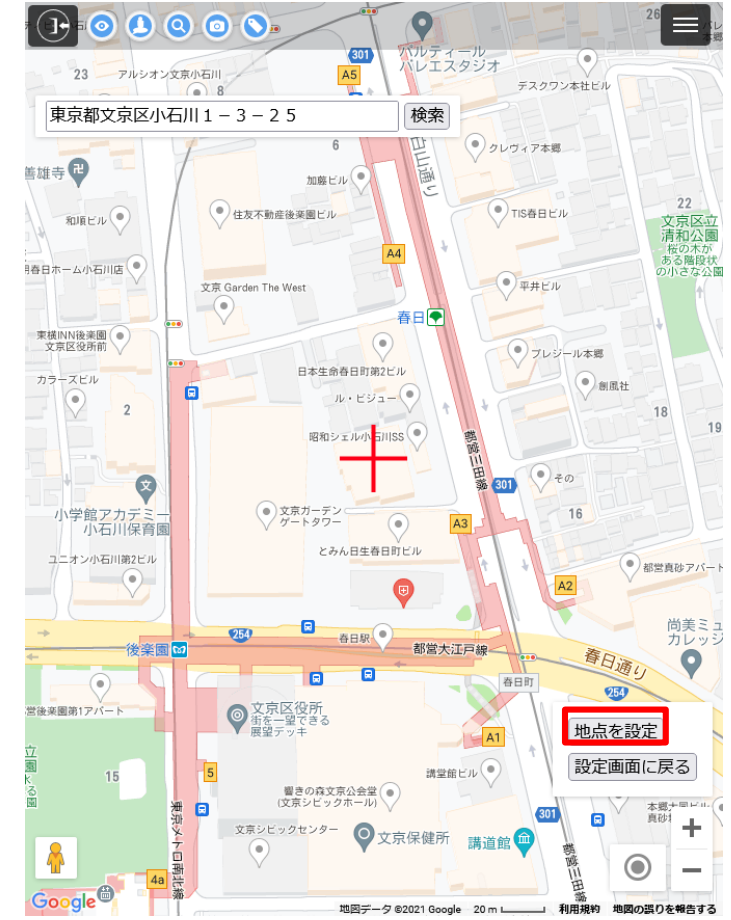

(7)操作説明:サイトメニュー(ルート設定機能)

します

【ルート検索設定例-経由地設定】

⑦出発地が設定されました

| 設備名/住所                           |                                                           |  |
|----------------------------------|-----------------------------------------------------------|--|
| 出発 東京都文京区小石/                     | 川1丁目3-25                                                  |  |
| 1                                |                                                           |  |
| 2                                |                                                           |  |
| 3                                |                                                           |  |
| 4                                |                                                           |  |
| 5                                |                                                           |  |
| 6                                |                                                           |  |
| /                                |                                                           |  |
| • 列差 回差物(+以注) カフ                 | ~ <del>7</del>                                            |  |
| <sup>地展</sup><br>合計移動時間          | 18년 地点测除 移動↓<br>歴 地点削除 移動↓<br>合計距離<br>-                   |  |
| オブション                            | 徒歩                                                        |  |
| ▲ L K ● T ● 道路 □ 高速道路 ルート ● 最短 ( | <ul> <li>         ・・・・・・・・・・・・・・・・・・・・・・・・・・・・・</li></ul> |  |
| JL- H4                           | 成 ルート確認 ナビ開始                                              |  |
|                                  | 編集 リセット                                                   |  |

TEPCOネット

設備名/住所 出発 東京都文京区小石川1丁目3-25 1 2 3 4 5 6 7 8 到着 地点設定 地点追加 移動↑ 移動↓ 地点削除 合計移動時間 合計距離 オプション 交通手段 🔵 車 🔵 徒歩 □ 高速道路使わない □ 有料道路使わない 道路 ルート 🔵 最短 🔿 選択順 ルート作成 地図データ ©2021 Google 20 m 1 利用規約 地図の誤りを報告する

⑧経由地を設備検索一覧から設定

します。経由地1の入力欄を押下

⑨クリアを押下し、入力欄をすべて 削除します

|             |        | 東京23区 |            | 6    |   |
|-------------|--------|-------|------------|------|---|
| € t# =      |        |       |            |      |   |
| S off 13    |        | 支社    |            |      | 2 |
|             |        | 営業所   |            | •    | 9 |
| 春日本 電柱名 例)  | 東電001  |       |            |      |   |
| 東横          | 例)1234 |       | 柱番号 例)0010 |      |   |
| カラ- クリア     |        |       | 設定画面に戻る    | 設備検索 |   |
|             | -      |       |            |      |   |
|             |        |       |            |      |   |
| 1           |        |       |            |      |   |
|             |        |       |            |      |   |
|             |        |       |            |      |   |
| -+          |        |       |            |      |   |
|             |        |       |            |      |   |
| 世後與日        |        |       |            |      |   |
| 立國          |        |       |            |      |   |
| 、<br>る<br>虱 |        |       |            |      |   |

(7)操作説明:サイトメニュー(ルート設定機能)

【ルート検索設定例-経由地設定:設備検索の例】

⑩電柱検索条件にエリア(必須)、 必要によりその他項目を入力し 設備検索を押下します

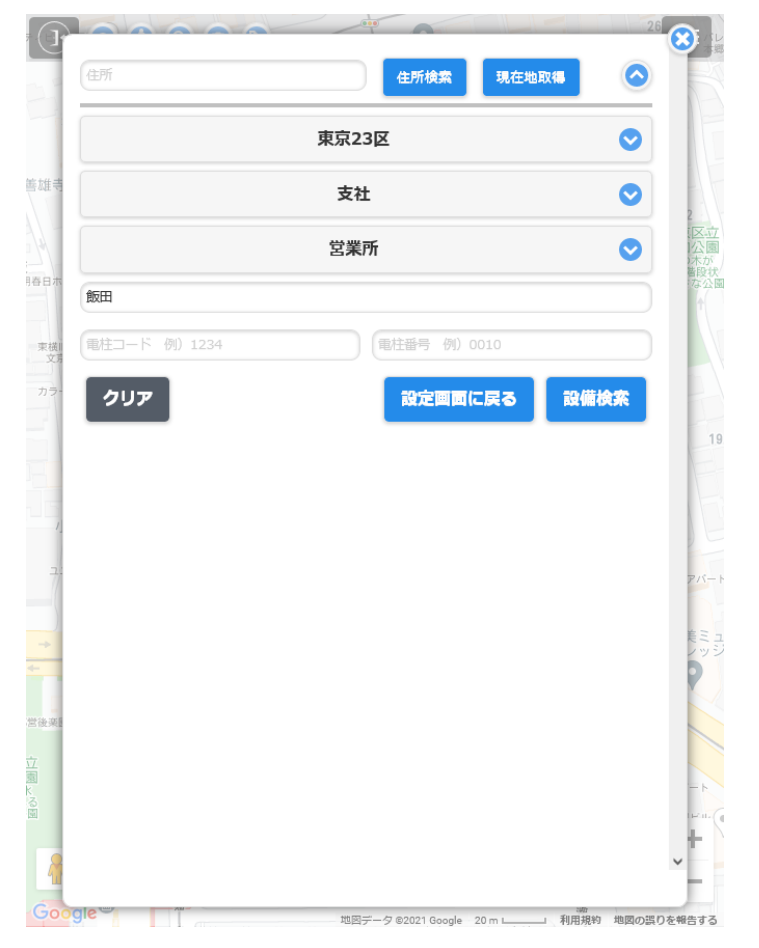

①経由地に設定したい電柱を、検索結果の一覧から選択します

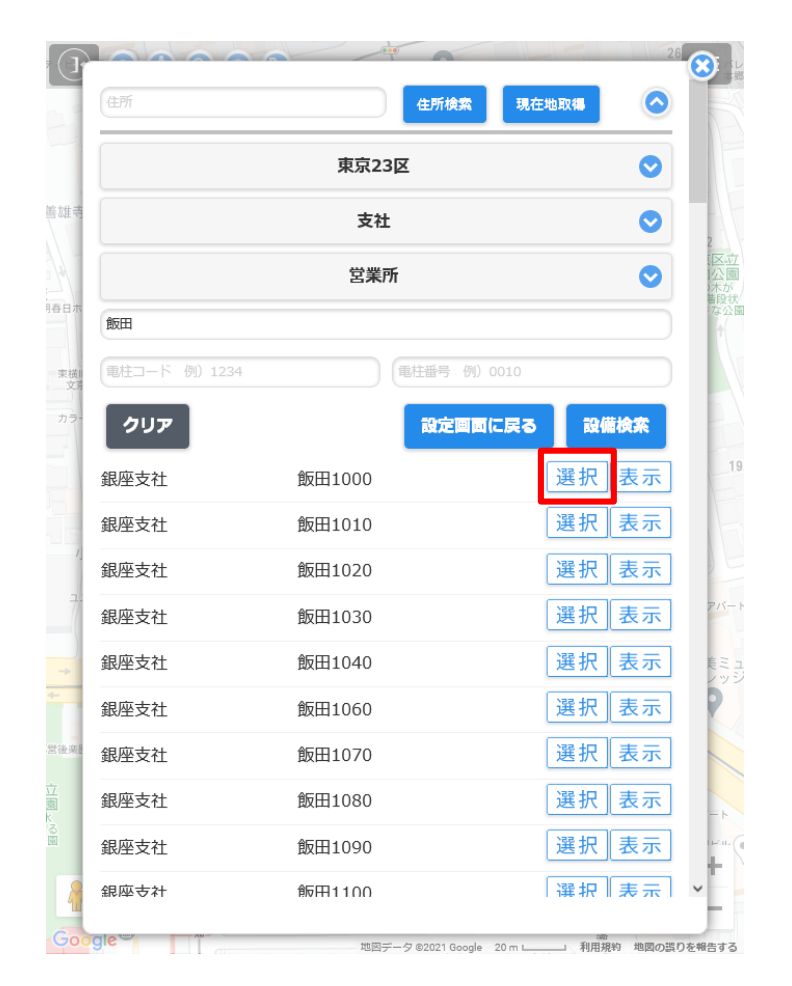

⑩経由地1が設定されました

| 設備名         | 马/住所                                                                                       |   |
|-------------|--------------------------------------------------------------------------------------------|---|
| 出発 東京都      | 郭文京区小石川1丁目3−25                                                                             |   |
| 1 飯田1       | 000                                                                                        |   |
| 2           |                                                                                            |   |
| 3           |                                                                                            |   |
| 4           |                                                                                            |   |
| 5           |                                                                                            |   |
| 6           |                                                                                            |   |
| 7           |                                                                                            |   |
| 8           |                                                                                            |   |
| 到着(到着地      | 』は必須入力です                                                                                   |   |
| 合計移動時間<br>- | <sup>120mmac/2</sup> <sup>120mmac/2</sup> <sup>120mmac/2</sup><br>履歴 地点削除 移動↓<br>合計距離<br>- |   |
| オプション       |                                                                                            |   |
| 交通手段 🔘      | ) 車 ( ) 徒歩                                                                                 |   |
| 道路          | 高速道路使わない     有料道路使わない                                                                      |   |
| ルート 🤘       | )最短 🔘 選択順                                                                                  |   |
|             | ルート作成 ルート確認 ナビ開始                                                                           | _ |
|             | ルート再編集 リセット                                                                                |   |

ТЕРСОѪѡЬ

(7)操作説明:サイトメニュー(ルート設定機能)

【ルート検索設定例-経由地設定:設備検索の例】

③経由地をマップから設定します 経由地2の入力欄を押下します

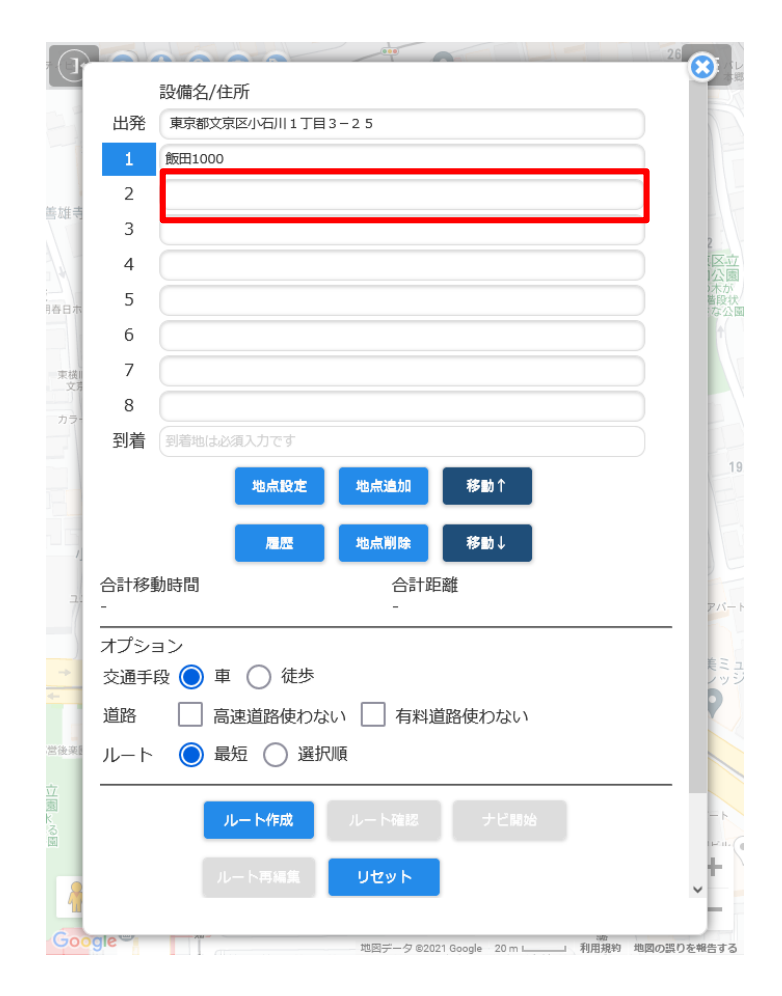

④経由地に設定したい電柱をマップ 上で確認するため、表示を押下し ます

|              | 東京23   | x           | 0      |
|--------------|--------|-------------|--------|
|              | 支社     |             | 0      |
|              | 営業所    |             | 0      |
| 飯田           |        |             |        |
| 電柱コード 例)1234 |        | 電柱番号 例)0010 |        |
| クリア          |        | 設定画面に戻る     | 5 設備検索 |
| 退座支社         | 飯田1000 |             | 選択表示   |
| 銀座支社         | 飯田1010 |             | 選択表示   |
| 銀座支社         | 飯田1020 |             | 選択表示   |
| 银座支社         | 飯田1030 |             | 選択表示   |
| 銀座支社         | 飯田1040 |             | 選択表示   |
| 銀座支社         | 飯田1060 |             | 選択表示   |
| 银座支社         | 飯田1070 |             | 選択表示   |
| 银座支社         | 飯田1080 |             | 選択表示   |
| 銀座支社         | 飯田1090 |             | 選択表示   |
| 銀座支社         | 飯田1100 |             | 選択 表示  |

⑤マップが表示され、選択した電柱が 赤色で表示されますので、対象の電 柱をタッチします

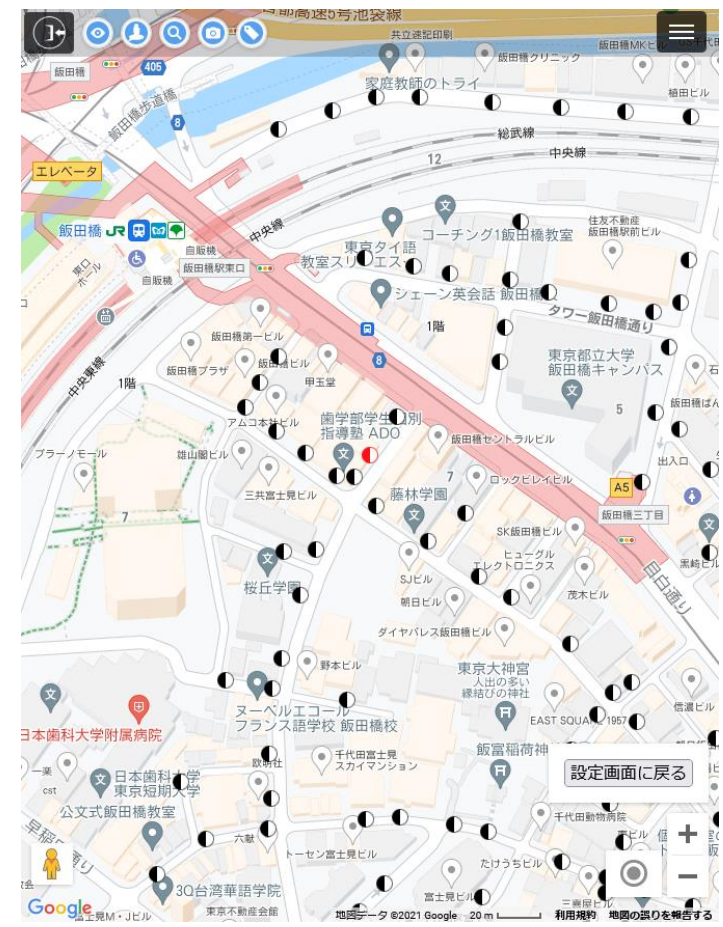

TEPCOネット

(7)操作説明:サイトメニュー(ルート設定機能)

⑦経由地2が設定されました

【ルート検索設定例-経由地設定:到着地設定】

16設備を地点登録します。上記POP 内にあるアイコンをタップしてくだ さい

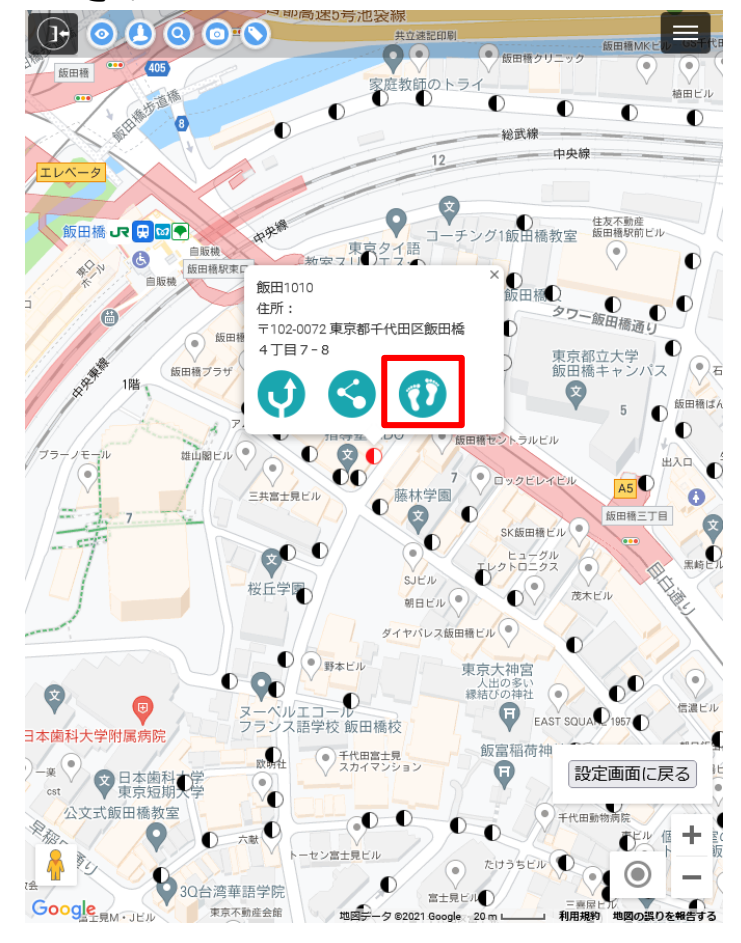

T=PCO末IJ

設備名/住所 出発 東京都文京区小石川1丁目3-25 飯田1000 飯田1010 3 4 5 6 8 到着 到着地は必須入力です 地点設定 地点追加 移動↑ 移動↓ 地点削除 扁肥 X 合計移動時間 合計距離 オプション 交通手段 🔵 車 🔵 徒歩 □ 高速道路使わない □ 有料道路使わない ルート 🔘 最短 🔘 選択順 ルート作成 地図データ ©2021 Google 20 m 利用規約 地図の誤りを報告する

18到着地を設定します。到着の入力 欄を押下します

| 10       | 2 印局速5号池袋線            |  |
|----------|-----------------------|--|
|          | 設備名/住所                |  |
| 出発       | 東京都文京区小石川1丁目3-25      |  |
| 1        | 飯田1000                |  |
| 2        | 飯田1010                |  |
| 3        |                       |  |
| 4        |                       |  |
| 5        |                       |  |
| 6        |                       |  |
| 7        |                       |  |
| 8        |                       |  |
| 到着       | 到着地は必須入力です            |  |
|          | 地点設定 地点追加 移動↑         |  |
|          | 雁照 地点削除 移動↓           |  |
| 合計移<br>- | 動時間 合計距離 -            |  |
| オプシ      |                       |  |
| 交通手      | 段 🔘 車 🔵 徒歩            |  |
| 道路       | □ 高速道路使わない □ 有料道路使わない |  |
| ルート      | 、 🔘 最短 🔘 選択順          |  |
|          | ルート作成 ルート確認 ナビ開始      |  |
|          | ルート再編集 リセット           |  |
|          |                       |  |

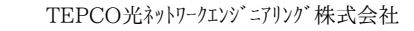

(7)操作説明:サイトメニュー(ルート設定機能)

#### 【ルート検索設定例-到着地設定:現在地取得の例】

利用規約 地図の誤りを報告する

⑨到着地を現在地から設定します 現在地取得を押下します 20現在地を中心にマップが表示されます。到着地にする地点にカーソル(+)を合わせ、地点を設定を押下します

 $\bigcirc$ 住所検索 現在地取得 東京23区  $\bigcirc$ 支社 営業所  $\bigcirc$ 飯田 電柱コード 例) 1234 電柱番号 例)0010 クリア 設定画面に戻る 設備検索 選択 表示 銀座支社 飯田1000 選択表示 銀座支社 飯田1010 選択表示 銀座支社 飯田1020 選択 表示 銀座支社 飯田1030 選択表示 飯田1040 銀座支社 選択 表示 銀座支社 飯田1060 選択 表示 飯田1070 銀座支社 選択表示 銀座支社 飯田1080 選択表示 飯田1090 銀座支社 選択 表示 飯田1100 銀座支社

PCO**T** 

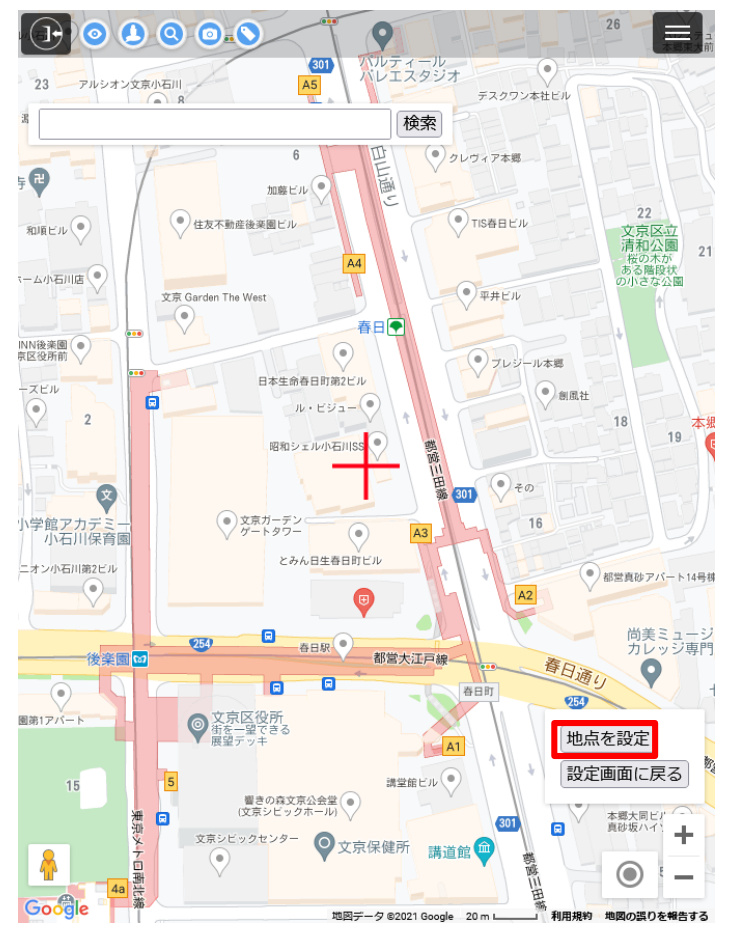

②到着地が設定されました

|          |                         | 6 |
|----------|-------------------------|---|
|          | 設備名/住所                  |   |
| 出発       | 東京都文京区小石川1丁目3-25        |   |
| 1        | 愈田1000                  |   |
| 2        | 飯田1010                  |   |
| 3        |                         |   |
| 4        |                         |   |
| 5        |                         |   |
| 6        |                         |   |
| 7        |                         |   |
| 8        |                         |   |
| 到着       | 東京都文京区小石川1丁目3-25        |   |
|          | 地点設定地点追加移動↑             |   |
|          | 履歴 地点削除 移動↓             |   |
| 合計移<br>- | 動時間 合計距離 -              |   |
| オプシ      | ヨン                      |   |
| 交通手      | 段 🔵 車 🔘 徒歩              |   |
| 道路       | □ 高速道路使わない □ 有料道路使わない   |   |
| ルート      | ● 最短 ─ 選択順              |   |
|          | <b>ルート作成</b> ルート確認 ナビ開始 | - |
|          | ルート再編集 リセット             | ~ |
|          |                         |   |

TEPCO光ネットワークエンジニアリング株式会社

(7)操作説明:サイトメニュー(ルート設定機能)

【ルート検索設定例-オプション選択:ルート作成】

22必要によりオプションを選択します 23ルート作成を押下します

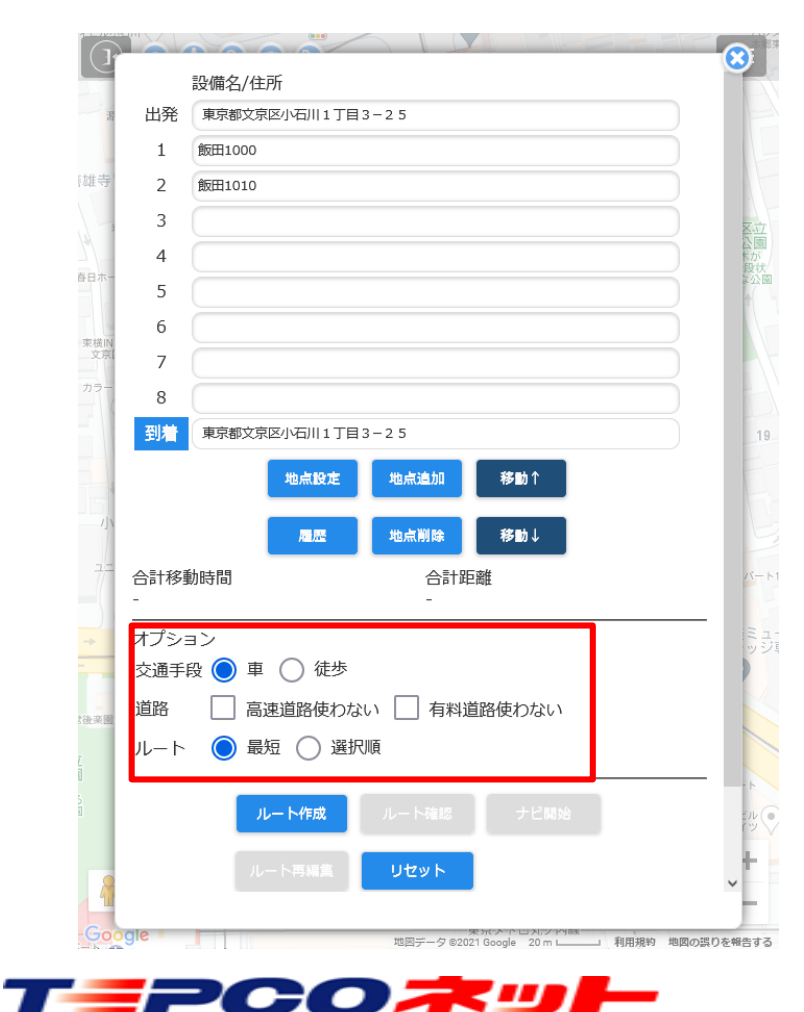

| 山光                                                           | 東京都又家区小山川1]目3-25                     |  |
|--------------------------------------------------------------|--------------------------------------|--|
| 1                                                            | 飯田1000                               |  |
| 2                                                            | 飯田1010                               |  |
| 3                                                            |                                      |  |
| 4                                                            |                                      |  |
| 5                                                            |                                      |  |
| 6                                                            |                                      |  |
| 7                                                            |                                      |  |
| 8                                                            |                                      |  |
| 到着                                                           | 東京都文京区小石川1丁目3-25                     |  |
|                                                              | 周歴 地点削除 移動↓                          |  |
| 計移                                                           | 19/1718) ロ戸1222 ロア122                |  |
| 計移<br>†プシ                                                    | コジルマTIEJ ロドルに向社<br>                  |  |
| 計移<br> プシ                                                    | 2001年1月17日<br>                       |  |
| <ul> <li>計移</li> <li>オプシ</li> <li>支通手</li> <li>道路</li> </ul> | □ B I IICALL<br>                     |  |
| 計移<br>プシ<br>道路<br>レート                                        | □ B I IICALL<br>                     |  |
| 計移<br>オプシ<br>道路<br>レート                                       | □□□□□□□□□□□□□□□□□□□□□□□□□□□□□□□□□□□□ |  |

@ルート検索が行われ、検索結果が 表示されました

| 設備名/任F<br>出発 東京都文京     | π<br>区小石川1丁       | ─目3-25             |                 | 惨勤时间           | 此智           |
|------------------------|-------------------|--------------------|-----------------|----------------|--------------|
| 1 飯田1000               |                   |                    |                 | 10分            | 2.4 km       |
| 2 飯田1010<br>2          |                   |                    |                 | 1分             | 12 m         |
| 4                      |                   |                    |                 |                |              |
| 5                      |                   |                    |                 |                |              |
| 6                      |                   |                    |                 |                |              |
| 8                      |                   |                    |                 |                |              |
| 到着 東京都文京               | 区小石川1丁            | 目3-25              |                 | 7分             | 1.8 km       |
|                        |                   |                    |                 |                |              |
|                        | 雇歴                |                    |                 |                |              |
| 合計移動時間                 |                   | 合計距                | 商住              |                |              |
| 18分                    |                   | 4.2 kn             | n               |                |              |
| オプション                  |                   |                    |                 |                |              |
| 交通手段 🔘 車               | ◯ 徒歩              |                    |                 |                |              |
| 道路 高速                  | 道路使わない            | ハ 🦳 有料道            | 踏使わない           | 1              |              |
| ルート 🔘 最短               | 夏 🔵 選択            | 頃                  |                 |                |              |
|                        |                   |                    |                 |                |              |
|                        | - 下作成             | ルート確認              | FEN             | 始              |              |
| JL-                    | 卜再編集              | リセット               |                 |                |              |
| ルートおよびその(<br>は、混雑具合や工業 | 也の情報は参<br>「、天候等の」 | 考情報としてこ<br>影響により実際 | ご利用くだ:<br>際の状況と | さい。これ<br>は異なる場 | らの情報<br>合があり |
| ます。移動時は実際              | 2の標識や案            | ろ板等に従って            | こくたさい。          | ,              |              |

TEPCO光ネットワークエンジニアリング株式会社

#### (7)操作説明:サイトメニュー(ルート設定機能)

#### 【ルート設定のエラーについて】

到着地と同じ場所を経由地として設定した場合、ルート確認及びナビができません。 出発から到着までの10箇所は重複しないように設定してください。 なお、電柱位置の住所がGoogleマップ上で同じ住所になっている場合があり、この場合もルート確認やナビができない事 象が発生します。この場合は設定する電柱を変更・削除してルートを再設定してください。 同じ場所を複数回設定する必要がある場合は、隣接柱を指定するなどで重複しないように設定してください。

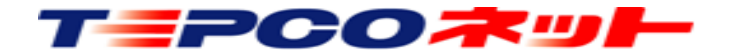

#### (7)操作説明:サイトメニュー(地図モード変更)

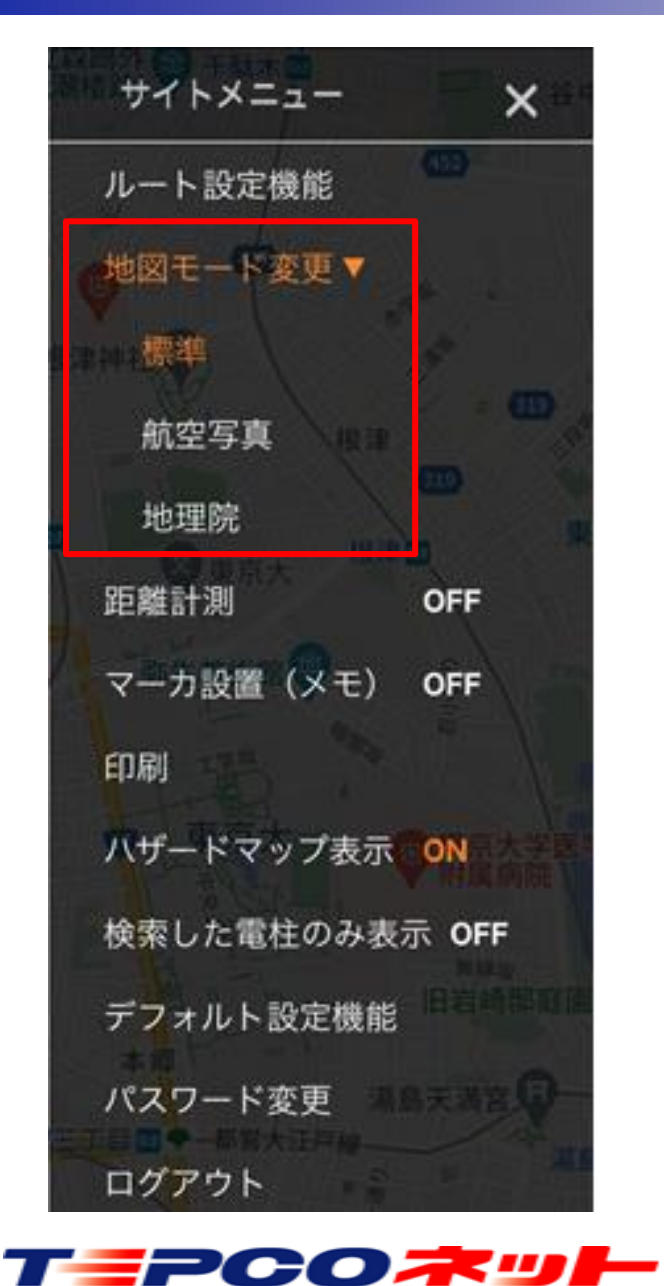

【使用方法】

地図モード変更より3種類の地図に表示を切り替える機能です オレンジ色になっているマップが現在の表示モードです

標準 : Googleマップ地図航空写真:航空写真地理院 : 地理院地図

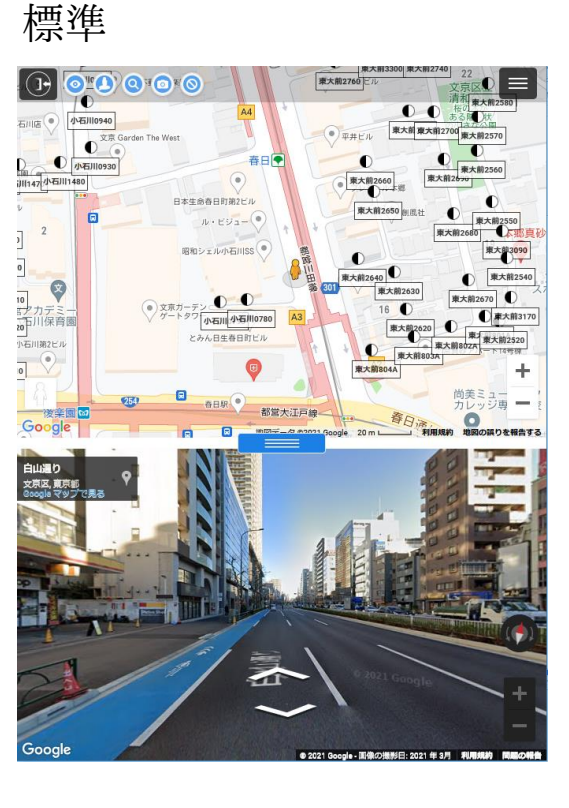

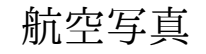

地理院

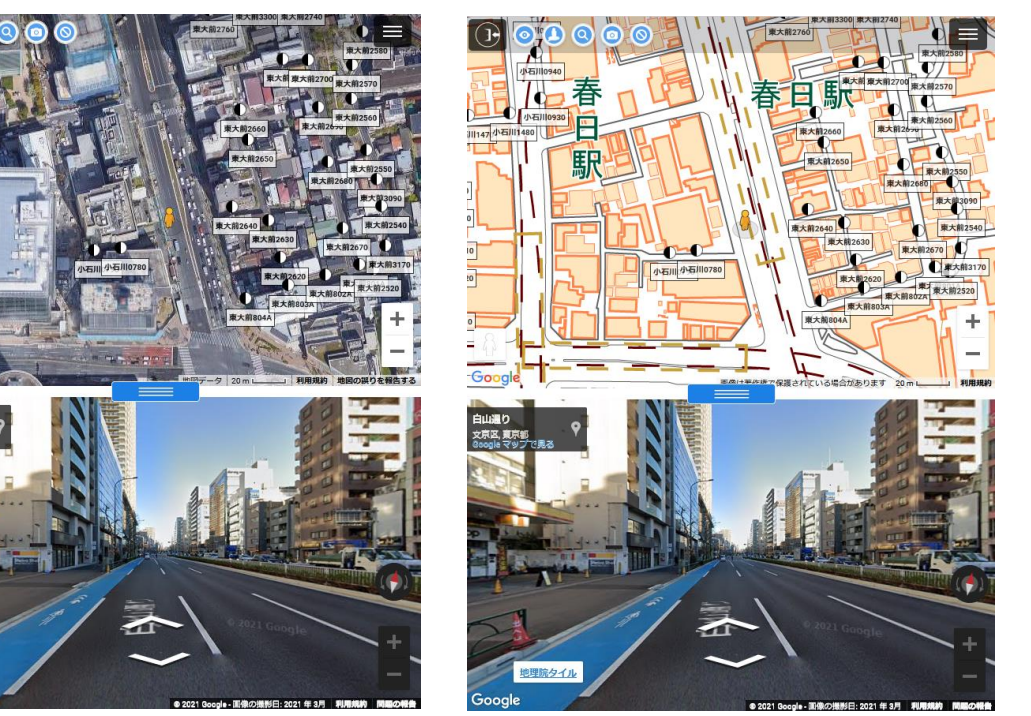

# (7) 操作説明:サイトメニュー(距離計測)

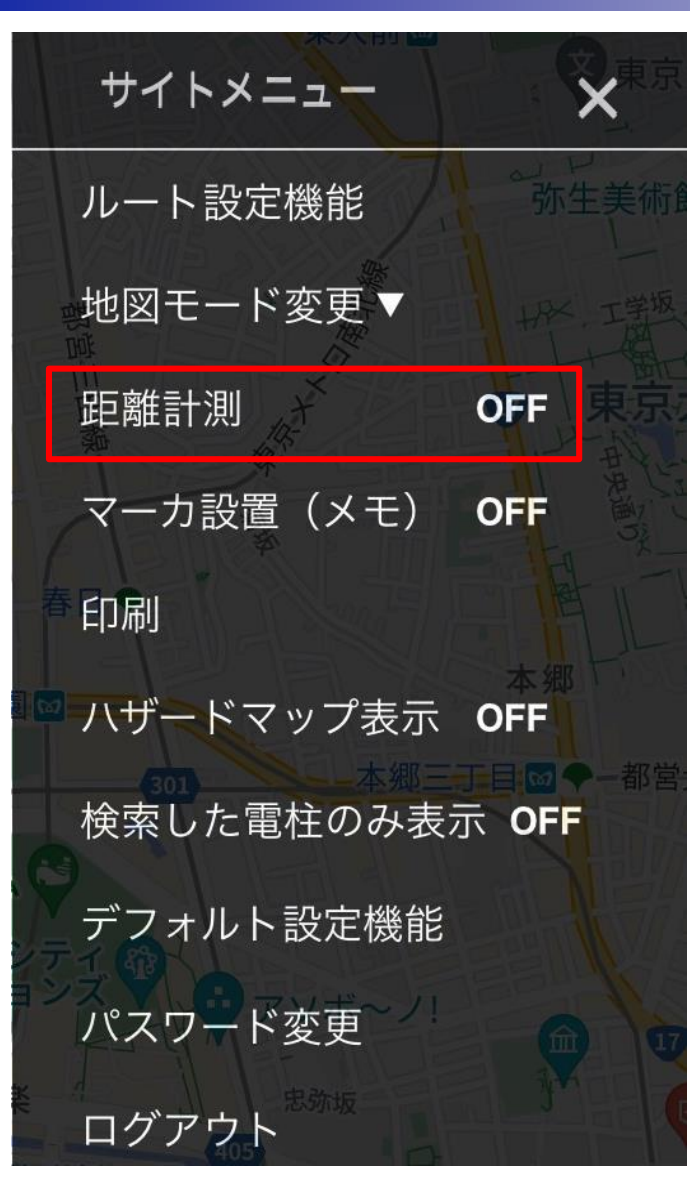

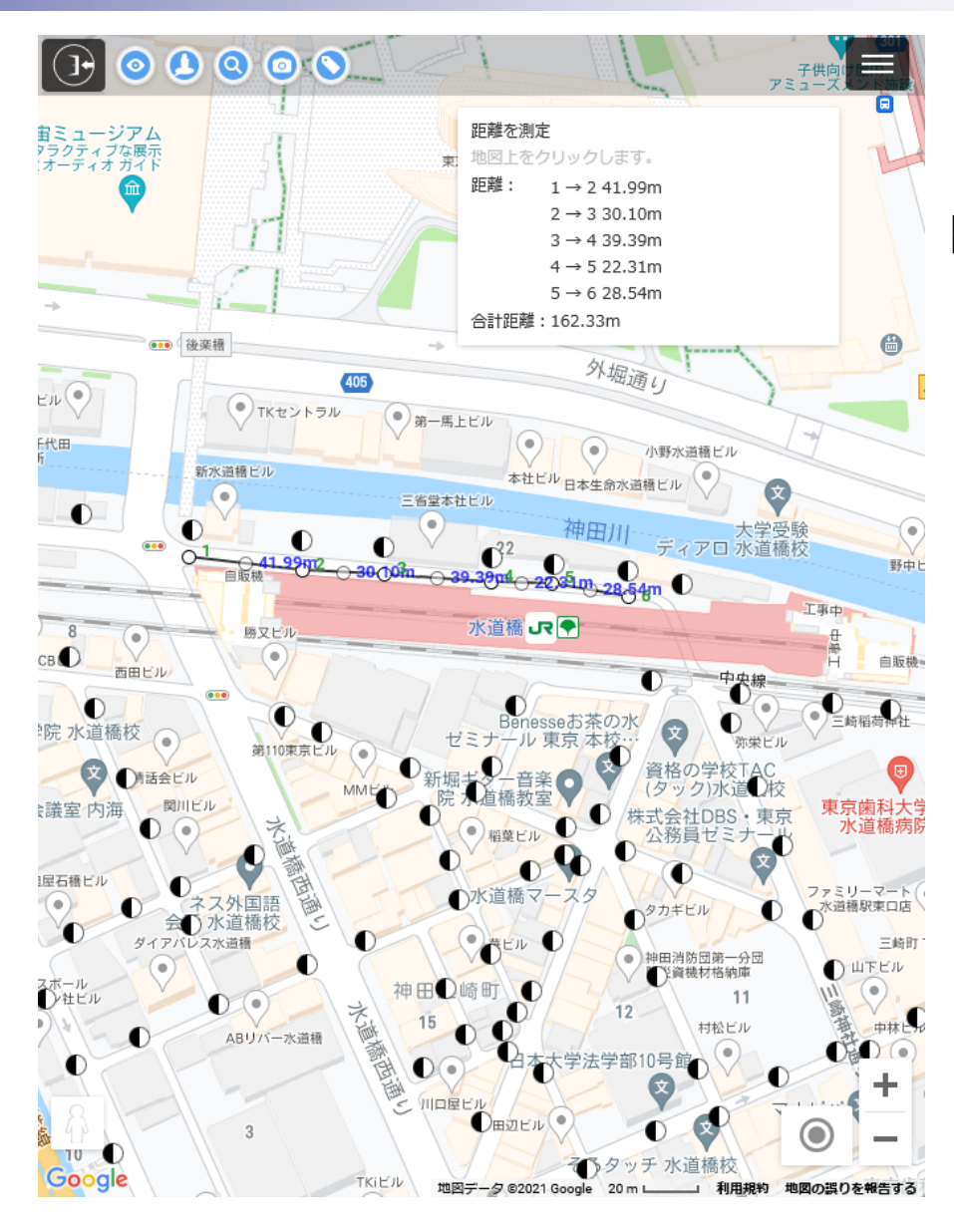

地図上の任意の地点間の距離を計測する 機能です

#### 【使用方法】

①サイトメニュー内にある距離計測を タッチして「OFF」→「ON」に 切り替えます タッチする毎にモードのON・OFF

が切り替わります

④計測を終了する時は距離計測をタッチ して「ON」→「OFF」に切替えます

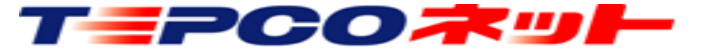

### (7) 操作説明:サイトメニュー(距離計測)

注意点

- ①計測ポイントや線の中心の点を移動することで、一旦設定した計測ポイントの修正ができます。
- 但し、計測ポイントを別の計測ポイントに重ねた場合でも設定した測定ポイントは保持されているので、測定値の 読み取りにご注意ください。
- ②計測ポイントを設定する時、シンボルと同じ位置にすると「シンボルの吹き出し」も同時に開きます。不要な場合は 吹き出し内右上の×で吹き出しを閉じてください。
- ③新たな計測をする場合は、計測モードをいったん終了し、再度計測モードを開始してください。 ④計測結果を保存する機能はありません。計測結果はメモ等にコピーして保存してください。
- ⑤設定した計測点を消去(取消)する機能はありません。再度計測モードを開始してください。

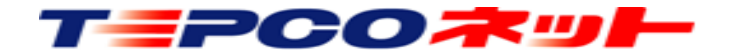

# (7)操作説明:サイトメニュー(マーカー設置(メモ))

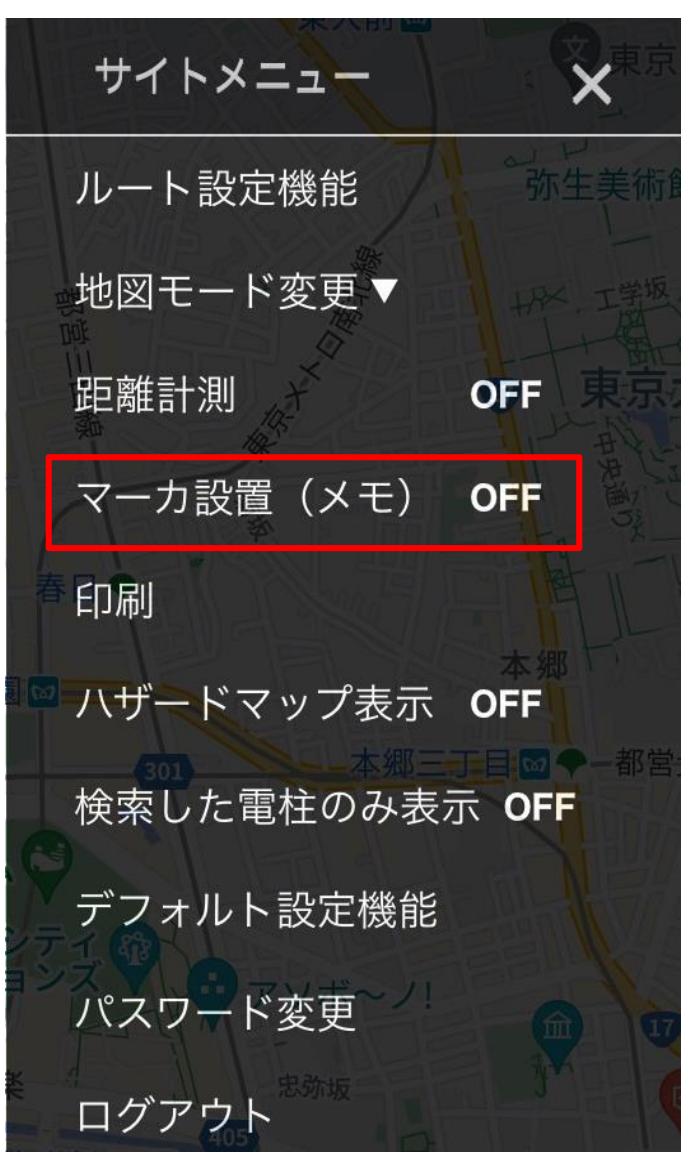

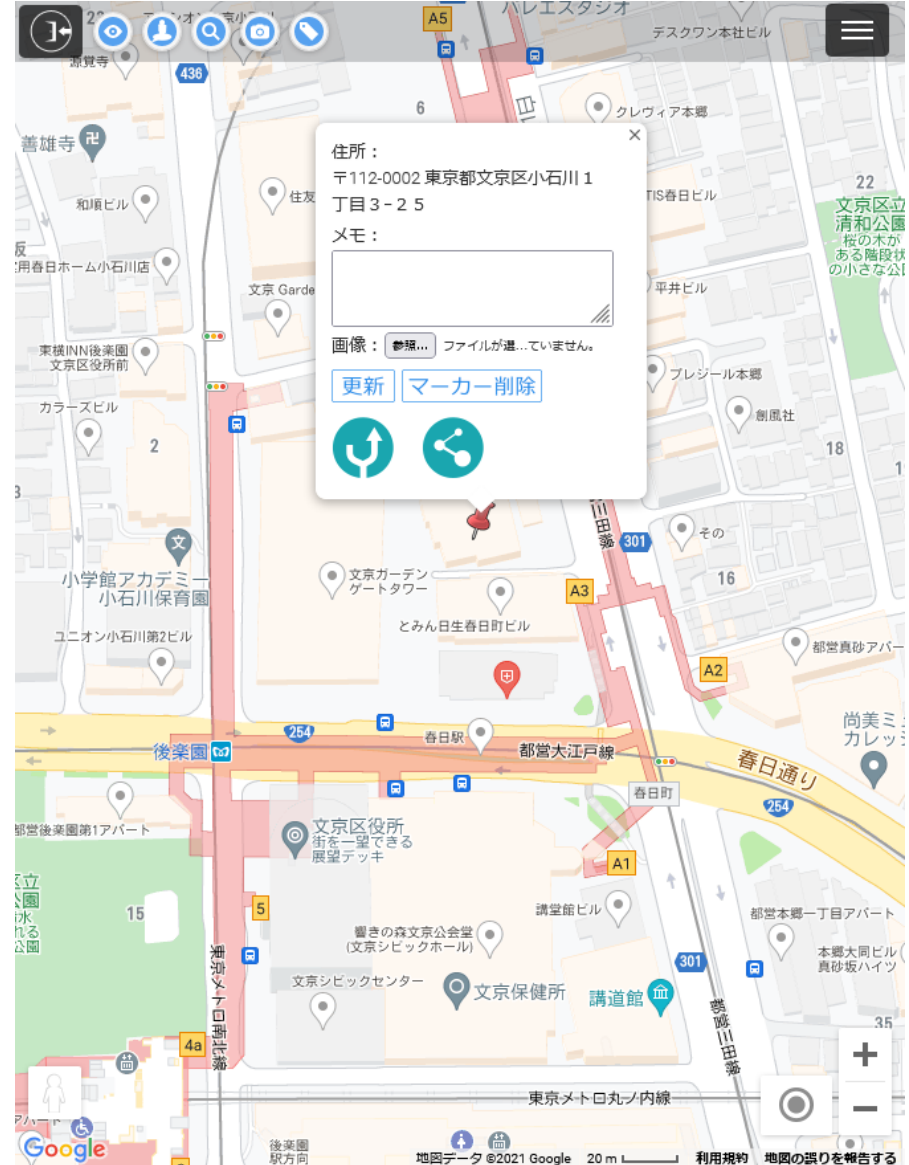

地図上の任意の位置にマーカー(ピン)を 立てて、その場所のメモや画像を登録する 機能です。マーカー設置をクリックすると ON-OFFが切り替わります

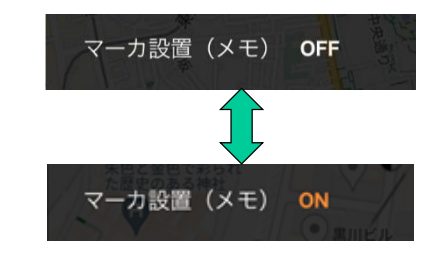

マーカーの情報は、IDの英3文字が同じ 利用者間で共有されます。

IDがAAA0001が立てたピンは、AAA0002 からは閲覧・修正・削除可能ですが、IDが BBB0001からはそのピンは表示されません

# (7)操作説明:サイトメニュー(マーカー設置(メモ))

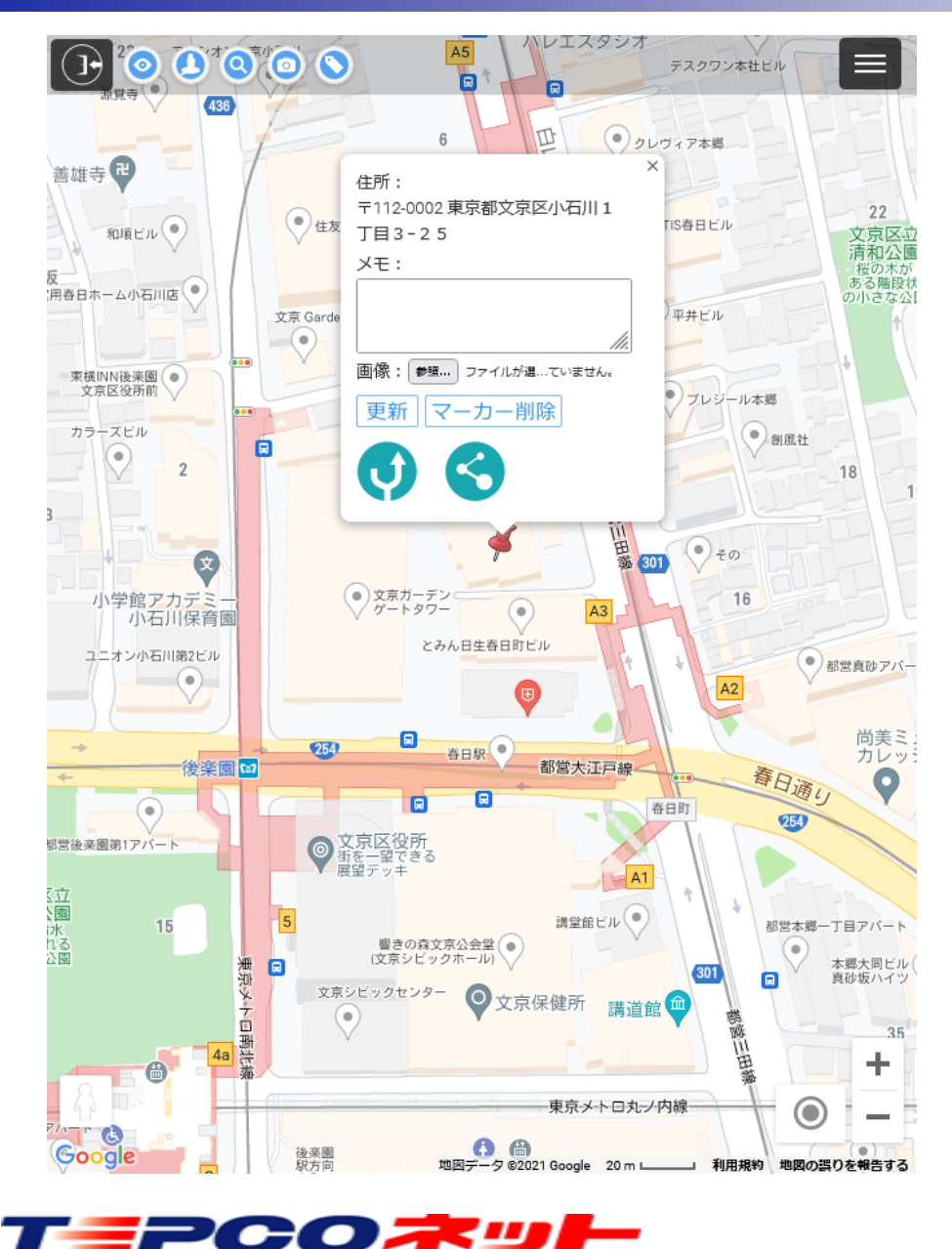

【マーカー設置方法】 ①マーカー(メモ)を設置したい場所を地図上でタッチする ②下記内容の確認ボックスが表示されるので、OKを押下します 参考例) Firefox ※お使いのブラウザによって表示が異なります tepconet-searchplus01.appspot.com マーカーを追加します。よろしいですか? キャンセル OK ③地図上にマーカー(ピン)が表示されます ④マーカー(ピン)をタッチすると登録画面が出るので、メモ、画像 を登録し、更新を押下します メモ入力:入力欄をタッチして文字入力 住所: 〒112-0002 東京都文京区小石川1 画像登録:「ファイルを選択」をタッチして **T目3-25** ファイルを選択又は写真を撮影 XT: 画像変更:画像登録手順を再度行う 画像削除:画像のわきに出るゴミ箱アイコン 画像: 参照... ファイルが選...ていません。 をタッチする 更新
マーカー
削除 更新:更新を実行しメモ・写真を登録 マーカー削除:マーカーを削除します ⑤マーカー設置モードを終了する時はマーカー設置(メモ)をタッチ して  $\cap$  ON  $\mid$  →  $\cap$  OFF  $\mid$  に切り替えます

TEPCO光ネットワークエンジニアリング株式会社

(7)操作説明:サイトメニュー(マーカー設置(メモ))

| 1   | ×<br>住所:<br>〒112-0002 東京都文京区小石川1 | 【登録画面】<br>①マーカーを立てた位置の住所情報表示                                                                                          |
|-----|----------------------------------|----------------------------------------------------------------------------------------------------|
|     | 丁目3-25                           | Googleマックから取得した住所を表示するので、必ずしも正確な住所ではない事に注意してください                                                                      |
|     | メモ:                              | 道路上等に立てた場合、道路の名称や最寄りの建物の住所が表示される場                                                                                     |
| 2   |                                  | 合があります<br>②メモ情報入力欄                                                                                                    |
|     |                                  | メモ欄のサイズから、100文字程度の簡易なものとしてください                                                                                        |
| 3   |                                  | (機能としては100文字以上の入力が可能です)                                                                                               |
|     |                                  | ③「ノアイルを選択」をクリックすることにより、豆球する回塚ノアイルを<br>選択します                                                                           |
| (4) | (5)                              | 登録できるファイル形式は、jpg・gif・png の三種類です<br>登録できるファイル数は1つのみです<br>④登録済みの画像ファイルを表示します<br>⑤登録済みの画像ファイルを削除します<br>⑥「更新」:メモ、画像の登録、更新 |
|     | 原寸表示                             | ⑦「マーカー削除」:マーカーと登録データを削除                                                                                               |
| 6   | 更新 マーカー削除 ⑦                      | ⑧マーカー位置へのナビ起動ボタン<br>⑨マーカー位置の共有ボタン                                                                                     |
| 8   | 9                                |                                                                                                    |

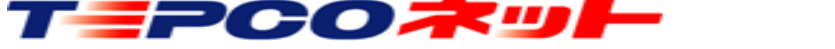

### (7)操作説明:サイトメニュー(マーカー設置(メモ))

【注意点】

 ①登録したメモ・写真は、同一契約者内(IDの英3文字が同じ)で閲覧・削除が可能です
 ②写真(画像ファイル)の添付は1枚のみです。ファイル形式はjpg、gif、pngの三種類です
 ③メモの文字数制限はありませんが、100文字程度の簡易なものとしてご利用ください
 ④電柱シンボルと同じ位置に登録する事はできません
 ⑤登録した情報を一覧で出力する機能はありません
 ⑥マーカ設置終了後は必ずOFFにしてください。ONのままにすると、電柱シンボルをクリックした場合など地図上を クリックした都度、マーカ設置の確認画面が開きます

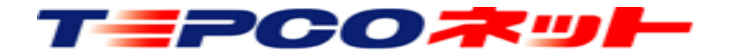

# (7) 操作説明:サイトメニュー(印刷)

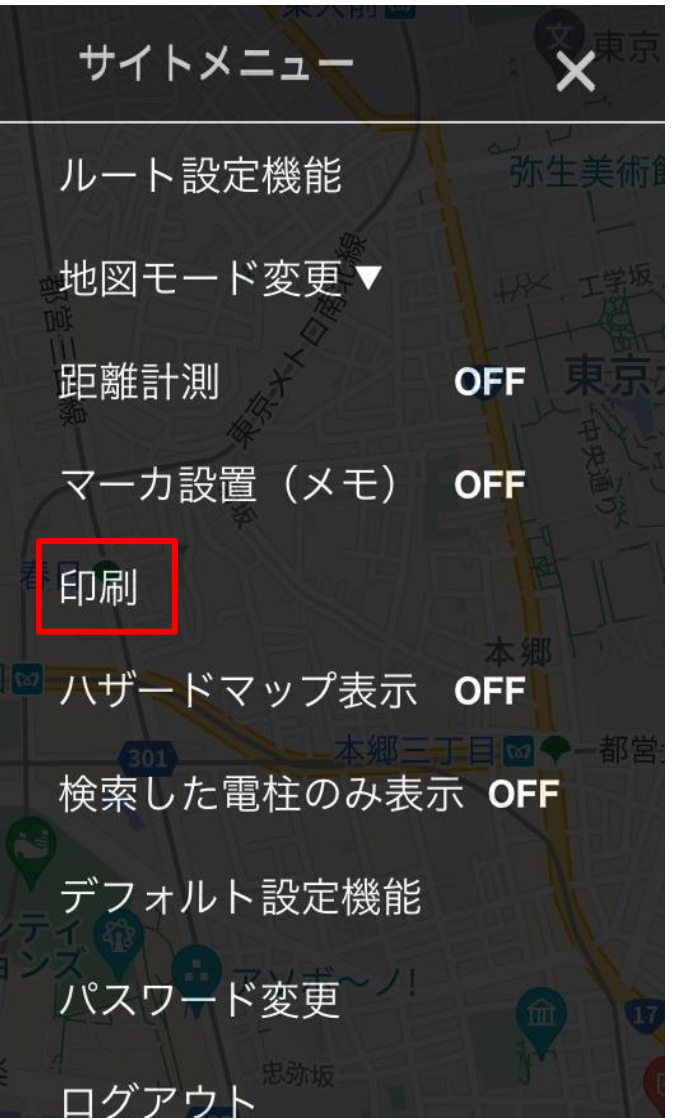

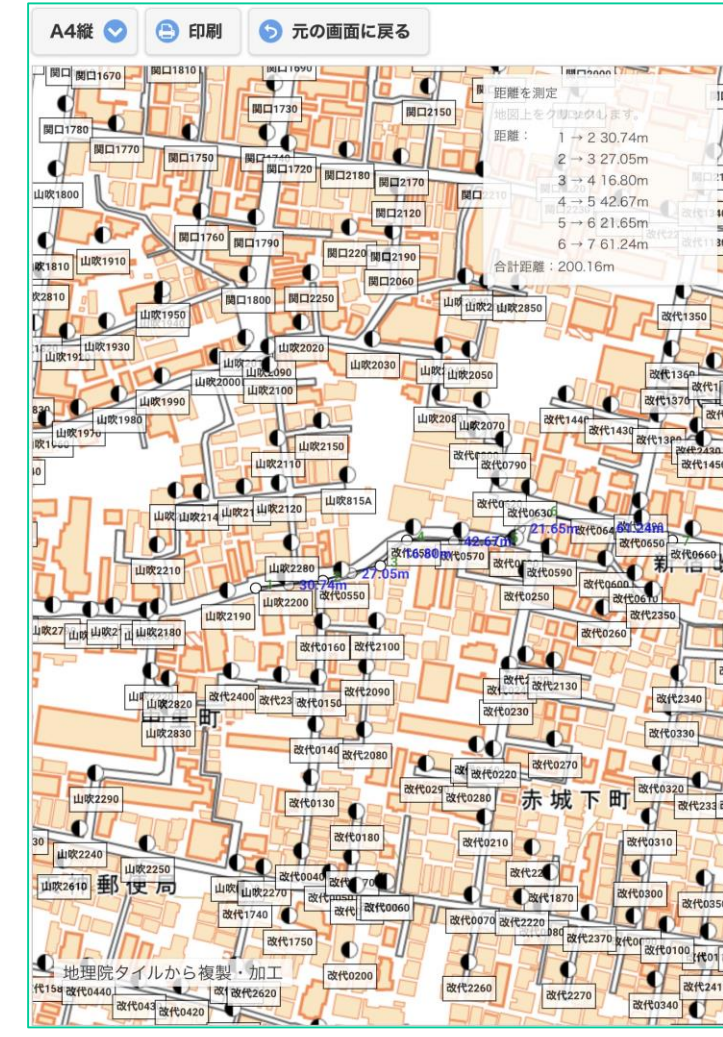

地理院地図を利用し、印刷を行います。

【使用方法】

①サイトメニュー内にある印刷をタッチし、印刷 モードに切り替えます

②印刷向き(A4縦、A4横)を選択します③印刷をタッチし印刷プレビューを表示します④印刷内容、設定を確認後、印刷を押下します

#### 【注意点】

①印刷可能なマップは地理院地図です
 ②距離測定結果、設備シンボルも印刷可能です
 ③地理院地図の拡大に制限があります(※)
 ④印刷出力先であるプリンタの設定については、ご利用者さまにて設定くださいますようお願いします

※地理院地図の拡大は左図が最大です 電柱名は非表示にできます

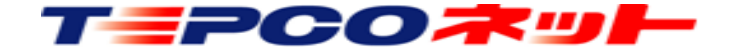

(7)操作説明:サイトメニュー(印刷)

【指定した電柱を印刷する】 電柱を選択して必要な電柱のみを印刷する機能です

①印刷する電柱シンボルをクリックして印刷を ONにします。複数の電柱を指定する場合は、 この作業を繰り返します

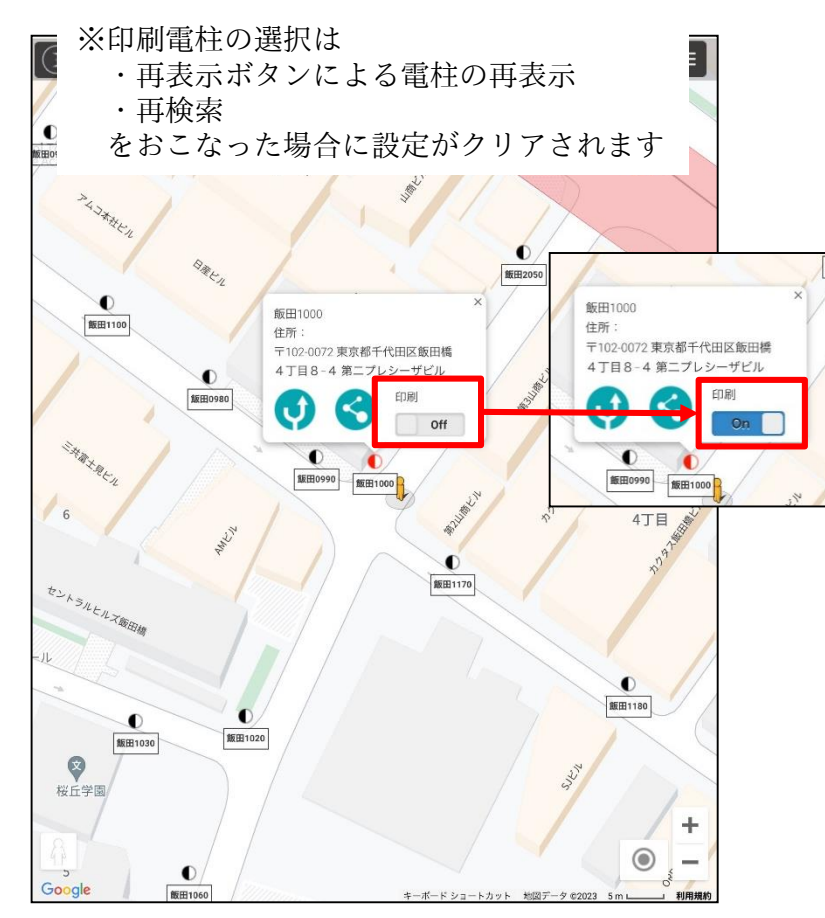

②サイトメニューから印刷を選択し、 「選択電柱のみ」をONにすると 指定した電柱のみが印刷されます

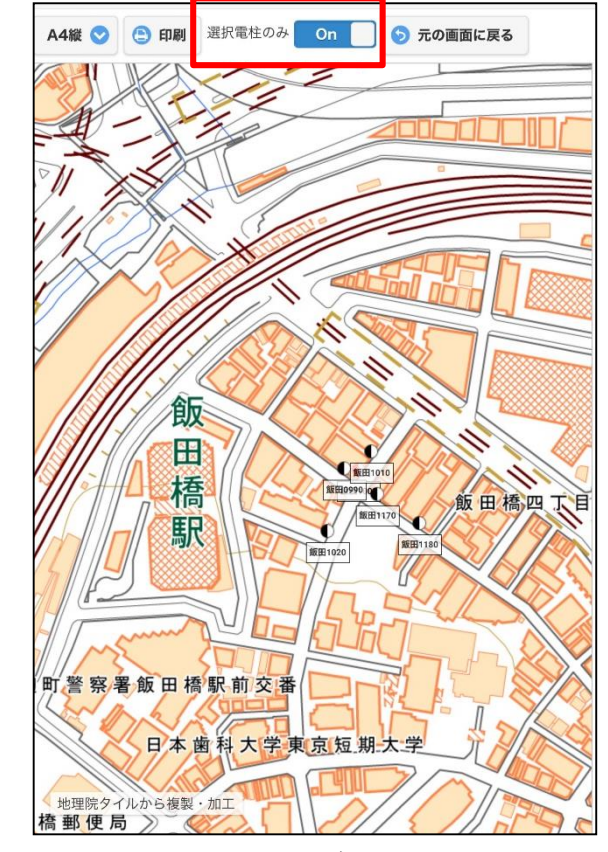

※「選択電柱のみ」はデフォルトがOFFです OFFでは画面内の全電柱が印刷されます ※電柱名称が不要な場合は、印刷を選択 する前に、①の画面で名称を非表示に します。印刷画面からは名称の表示、 非表示を変更できません。

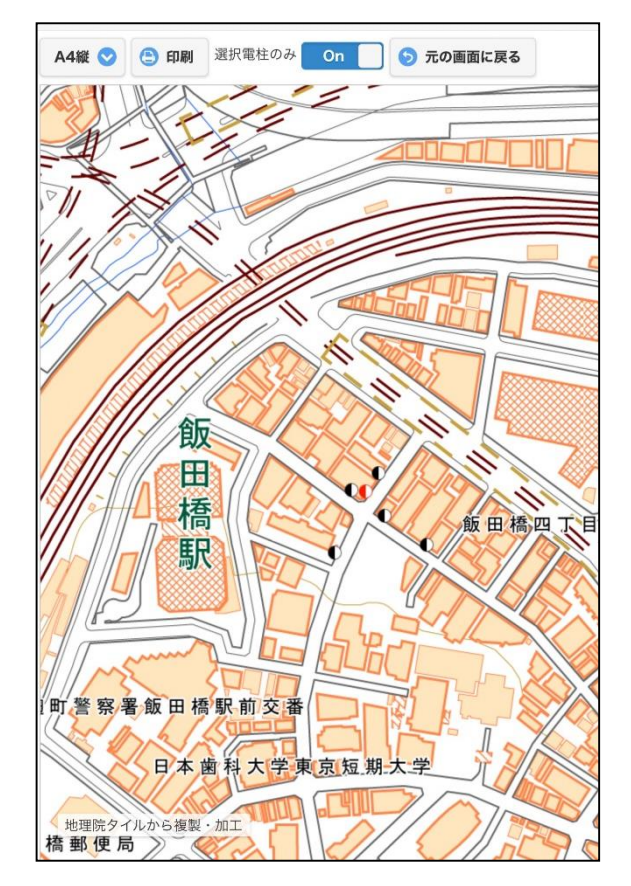

※この例では、飯田0990,1000,1010,1020,1170,1180の 6本を印刷指定しています

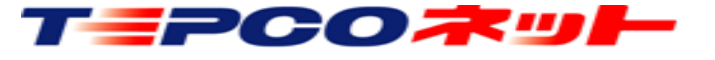

# <u>(7)操作説明:サイトメニュー(ハザードマップ)</u>

| שרב=אל אל 🗖                           |
|---------------------------------------|
| ルート設定機能                               |
| 地図モード変更 ▼                             |
| · · · · · · · · · · · · · · · · · · · |
| ····· 航空写真 B6                         |
| 地理院                                   |
| 距離計測                                  |
| マーカ設置(メモ) OFF                         |
| F F F F F F F F F F F F F F F F F F F |
| ハザードマップ表示 OFF                         |
| 「パスワード変更」                             |
| ログアウト                                 |

| ハザードマップ           |    | 8 |
|-------------------|----|---|
| 洪水浸水想定区域          | 凡例 |   |
| 土砂災害警戒区域(土石流)     | 凡例 |   |
| 土砂災害警戒区域(急傾斜地の崩壊) | 凡例 |   |
| 土砂災害警戒区域(地滑り)     | 凡例 |   |
| 土石流危険渓流           | 凡例 |   |
| 急傾斜地崩壊危険箇所        | 凡例 |   |
| 地すべり危険箇所          | 凡例 |   |
| 雪崩危険箇所            | 凡例 |   |
| ハザードマップポータルサイト    |    |   |

洪水浸水想定区域や土砂災害警戒区域など、ハザード マップをマップ上に表示します。 設計時に重要な災害リスクがマップ上で簡単に確認す ることができる便利機能です。

#### 【使用方法】

①サイトメニュー内にあるハザードマップ表示を タッチして「OFF」→「ON」に切り替えます タッチする毎にモードのON・OFFが切り替わり ます

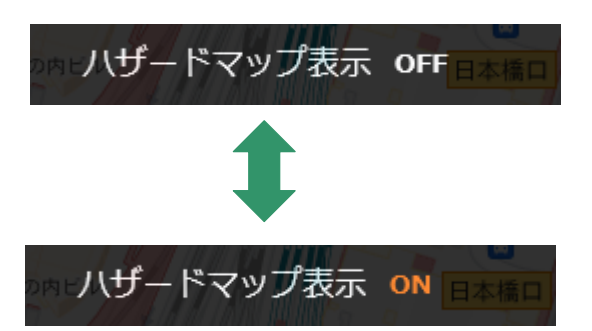

②ハザードマップの選択画面が表示されるので、 表示したいハザードマップを選択してください 複数選択が可能です

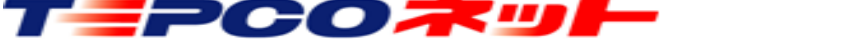

(7)操作説明:サイトメニュー(ハザードマップ)

#### 洪水浸水想定区域を指定した表示例です

| ハザードマップ           |    | 8 |
|-------------------|----|---|
| 洪水浸水想定区域          | 凡例 |   |
| 土砂災害警戒区域(土石流)     | 凡例 |   |
| 土砂災害警戒区域(急傾斜地の崩壊) | 凡例 |   |
| 土砂災害警戒区域(地滑り)     | 凡例 |   |
| 土石流危険渓流           | 凡例 |   |
| 急傾斜地崩壞危険箇所        | 凡例 |   |
| 地すべり危険箇所          | 凡例 |   |
| 雪崩危険箇所            | 凡例 |   |
| ハザードマップポータルサイト    |    |   |

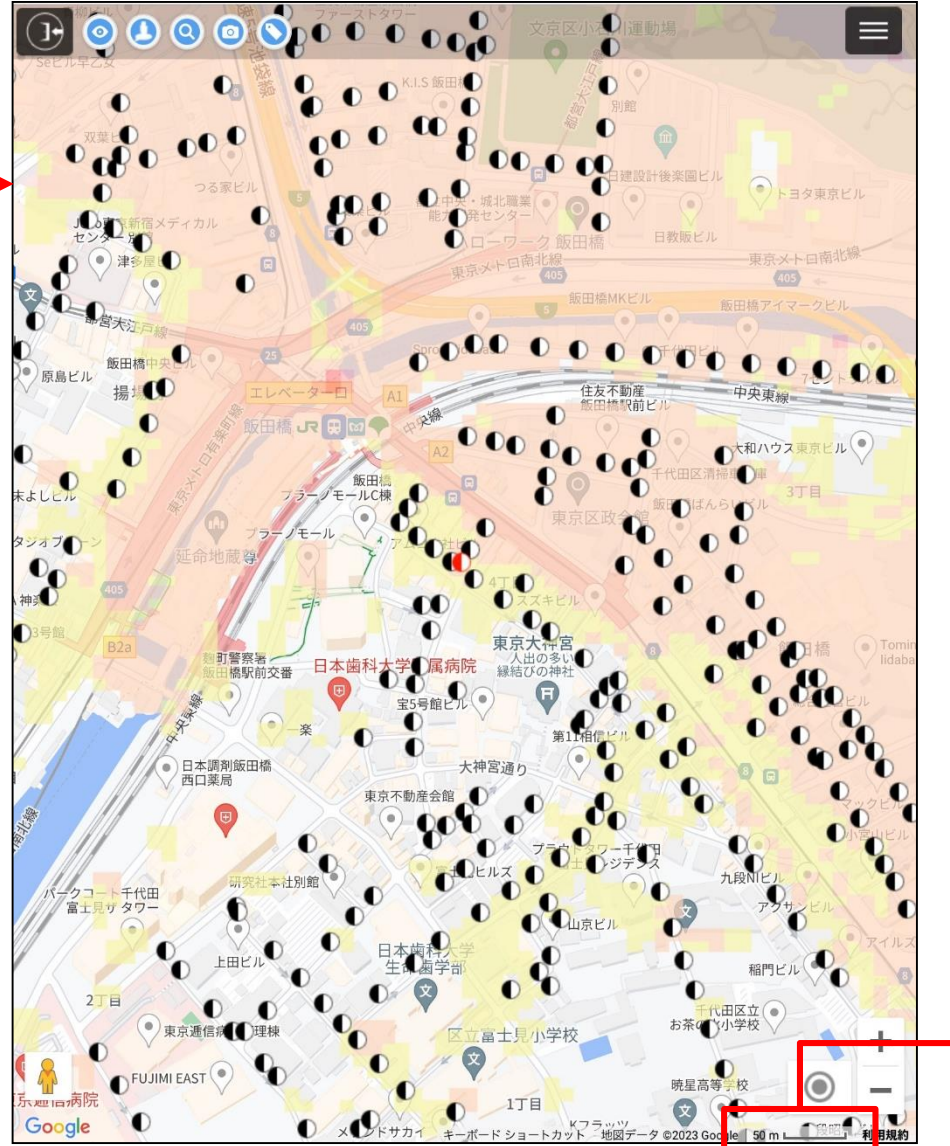

地図は、航空写真・地理院地図 でもハザードマップが表示され ます

※縮尺50m以上で表示されます 拡大すると表示されません

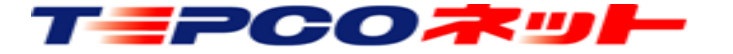

### (7)操作説明:サイトメニュー(検索した電柱のみ表示)

#### 検索した電柱のみを地図に表示する機能です 電柱が多く画面が見にくい場合などにお使いください

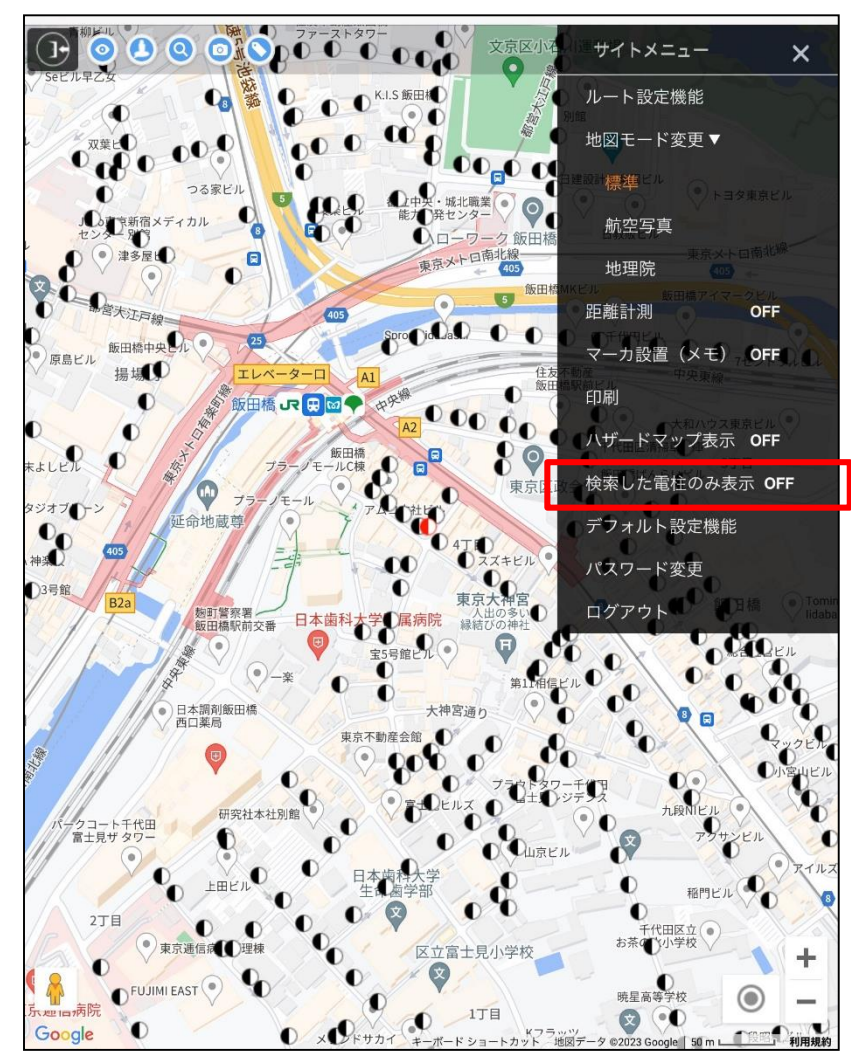

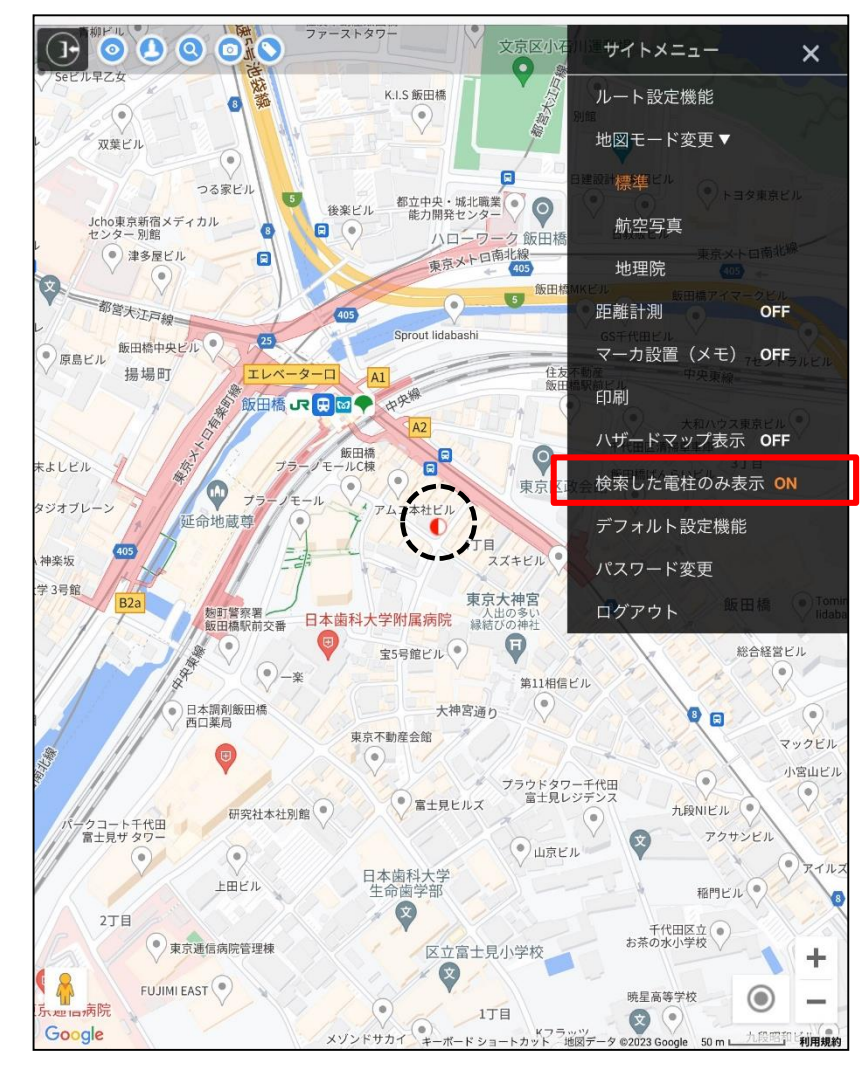

検索した電柱のみ表示OFFで 全電柱表示、ONで検索した 電柱のみ表示に切替わります

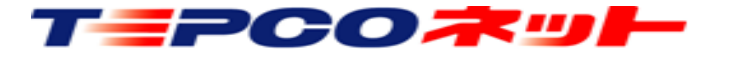

### (7)操作説明:サイトメニュー(デフォルト設定)

検索画面で「東京23区」がデフォルトで表示されますが、よく使うエリアをデフォルトに設定してエリア選択を省略する機能です

| (            | <u>× )</u>                                                                                                    |
|--------------|----------------------------------------------------------------------------------------------------|
| 住所検索         | 0                                                                                                    |
| 東京23区        | Ø                                                                                                    |
| 支社           | $\bigcirc$                                                                                                    |
| 営業所          | 0                                                                                                    |
|              |                                                                                                    |
| 電柱番号 例) 0010 |                                                                                                    |
|              | 設備検索                                                                                                    |
|              | <ul> <li>(「吊(こ 東京 2 3 上)</li> <li>(住所検索)</li> <li>東京23区</li> <li>支社</li> <li>営業所</li> <li>電柱番号 例) 0010</li> </ul> |

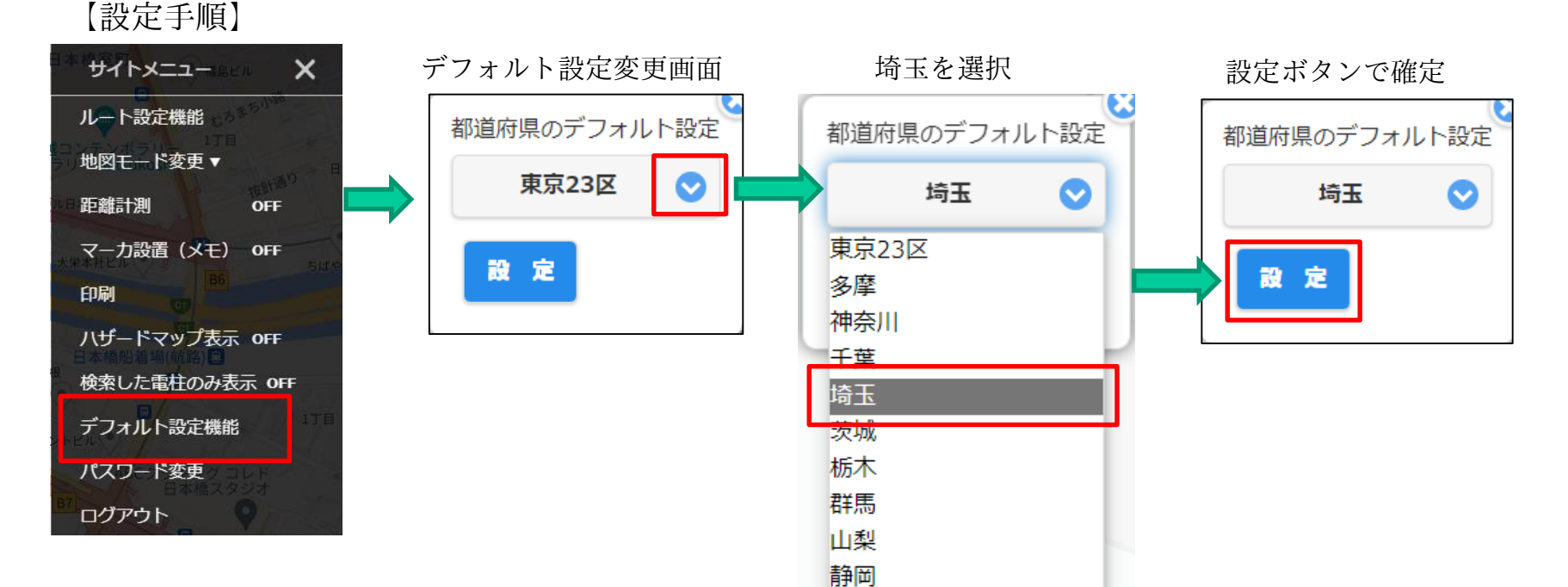

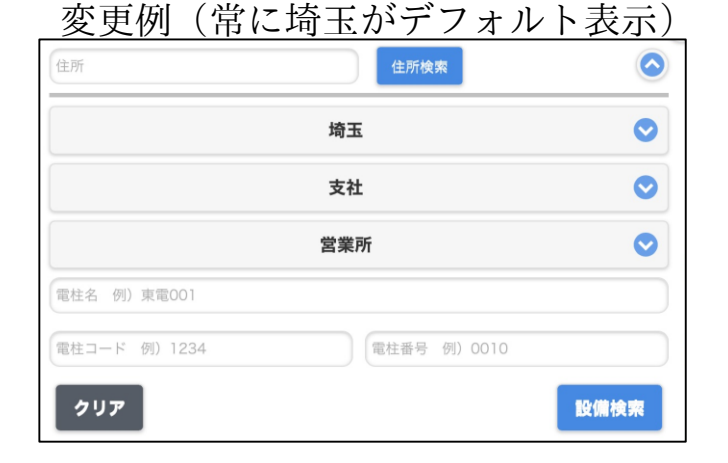

検索画面を再表示してクリアを選択 東京23区 ♀ 支社 ♀ ↓ クリア 設備検索 ↓ 
支社 ♀ 営業所 ♀ ↓ グリア 設備検索 ↓ 
支社 ♀ 文社 ♀ ↓

※ブラウザの再読込または上記の検索画面の再表示で変更が反映されます ※ブラウザの変更や端末を変更した場合、設定は引き継がれませんので再設定が必要です

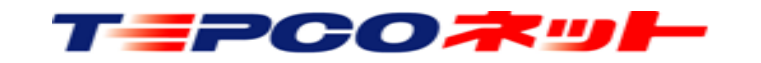

### (7)操作説明:サイトメニュー(パスワード変更)

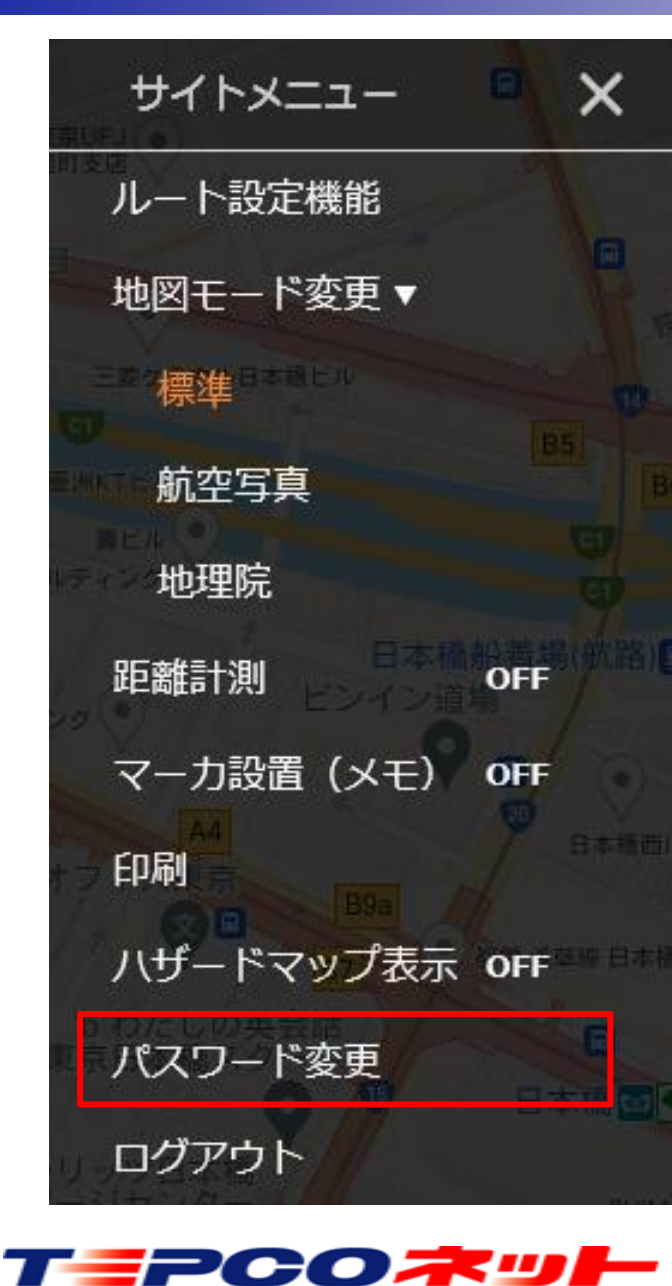

パスワードの変更ができます 【使用方法】 ①サイトメニュー内にあるパスワード変更をタッチします。 ②下記入力欄に、新旧のパスワード入力し変更をクリックする 参考例) Firefox ※お使いのブラウザによって表示が異なります パスワードを半角英数字8~16桁で入力して下さい。 現在のパスワード 新しいパスワード 新しいパスワード(確認) キャンセル 変 更 ③下記変更完了画面が表示されれば完了です エラーメッセージが表示された場合は再度入力してください

参考例) Firefox ※お使いのブラウザによって表示が異なります

tepconet-searchplus01.appspot.com

パスワードを変更できました。

### (7) 操作説明:現在地表示

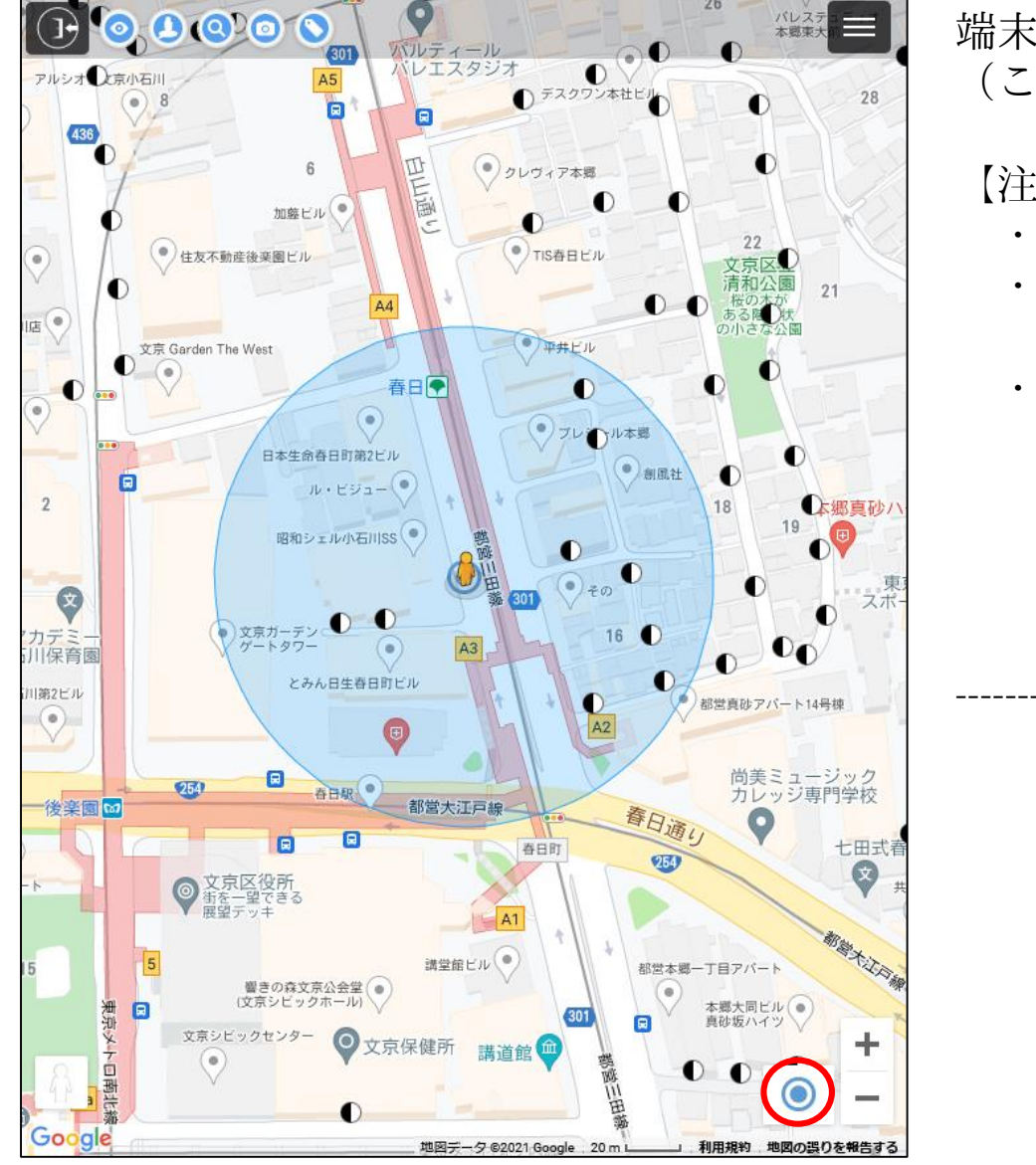

TEPCO末ット

端末のGPS情報を使用し、端末の位置を地図上に表示する機能です (この機能はGPS情報が利用できる端末のみ使用できます)

【注意事項】

- ・ブラウザの設定で、GPS情報の取得を可能に設定してください
- ・現在地移動後に検索結果画面に戻るときは、検索画面表示 (Q) で再度 検索してください
- ・このとき現在地表示をOFFにしておかないと、GPS測位タイミング
   で再び現在地に地図が移動してしまうので、注意してください

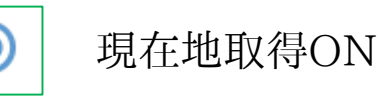

● 現在地取得OFF

使用例については次ページで説明

#### (7) 操作説明:現在地表示

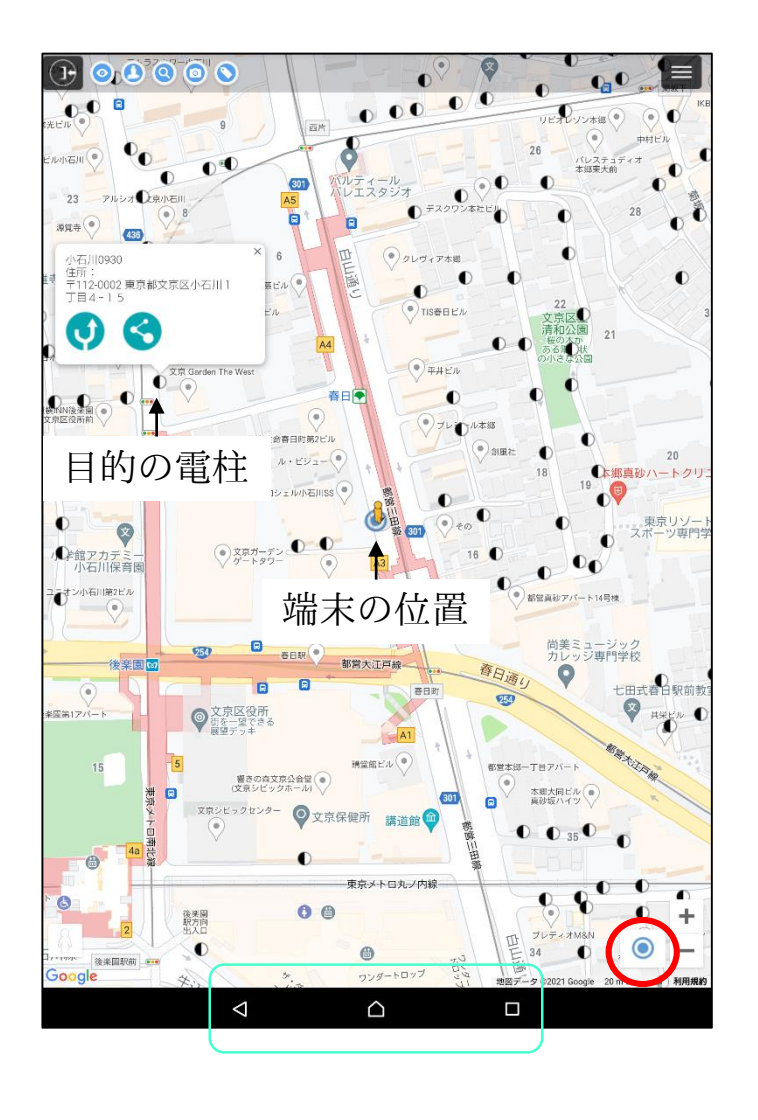

【使用例:ナビは終了したが、目的の場所と違う】

①Googleマップナビ終了後に、お使いの端末にあるナビゲーションバー<sup>※1</sup>

からアットサーチを選択します

(アットサーチの再起動ではなく、すでに立ち上っているアットサーチを選択します)

②アットサーチ画面右下にある 〇 アイコンをタッチして現在地表示モード ○ に変更します

③端末の現在地が地図上に 
 として表示されるので現在地と目的設備の位置
 関係が把握できます

#### 【注意点】

現在地を特定できない場合は、青い点の周囲に水色の円が表示されます。 現在地は水色の円の範囲内にあり、円が小さいほど、現在地の測位精度が 高いことになります。

※1 ナビゲーションバー

左図の緑枠の部分です。この例では右側の□をクリックすると、立ち上っている アプリが表示されるので、そこからアットサーチを選択します 機種によりアイコンの形が違いますので、お使いの機種でご確認ください

Galaxyの例:左側の縦3本線 ナビゲーションバーが出ない機種では、画面下部中央から上に画面 をスワイプしてそのまましばらく画面から指を離さないでいるとア プリが表示されるもの多いです

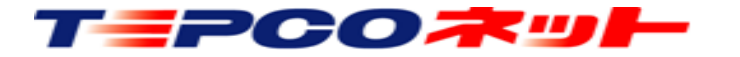

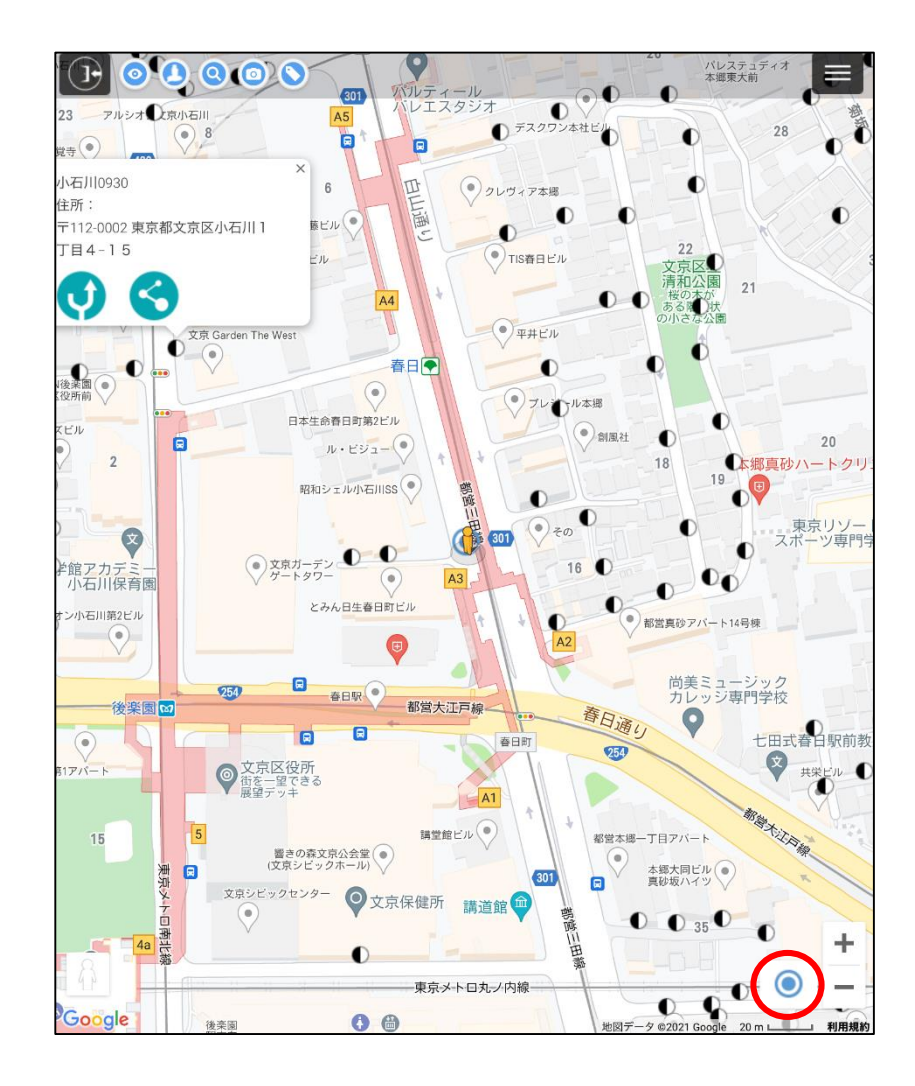

【使用方法】

- ①Googleマップナビ終了後に、お使いの端末にあるメニュー・マルチタ スク機能よりアットサーチを選択します
- ②画面右下にある 
   アイコンをタッチして現在地表示モード 
   変更します
- ③端末の現在地が地図上に 
   ③端末の現在地が地図上に 
   として表示されるので現在地と目的設備の位置関係が把握できます
   の位置関係が把握できます

【メニュー・マルチタスク機能の使用方法】 ①端末下部にある「ホームボタン」を2回連続で押します ②起動しているアプリからアットサーチを選択してください

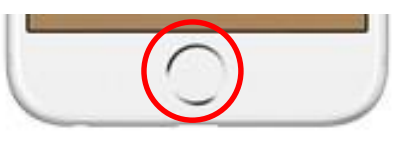

※ホームボタンが無い機種では、画面下部中央から上にスワイプし、その まましばらく指を離さずにいるとAppスイッチャーが開きます 表示された画面一覧からアットサーチを選択してください

【注意点】

現在地を特定できない場合は、青い点の周囲に水色の円が表示されます。 現在地は水色の円の範囲内にあり、円が小さいほど、現在地の測位精度が 高いことになります。

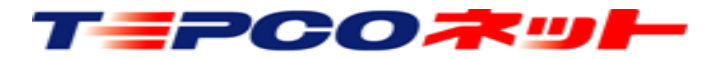

### (8) 制限事項等

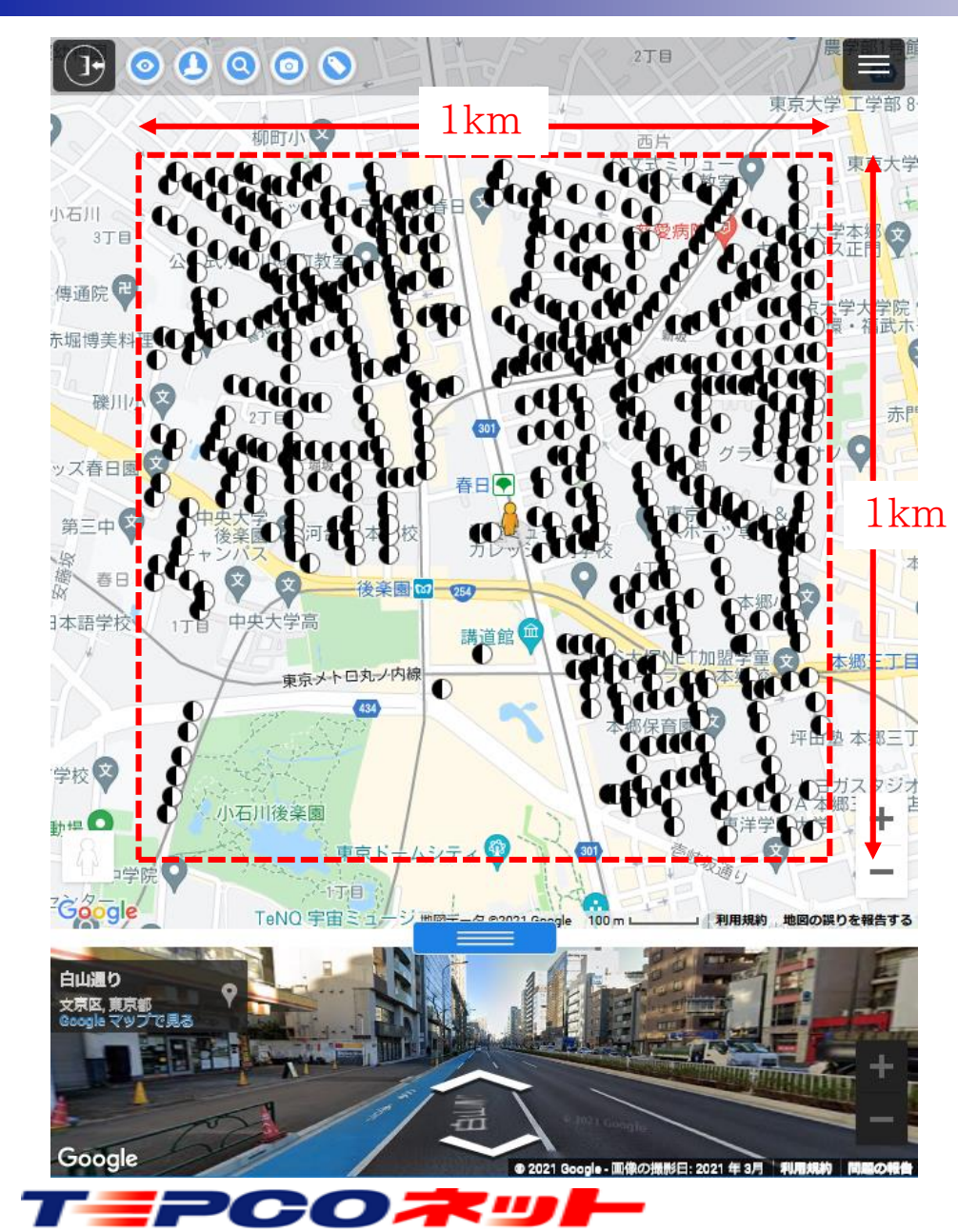

設備の表示範囲は地図上の中心から(1 k m×1 k m)の範囲です。 この範囲外の設備を表示するときは、表示したい場所に地図を移動 して設備アイコンをタッチしてください。移動した地図の中心を基 準に設備シンボルが表示されます。

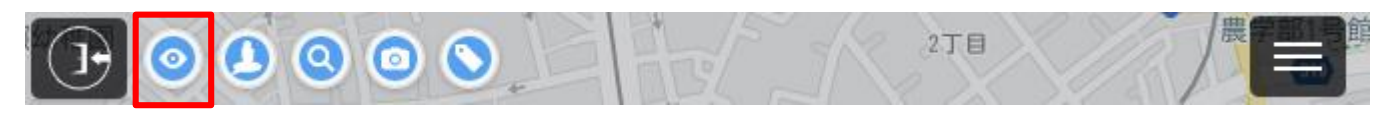

設備位置付近にストリートビューが存在しない場合は、ストリート ビュー画面がグレー表示になります。その場合は、ペグマンを移動 させるとストリートビューがある道路が表示(青線)されるので、 設備位置付近の道路にペグマンを移動させます。

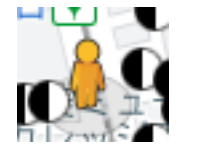

ペグマン

# (8)制限事項等

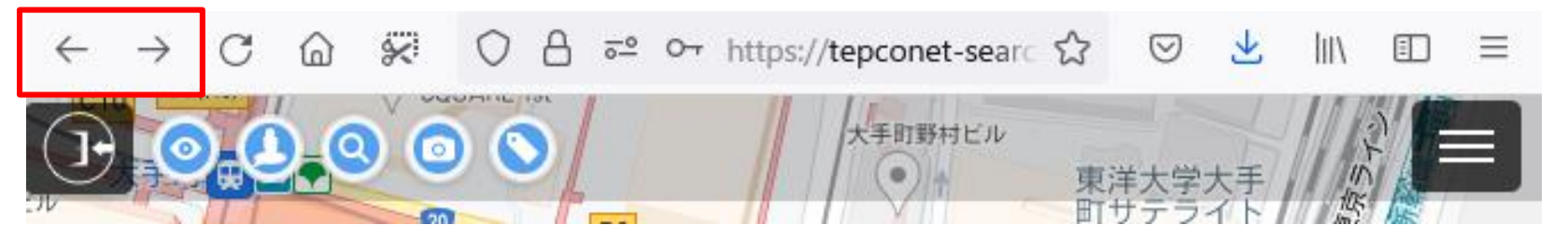

システムの操作中に、「戻る」「進む」は使わないでください。「戻る」を実行した場合は、ログイン画面に戻りますの で、再度ログインしてください。

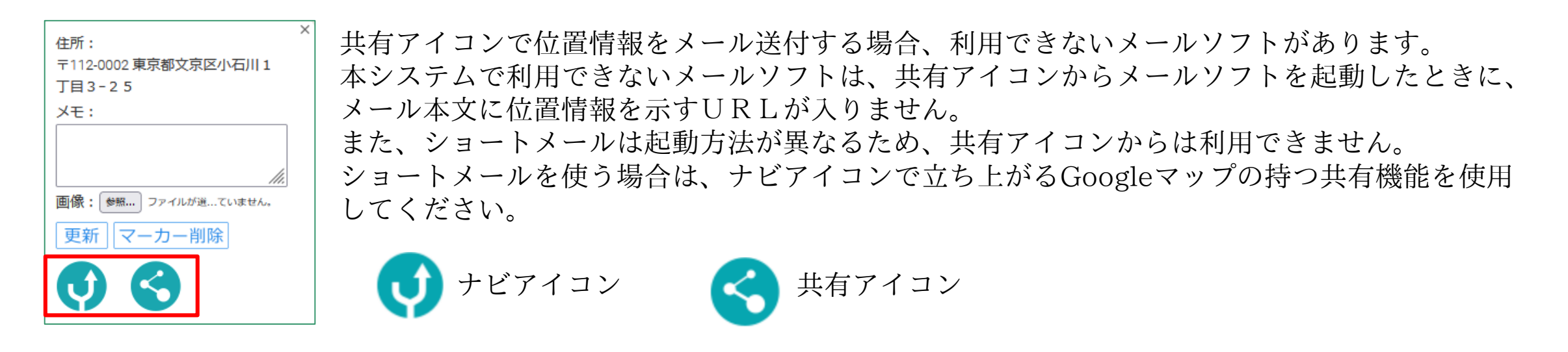

本システムから、電柱の位置情報や登録したメモの情報を出力する事はできません。セキュリティの関係上、閲覧のみ 可能となっております。

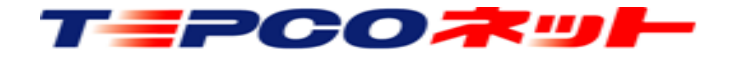

ご利用いただいた感想、改善要望などのご意見があれば、ぜひお聞かせください

メール送付先: at-search01@tepconet.co.jp

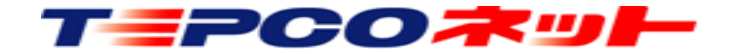